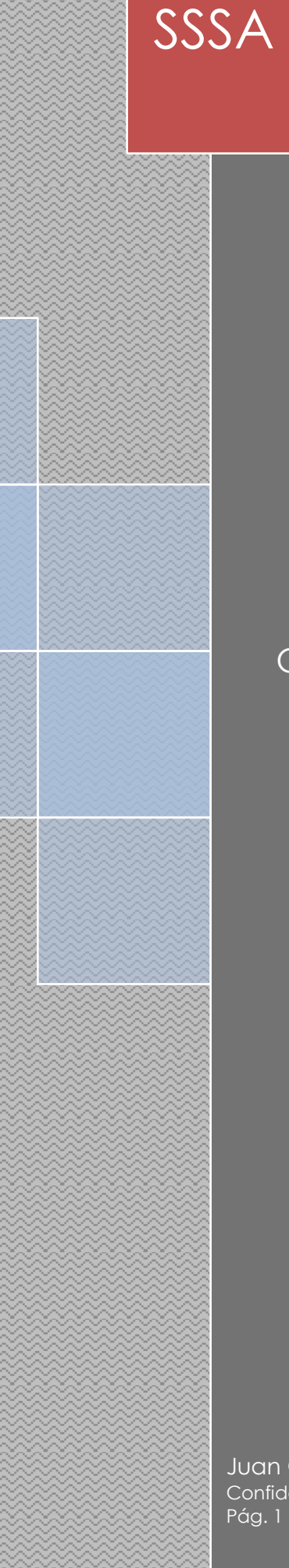

# Manual Usuario

Proyecto

### Cero Oportunidades Pérdidas en la Afiliación al Régimen Subsidiado

Juan Gerardo López Ramírez Guillermo León Trujillo Álvarez

Juan Gerardo López Ramírez - Guillermo León Trujillo Álvarez Confidencial Secretaria Seccional de Salud y Protección Social de Antioquia. Pág. 1 de 42

#### Tabla de contenido

Pág.

- 1. Acceso a internet Explorer.
- 2. Barra de dirección internet Explorer.
- 3. Dirección de acceso al sistema.
- 4. Pagina autenticación del sistema.
- 5. Ingreso al sistema.
- 6. Validación usuario y contraseña de acceso al sistema.
- 7. Pagina menú del sistema.
- 8. Opción del menú Registrar/Afilia Régimen Subsidiado.
- 9. Opción del menú Registrar/Recién nacidos decreto 2353.
- 10. Opción del menú Registrar/Actualiza Afiliados.
- 11. Opción del menú Registrar/Confirmar Cancelar Afiliación Afiliados.
- 12. Opción del menú Consultas/Afiliados por Departamento, Región y Municipio.
- 13. Opción del menú Consultas/Afiliados confirmados y sin confirmar.
- 14. Opción del menú Consultas/Afiliados por EPS confirmados y sin confirmar.
- 15. Opción del menú Utilidades/Exportar Maestro de Afiliados.
- 16. Opción del menú Utilidades/Exportar Archivo Sisben.
- 17. Opción del menú Utilidades/Exportar Registros Cancelados.
- 18. Opción del menú Consultas/Validación Derechos.

#### MANUAL DE USUARIO

Manual de usuario del sistema de información para el modulo de establecimientos.

1. Abrir el internet Explorer.

- 2. En la barra de dirección ingresar la URL para acceder a la aplicación.
- **3.** URL: http://siinforma.dssa.gov.co:8093
- **4.**Se carga en el internet Explorer la página de autenticación de usuario para la aplicación (validación de usuarios) como lo muestra la imagen.

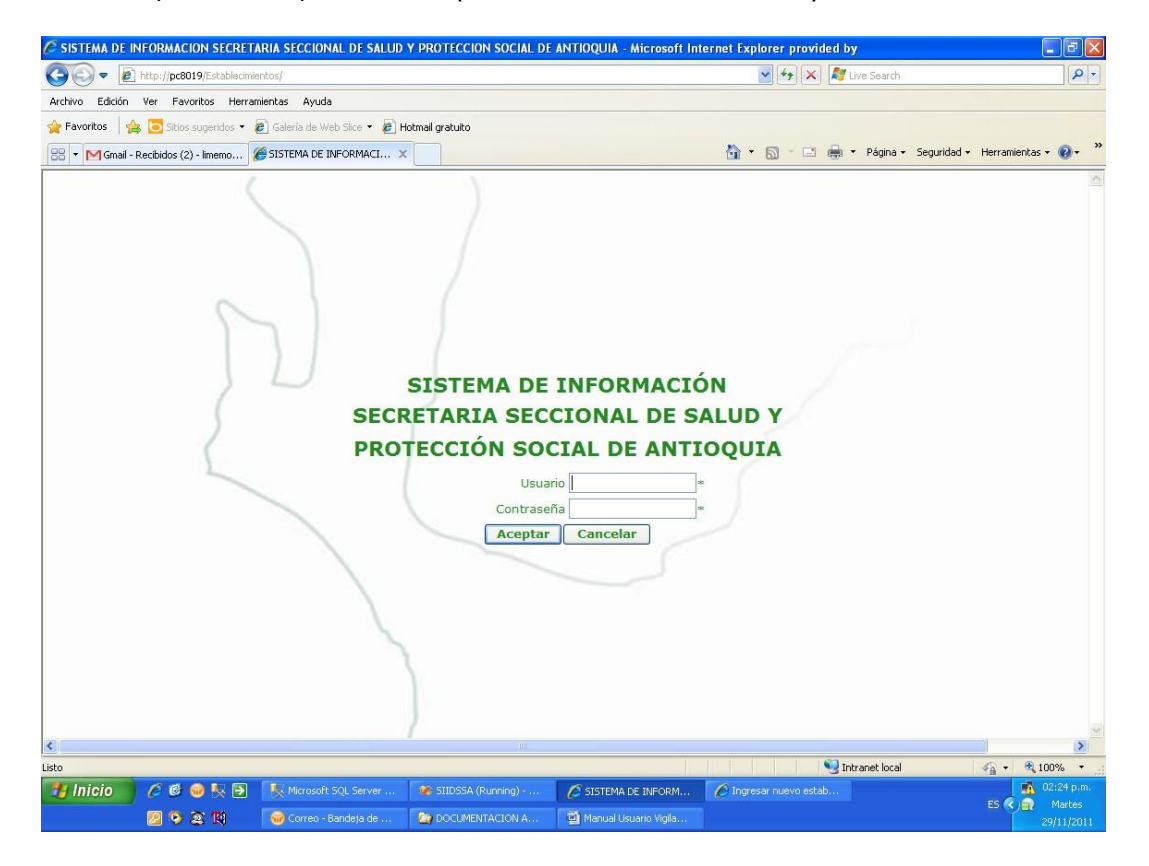

**5.** En esta pantalla de debe ingresar el usuario y la clave asignada para cada municipio.

**6.7.** Un vez ingresado se ingresa el usuario y la clave correctamente nos muestra el siguiente menú.

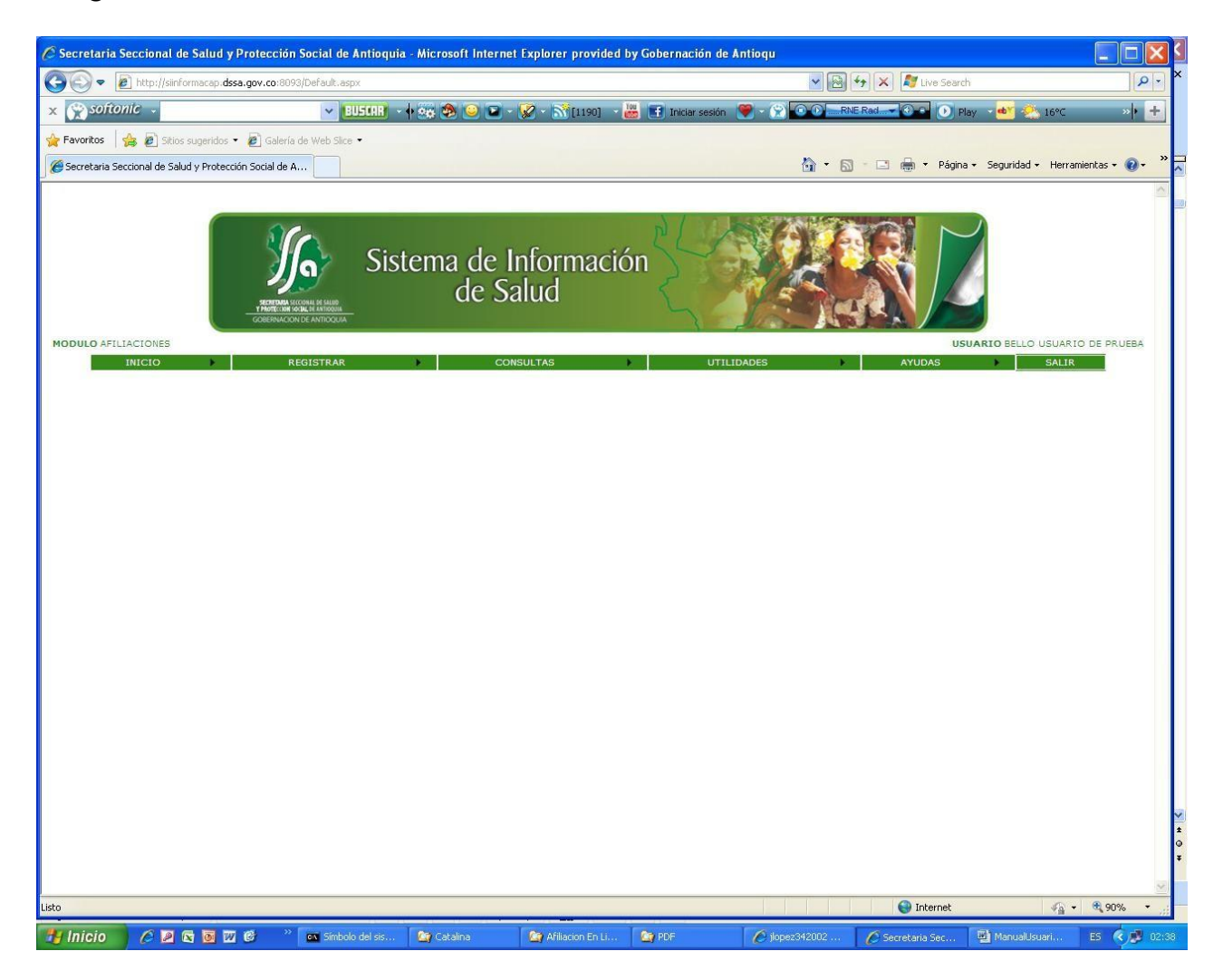

8. En el menú de registrar seleccionamos la opción Afiliar régimen subsidiado

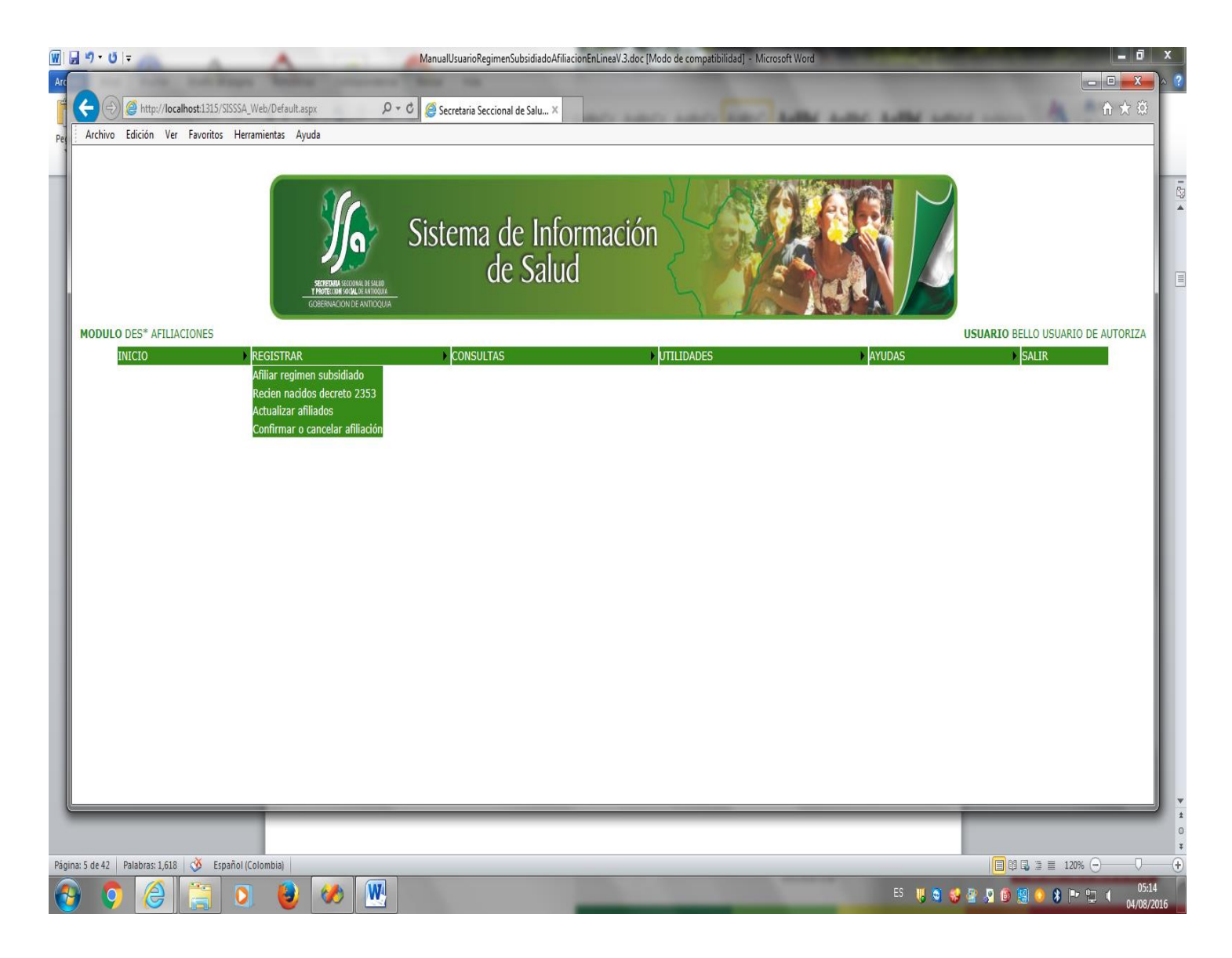

Una vez seleccionamos la opción Afiliación régimen subsidiado vemos la siguiente pantalla.

| 🖉 Registrar afiliación regimen subsidia  | do - Microsoft Internet Explorer provided b    | y Gobernación de Antioquia                  |                             |                      |                        |
|------------------------------------------|------------------------------------------------|---------------------------------------------|-----------------------------|----------------------|------------------------|
| () • (incalhost: 1225/51555A             | _Web/AFILIACION/Paginas/Principal.aspx         |                                             | 🖌 🔂 👉 🗙 💐 Li                | re Search            |                        |
| × 😭 softonic -                           | 👻 (BUSCAR) - 🗄 🏤 🧐 🕒 -                         | 😰 · 🛼 · 🔠 📑 🛛 👻 · 😒 💿 💿                     | RNE Rad 🔫 💽 Play 🔹 🐟        | 16°C 🖂 - 👌 -         | <u> ৩</u> +            |
| 🚖 Favoritos 🛛 🚔 🙋 Sitios sugeridos 🔹 🙋   | Galería de Web Slice 🔹 📼 CSI.url 🚳 GPlus.url 🔎 | Intranet.url 🍯 Isolucion.url 💐 Mercurio.url |                             |                      | 2                      |
| CRegistrar afiliación regimen subsidiado |                                                |                                             | 🟠 • 🗟 · 🖻 🖷 •               | Página 👻 Seguridad 🕶 | Herramientas - 🕢 - » 🖏 |
| - J                                      | Sistema de I                                   | nformación                                  | A 9 10                      |                      | < )                    |
| MODULO AFILIACIONES                      | de Sa                                          |                                             |                             |                      | UARIO DE PRUEBA        |
| INICIO                                   | REGISTRAR                                      |                                             |                             |                      | SALIN                  |
| -                                        | Dogistr                                        | ar afiliación regimen subsidia              | da                          |                      |                        |
| -                                        | Registi                                        |                                             | 100                         |                      |                        |
|                                          | Realice su consulta utilizando una             | de las siguientes opciones:                 |                             |                      |                        |
|                                          | O Primer nombre                                | y primer apellido O Tipo y número de        | documento                   |                      |                        |
|                                          |                                                |                                             |                             |                      |                        |
|                                          |                                                |                                             |                             |                      |                        |
|                                          |                                                |                                             |                             |                      |                        |
|                                          |                                                |                                             |                             |                      |                        |
|                                          |                                                |                                             |                             |                      |                        |
|                                          |                                                |                                             |                             |                      |                        |
|                                          |                                                |                                             |                             |                      |                        |
|                                          |                                                |                                             |                             |                      |                        |
|                                          |                                                |                                             |                             |                      |                        |
|                                          |                                                |                                             |                             |                      |                        |
|                                          |                                                |                                             |                             |                      |                        |
|                                          |                                                |                                             |                             |                      | 82                     |
| Listo                                    |                                                |                                             | S Int                       | anet local           | 🖓 • 🔍 100% •           |
| Hinicio                                  | » Nicrosoft SQL C 2 Explorado                  | • Programmer's 100ez342002                  | Renistrar afil 💷 ManualUsua | ri 🛛 🐲 SISSSA (Rur   | nn ES 🔿 🖳 💷 08:51      |

En esta pantalla hacemos la consulta de los usuarios por tipo y numero de documento de identidad y por nombres y apellidos. El sistema valida que la consulta sea, si es por tipo y numero de documento se ingresen ambos campos, si es por nombres y apellidos se debe consultar como mínimo primer nombre y primer apellido. El sistema también hace la validación del estado del usuario en el momento de la afiliación. Si el usuario ya se encuentra afiliado al sistema de seguridad social, el sistema nos muestra que tipo se afiliación tiene. Si no está afiliado y se encuentra en el sisben certificado con nivel uno o dos nos muestra la siguiente pantalla.

| 🖉 Registrar afiliación regimen subsidiado - Microsoft Internet Explorer provided by Gobernación de Antioquia                      |                                               |                        |
|----------------------------------------------------------------------------------------------------|-----------------------------------------------|------------------------|
| 🚱 🗢 🖉 http://localhost:1225/SISSSA_Web/AFILIACION/Paginas/Principal.aspx                                                          | 🔽 🐼 🐓 🗙 💐 Live Search                         | × - ۹                  |
| x 👷 softonic - 🔹 🔹 🛃 💽 - 🖗 😳 🖬 - 😥 - 🎆 🖬 🖤 - 😭 🐼 - RNE Rad                                                                        | 💽 💿 Play 🔹 🐟 16°C 🖂 • 🍞 •                     | <u> અ</u>   +          |
| 👷 Favoritos 🛛 🍰 🗿 Sitios sugeridos 🔹 🔊 Galería de Web Silce 🔹 📼 CSI.uri 🚭 GPlus.uri 🎜 Intranet.uri 🍼 Isolucion.uri 🛎 Mercurio.uri |                                               |                        |
| Registrar afiliación regimen subsidiado                                                                                           | 🏠 🔹 🔝 👘 🖃 🚔 🔹 Página 🔹 Seguridad 🕶            | Herramientas 🛛 🔞 🗸 💙 🔼 |
| Sistema de Información<br>de Salud                                                                                                |                                               | UARIO DE PRUEBA        |
| INICIO   REGISTRAR   CONSULTAS UTILIDADES                                                                                         | AYUDAS                                        | SALIR                  |
| Registrar afiliación regimen subsidiado                                                                                           |                                               |                        |
| ⊂ Realice su consulta utilizando una de las siguientes opciones:                                                                  |                                               |                        |
| OPrimer nombre y primer apellido ⊙Tipo y número de documen                                                                        | 0                                             |                        |
| ← Consulta personal                                                                                                    |                                               |                        |
| Tipo identificación ***Por favor seleccione*** 🗙 Número identificación                                                            |                                               |                        |
| Buscar Cancelar Salir                                                                                                    |                                               |                        |
|                                                                                                    |                                               |                        |
|                                                                                                    |                                               | 9<br>4<br>9<br>7       |
| isto                                                                                                    | 🗐 Intranet local                              | 🐔 • 🔍 100% • 🛒         |
| 🛃 Inicio 🖉 🖉 🔯 👿 🥙 👋 Microsoft SQL Ser 💼 2 Explorador de 🗸 🖹 Programmer's File 🖉 2 Internet Explo                                 | er 👻 🖳 ManualUsuarioAfili 🛛 🍻 SISSSA (Running | a) 🛛 🕏 🖓 🥵 09:15       |

En esta pantalla le damos clip en el campo de opciones, el sistema automáticamente consulta, todas las personas que pertenecen a la ficha, los

Pág 7 de 104

## que están afiliados en la parte superior y los que no están afiliados en la parte inferior. Nos muestra la siguiente pantalla.

|       |                |               | SE<br>YM          |                    | Sistema             | de Infoi<br>de Salud  |                               |                  |                     |                         |                             |                   |
|-------|----------------|---------------|-------------------|--------------------|---------------------|-----------------------|-------------------------------|------------------|---------------------|-------------------------|-----------------------------|-------------------|
| MODU  | O DES* AFILIA  | IONES         |                   |                    |                     |                       | 1                             | - Alex           | Carl And Carl       |                         | USUARIO BELLO               | USUARIO DE PRUEBA |
|       | INICI          |               | RE                | GISTRAR            | • • •               | CONSULTAS             |                               | UTILIDADES       | •                   | AYUDAS                  | •                           | ALIR              |
| -     |                |               |                   |                    |                     | Registrar afili       | ación regimen subsid          | liado            |                     |                         |                             |                   |
|       | Consulta per   | sonal         | Tipo iden         | tificación REGISTR | RO CIVIL<br>Buscar  | *                     | Número id                     | lentificación 10 | 22143465<br>Salir   | *                       |                             |                   |
|       |                |               |                   |                    |                     | Usuarios              | con seguridad social          |                  |                     |                         |                             |                   |
| Ficha | Identificación | Primer nombre | Segundo<br>nombre | Primer apellido    | Segundo<br>apellido | Dirección             | Parentesco                    | Nivel sisben     | Fecha<br>nacimiento | Municipio<br>afiliación | Regimen seguridad<br>social | EAS               |
| 57808 | CC. 8405593    | NELSON        | GUILLERMO         | HERNANDEZ          | LONDOÑO             | AV 43 51 07 AP<br>201 | CÓNYUGE                       | 1                | 09/12/1961          | BELLO                   | EXCEPCIÓN                   | E.P.S. SALUDCOOP  |
| 57808 | RC. 1022148471 | SEBASTIAN     |                   | HERNANDEZ          | GOMEZ               | AV 43 51 07 AP<br>201 | HIJO (A) DE CUALQUIER<br>EDAD | 1                | 13/06/2008          | BELLO                   | EXCEPCIÓN                   | E.P.S. SALUDCOOP  |
| 57808 | CC. 42688940   | ALBA          | CECILIA           | GOMEZ              | SANCHEZ             | AV 43 51 07 AP<br>201 | JEFE                          | 1                | 23/10/1976          | BELLO                   | EXCEPCIÓN                   | E.P.S. SALUDCOOP  |
|       |                |               |                   |                    |                     | Usuarios po           | tenciales nara afiliac        | ión              |                     |                         |                             |                   |

| Opciones | Ficha | Identificación | Primer nombre | Segundo nombre | Primer apellido | Segundo apellido | Dirección          | Parentesco                 | Nivel sisben | Fecha nacimiento | Municipio afiliación |
|----------|-------|----------------|---------------|----------------|-----------------|------------------|--------------------|----------------------------|--------------|------------------|----------------------|
| <b></b>  | 57808 | RC. 1022143465 | VALENTINA     |                | HERNANDEZ       | GOMEZ            | AV 43 51 07 AP 201 | HIJO (A) DE CUALQUIER EDAD | 1            | 09/10/2004       | BELLO                |

En esta pantalla vemos todos los usuarios de la ficha, los afiliados y los no afiliados. Seleccionamos cual es que deseamos afiliar.

ſ

| gistrar afiliación regimer        | ı subsidiado - Mic  | rosoft Internet Exp     | olorer provided by  | Gobernación de         | Intioquia                |           |              |               |                     |              |               |
|-----------------------------------|---------------------|-------------------------|---------------------|------------------------|--------------------------|-----------|--------------|---------------|---------------------|--------------|---------------|
| 🕥 🗢 🙋 http://localhost:4          | 437/SISSSA_Web/AFI  | ILIACION/Paginas/Princi | pal.aspx            |                        |                          |           | <b>v</b> 🛛   | 147 🗙 🤱       | Live Search         |              |               |
| esoftonic -                       |                     |                         | - 🖼 🧆 🥯 🔛 - (       | 🖉 - 💦 - 💹 🛯            | 1 💌 😥 🖸                  | RNE Ra    | d () ()      | ) Play 🔹 🐽 💙  | 🚵 16°C 🔝 •          | <u>}</u> -   | ٩             |
| voritos 🛛 👍 🔊 Sitios suger        | idos 🔹 🙋 Galería de | e Web Sice 🔹 📼 CSI.     | url 🚳 GPlus.url 📠 I | ntranet.url 🍯 Isolu    | ion.url 💐 Mercurio       | url       |              |               |                     |              |               |
| gistrar afiliación regimen subsid | iado                |                         |                     |                        |                          |           | 👌 • 🛛        | 5 - 🗆 🖶       | ▼ Página ▼ Se       | guridad 🕶 He | rramientas +  |
|                                   |                     | Sister                  | na de Ir<br>de Sa   | nformae<br>lud         | ción {                   | 1         |              |               |                     |              |               |
| INICIO                            | → Ri                | EGISTRAR                | Pagistra            | CONSULTAS              | [                        | UTILIDAD  | ES           | AYUD          | AS ►                | SAL          | IR            |
| -                                 |                     |                         | Registra            | r annacion r           | egimen subs              | adiado    |              |               |                     |              |               |
|                                   | Prime               | er nombre               | Buscar              | Cance                  | Segundo no<br>Segundo ap | ellido Sa | lir          | )             |                     |              |               |
|                                   | -                   |                         | Usu                 | arios con se           | guridad soci             | al        |              |               |                     |              |               |
|                                   |                     |                         | -                   |                        |                          |           |              |               |                     |              |               |
| 392 CC. 70114390                  | MOISES              | ANTONIO                 | GALLEGO             | Segundo apelli<br>TORO | KR 74 21 37              | HIJOS     | Nivel sisber | 01/03/1       | miento Munic<br>956 | BELLO        | ion EAS       |
| 392 CC. 32517636                  | ROSA                | MARIA                   | GALLEGO             | TORO                   | KR 74 21 37              | HIJOS     | 1            | 30/07/1       | 948                 | BELLO        |               |
|                                   |                     |                         | Usuari              | os potencial           | es para afilia           | ación     |              |               | _                   |              |               |
|                                   | ificación Primer    | nombre Segund           | o nombre Primer     | apellido Segun         | do apellido Dii          | ección Pa | rentesco Nív | rel sisben Fe | cha nacimien        | to Municipi  | io afiliaciór |
| pciones Ficha Ident               | 1711060 444         | ARIM LEOPI              |                     | DE                     | SALLEGO KR               | 4 21 37   | JERE         | 1             | 20/07/1930          |              | FLLO          |
| pciones Ficha Ident               | 1711262 M/          |                         |                     |                        |                          |           |              |               |                     |              |               |
| pciones Ficha Ident               | 1711262 M4          |                         |                     |                        |                          |           |              |               |                     |              |               |

Una vez seleccionamos el usuario para afiliar vemos la siguiente pantalla.

| •                |             | Microsoft Intern               | et Explorer prov                                                                                                    | rided by Gobernac       | ión de Antioquia           |                                        |                                         |            |                      |                                   |                                  |
|------------------|-------------|--------------------------------|----------------------------------------------------------------------------------------------------|-------------------------|----------------------------|----------------------------------------|-----------------------------------------|------------|----------------------|-----------------------------------|----------------------------------|
|                  | ) http://lo | calhost:1315/5I555A            | _Web/AFILIACION/P                                                                                                    | aginas/Afiliacion.aspx? | Identificaci%c3%b3n=0      | C.%2021420536                          |                                         | <b>~</b> 🖂 | 1 47 🗙 🧸             | Live Search                       | ٩                                |
| Softon           | nic 🗸       |                                | × 🗉                                                                                                    | JSCAR) - 🕴 🚳 🧆          | 😐 🖬 - 🔀 - 🔜                | - 🔠 🔳 💌                                | RNE Rad                                 | 💽 💽 Play   | <mark>eev</mark> 🥴   | 16°C 🖂 - 👔 -                      | 3                                |
| Favoritos        | 🏫 🔊 sit     | ios sugeridos 🔹 🙋              | Galería de Web Slice                                                                                                    | 🔹 👓 CSI.url 🎯 G         | Plus.url 🗥 Intranet.ur     | l 🍼 Isolucion.url 🦉                    | Mercurio.url                            |            |                      |                                   |                                  |
| Registrar afilia | iación      |                                |                                                                                                    |                         |                            |                                        |                                         | 🙆 • 🛙      | a - 🗆 🖶              | ▼ Página ▼ Segurida               | id 👻 Herramientas 👻 🔞 🕶          |
|                  | FILIACIO    | Ves                            | ACCOMENT IS SAULD<br>ACCOMENT IS SAULD<br>ACCOMENT AND ACCOMENT<br>ACCOMENT AND ACCOMENT<br>ACCOMENT ACCOMENT<br>ACCOMENT ACCOMENT<br>ACCOMENT ACCOMENT<br>ACCOMENT ACCOMENT<br>ACCOMENT ACCOMENT<br>ACCOMENT ACCOMENT<br>ACCOMENT ACCOMENT<br>ACCOMENT ACCOMENT<br>ACCOMENT ACCOMENT<br>ACCOMENT ACCOMENT<br>ACCOMENT ACCOMENT<br>ACCOMENT<br>ACCOMENTA<br>ACCOMENT<br>ACCOMENTA<br>ACCOMENTA<br>ACCOMENT | Sistema<br>ar<br>Regist | de Info<br>de Saluc        | rmación<br>J<br>Sultas<br>Usuarios par | UTILIDADE                               | s (        | AYUDA                | USUARIO EELLO<br>AS               | USUARIO DE PRUEBA<br>SALIR       |
| Seleccional      | r Ficha     | Identificación<br>CC. 21420536 | Primer<br>nombre<br>ROSALBA                                                                                                    | Segundo<br>nombre       | Primer<br>apellido<br>RUIZ | Segundo<br>apellido<br>ARANGO          | Dirección<br>CL 20F F 81A 208 IN<br>103 | Parentesco | Nivel<br>sisben<br>2 | Fecha<br>nacimiento<br>26/12/1961 | Municipio<br>afiliación<br>BELLO |
|                  | 27          | CC. 3361782                    | FABIO                                                                                                    | DE JESUS                | CASTAÑEDA                  | ATA PAPER                              | CL 005 5 014 000 10                     |            |                      |                                   |                                  |
|                  |             |                                | Notice State                                                                                                    |                         | CROTAILOR                  | JIMENEZ                                | 103                                     | JEFE       | 2                    | 23/07/1957                        | BELLO                            |
|                  |             |                                |                                                                                                    | Asociar afi             | liación                    | Cancelar                               | CL 20F PGIA 208 IN<br>103               | JEFE<br>ir | 2                    | 23/07/1957                        | BELLO                            |
|                  |             |                                |                                                                                                    | Asociar afi             | liación                    | Cancelar                               | CL 20F PGIA 208 IN<br>103               | JEFE<br>ir | 2                    | 23/07/1957                        | BELLO                            |

En esta pantalla vemos los datos de los usuarios que pertenecen al grupo familiar, y que pueden ser afiliados. Seleccionamos los usuarios que afiliaremos y le damos el botón Asociar Afiliación. Una vez le damos el botón asociar nos muestra la siguiente pantalla.

|                                       | b/AFILIACION/Paginas/Afiliaci | 🗅 🗝 🖉 🧟 Registrar afiliació | ón ×                | -               |                | 0-4             |                  |        |              |               | ☆ 🔅 |
|---------------------------------------|-------------------------------|-----------------------------|---------------------|-----------------|----------------|-----------------|------------------|--------|--------------|---------------|-----|
| Archivo Edición Ver Favoritos Herrami | ientas Ayuda                  |                             |                     |                 |                |                 |                  |        |              |               |     |
|                                       |                               | Sistema c<br>de             | le Infor<br>e Salud | mación          |                |                 |                  |        |              |               |     |
| MODULO DES* AFILIACIONES              | REGISTRAR                     |                             | CONSULTAS           |                 | UTILI          | DADES           | ΔΥΙ              | USUARI | O BELLO USUA | RIO DE AUTORI | .ZA |
|                                       | - ABOLD HON                   |                             | res                 |                 |                |                 |                  |        |              |               |     |
|                                       |                               | Registrar                   | afiliación, u       | suarios para l  | a seguridad    | social          |                  |        |              |               |     |
|                                       |                               |                             |                     |                 |                |                 |                  |        |              |               |     |
|                                       |                               |                             | <u>I. Da</u>        | itos del tramit | <u>e</u>       |                 |                  |        |              |               |     |
|                                       | IV. Datos                     | basico de identifica        | acion de los l      | beneficiarios y | de los afilia  | los adicionales | usuario 1        |        |              |               |     |
|                                       | IV. Datos                     | basico de identifica        | acion de los l      | beneficiarios y | de los afilia  | los adicionales | usuario 2        |        |              |               |     |
|                                       | IV. Datos                     | basico de identifica        | acion de los l      | beneficiarios y | de los afilia  | los adicionales | <u>usuario 3</u> |        |              |               |     |
|                                       | IV. Datos                     | basico de identifica        | acion de los l      | beneficiarios y | de los afilia  | los adicionales | usuario 4        |        |              |               |     |
|                                       |                               | V. Datos de ir              | ndentificacio       | n del emplead   | lor y otros aj | oortantes       |                  |        |              |               |     |
|                                       |                               | 1                           | VII. Declara        | ciones y autor  | izaciones      |                 |                  |        |              |               |     |
|                                       |                               | Guardar                     |                     | Cancelar        |                | Salir           |                  |        |              |               |     |
| orlitt                                |                               |                             | m                   |                 |                |                 |                  |        |              |               |     |
| A rist                                |                               |                             |                     |                 |                |                 |                  |        |              |               |     |

Esta pantalla nos muestra unas pestañas o acordeones que hacen parte de los datos, que debemos capturar para realizar la afiliación.

Al abrir la segunda pestaña "I. DATOS DEL TRAMITE" vemos lo siguiente:

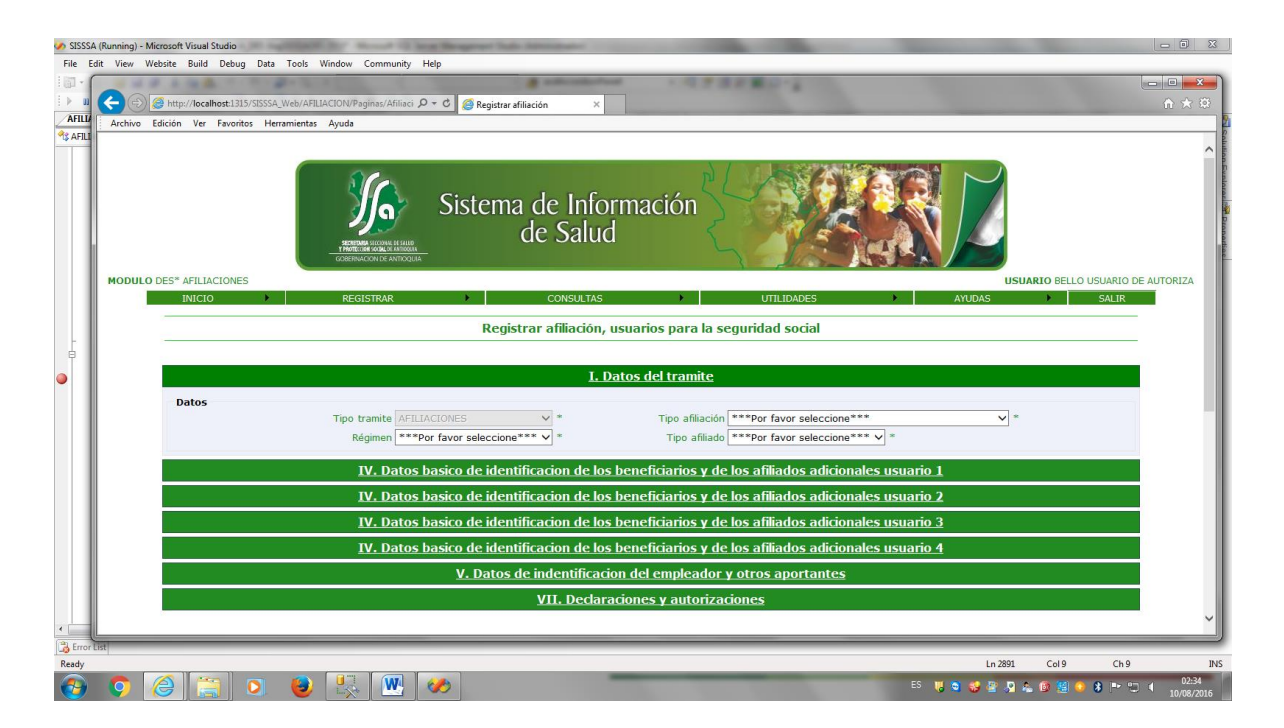

En esta pantalla ingresamos el tipo de tramite, que para el caso nuestro siempre sera afilicion, porque novedades no manejamos. El tipo de afiliacion, regimen y el tio de afiliado. Todos los campos es obligatorio ingresarlos.

Al abrir la primera pestaña "IV. DATOS BASICOS DE IDENTIFICACIÓN DE LOS BENEFICIARIOS Y DE LOS BENEFICIARIOS ADICIONALES 1°2°3°4°5 " vemos lo siguiente:

| 👷 🗳 🕶 😈 🖛                                          | Manu<br>Manu                                                                              | ualUsuarioRegimenSubsidiadoAfiliacionEnLinea | aV.3.doc [Modo de compatibilidad | d] - Microsoft Word                     |                    | _ 0             |
|----------------------------------------------------|-------------------------------------------------------------------------------------------|----------------------------------------------|----------------------------------|-----------------------------------------|--------------------|-----------------|
| ar                                                 | eb/AFILIACION/Paginas/Afiliaci 🔎 - C                                                      | Registrar afiliación ×                       | Autor Autor A                    | And And And                             | Author among       | - □ -×<br>A ★ S |
| Archivo Edición Ver Favoritos Herran               | nientas Ayuda                                                                             |                                              |                                  |                                         |                    |                 |
|                                                    | PRETERMENT STCORME DE FULLO<br>PRETERMENTACIÓN DE ANTIDOQUÍA<br>GORERNACIÓN DE ANTIDOQUÍA | de Salud                                     |                                  |                                         |                    |                 |
| MODULO DES* AFILIACIONES                           |                                                                                           |                                              |                                  |                                         | USUARIO BELLO USUA | RIO DE AUTORIZA |
| INICIO                                             | REGISTRAR                                                                                 | CONSULTAS                                    | <b>ں</b> (                       | TILIDADES                               | AYUDAS SAL         | .IR             |
|                                                    |                                                                                           | Degistrar ofiliosión usua                    | rice para la coqueida            | d codial                                |                    |                 |
|                                                    |                                                                                           | Registral anilation, usua                    | inos para la segunda             | iu social                               |                    |                 |
|                                                    |                                                                                           |                                              |                                  |                                         |                    |                 |
|                                                    |                                                                                           | <u>I. Datos</u>                              | <u>del tramite</u>               |                                         |                    |                 |
|                                                    | IV. Datos basico                                                                          | o de identificacion de los ben               | eficiarios y de los afi          | liados adicionales usu                  | ario 1             |                 |
|                                                    | <u>rer battos basic</u>                                                                   |                                              | citeratios pacitos an            |                                         |                    |                 |
| Datos basico de ident                              | ificacion                                                                                 |                                              |                                  |                                         |                    |                 |
| Nivel sisben                                       | · · · · · · · · · · · · · · · · · · ·                                                     |                                              |                                  |                                         |                    |                 |
| Tipo identificación                                | CEDULA DE CIUDADANIA                                                                      | v •                                          | Número identificación            | 1035431076                              | '                  | e               |
| Primer nombre                                      | KATERINE                                                                                  |                                              | Segundo nombre                   |                                         |                    |                 |
| Primer apellido                                    | PATIÑO                                                                                    | •                                            | Segundo apellido                 | SOSA                                    |                    |                 |
| Sexo                                               | FEMENINO                                                                                  | × *                                          | Fecha nacimiento                 | 1993/09/19                              | · •                |                 |
| Datos complementari                                | a                                                                                         |                                              |                                  |                                         |                    |                 |
| Parentesco                                         | SOBRINO (A)                                                                               | × *                                          | Etnia                            | ***Por favor seleccione**               | * * *              |                 |
| Discapacidad tipo                                  | FÌSICAS                                                                                   | × *                                          | Condición                        | ***Por favor seleccione**               | • • • •            |                 |
| Datos de residencia                                |                                                                                           |                                              |                                  |                                         |                    |                 |
| Departamento                                       |                                                                                           | v *                                          | Región                           | VALLE DE ABURRA                         | × *                |                 |
| Municipio                                          | BELLO                                                                                     | v *                                          | Zona                             | URBANA                                  | × *                |                 |
| Telefono fijo y/o celular                          |                                                                                           |                                              |                                  |                                         |                    |                 |
|                                                    | IV. Datos basico                                                                          | o de identificacion de los ben               | eficiarios y de los afi          | liados adicionales usua                 | ario 2             |                 |
|                                                    | De de ser de se                                                                           |                                              |                                  | · • • • • • • • • • • • • • • • • • • • |                    |                 |
| na: 12 de 42   Palabras: 1,667   🕉 Español (Colomb | rodemos hac                                                                               | cer el campio de todos                       | ios usuarios si es               | necesario. Tambier                      |                    | 10% (           |
|                                                    |                                                                                           |                                              |                                  |                                         |                    | 02:4            |
|                                                    | 💙 🚓 🛄 🐼                                                                                   |                                              |                                  |                                         |                    | 10/08/2         |

Se deben ingresar todos los campos, En esta pantalla podemos hacer el cambio de los datos del usuario como tipo y numero de documento, nombres y /o apellidos, fecha de nacimiento, parentesco y la discapacidad.

Los campos que están bloqueados no pueden ser modificados.

El sistema me da la posibilidad de afiliar la persona en otro municipio ósea el municipio de residencia del usuario, seleccionando la región para filtrar el municipio de residencia. Por defecto nos muestra el municipio donde se está haciendo la afiliación.

Nota: Se pueden afiliar hasta 5 usuarios por formulario.

Al abrir la tercera pestaña "IV. DATOS DE IDENTIFICACIÓN DEL EMPLEADOR Y OTROS APORTANTES " vemos lo siguiente:

| a •? • ʊ =     | ManualUsuarioRegimenSubsidiadoAffiliacionEnLineaV3.doc [Modo de compatibilidad] - Microsoft Word 🗢 |           |
|----------------|----------------------------------------------------------------------------------------------------|-----------|
| vo Inicio In   | sertar Diseño de página Referencias Correspondencia Revisar Vista Complementos                     |           |
|                |                                                                                                    |           |
| Archivo        |                                                                                                    | ~ ~       |
| 01             |                                                                                                    |           |
|                | Registrar afiliación, usuarios para la seguridad social                                            |           |
|                |                                                                                                    |           |
|                | I. Datos del tramite                                                                               |           |
|                | IV. Datos basico de identificacion de los beneficiarios γ de los afiliados adicionales usuario 1   |           |
|                | IV. Datos basico de identificacion de los beneficiarios y de los afiliados adicionales usuario 2   |           |
|                | IV. Datos basico de identificacion de los beneficiarios γ de los afiliados adicionales usuario 3   |           |
|                | IV. Datos basico de identificacion de los beneficiarios γ de los afiliados adicionales usuario 4   |           |
|                | V. Datos de indentificación del empleador y otros aportantes                                       |           |
|                | Información                                                                                        |           |
|                | Nombre o razon social IPS ***Por favor seleccione*** 🗸 *                                           |           |
|                | Codigo de la institución -                                                                         |           |
|                | Eps para afiliación                                                                                |           |
|                | Eps ahliar                                                                                         |           |
|                | VII. Declaraciones y autorizaciones                                                                |           |
|                |                                                                                                    |           |
|                |                                                                                                    |           |
|                |                                                                                                    |           |
|                | Guardar Cancelar Salir                                                                             |           |
|                |                                                                                                    |           |
|                |                                                                                                    |           |
|                |                                                                                                    |           |
| c              |                                                                                                    |           |
| 12 de 43 Palab | 18:1/29 (20 Epañol (solomba))                                                                      | 0244      |
|                |                                                                                                    | 0.000 (2) |

En esta pantalla se ingresa la institución encargada de la afiliación, es obligatorio ingresar el nombre de la institución que hace la afiliación, y selecciona la EPSs en la cual se hace la afiliación.

Nota: Las EPSs que muestra el combo correspondes a las que están, habilitadas en el municipio de residencia del usuario que se afilia.

Al abrir la cuarta pestaña "VII. DECLARACIONES Y AUTORIZACIONES " vemos lo siguiente:

| 🖌 🧲 🗇 🧭 http://locathost.1315/SSSSA.Web/AFILACION/Paginas/Afiliaci 🖉 e C 🦉 Registrar afiliación X                                                                                               | 2             |
|----------------------------------------------------------------------------------------------------|---------------|
| Pod Archivo Edición Ver Favoritos Herramientas Ayuda                                                                                                    | ■ ×<br>> ★ \$ |
| I. Datos del tramite                                                                                                    | ^             |
| IV. Datos basico de identificacion de los beneficiarios y de los afiliados adicionales usuario 1                                                                                                |               |
| IV. Datos basico de identificacion de los beneficiarios y de los afiliados adicionales usuario 2                                                                                                |               |
| IV. Datos basico de identificacion de los beneficiarios y de los afiliados adicionales usuario <u>3</u>                                                                                         |               |
| IV. Datos basico de identificacion de los beneficiarios y de los afiliados adicionales usuario 4                                                                                                | - 1           |
| V. Datos de indentificacion del empleador y otros aportantes                                                                                                    |               |
| VII. Dedaraciones y autorizaciones                                                                                                    |               |
| Información                                                                                                    |               |
| DX. Anexos         Anexos copia de documentos cantidad         CN 0         RC 0         TI 0         CC 0         PA 0         CE 0         CD 0         SC 0         TOTAL 0         Calcular |               |
| X. Observaciones                                                                                                    | ,             |
| ns 13 de 43 Pelabras 1,782 🕉 Español (Colombia)                                                                                                    | 0             |

En esta pantalla se ingresa las declaraciones , que aportan los usuarios en el momento de la afiliacion si es necesario, tambien se ingresan los numero de cada clase de documento entregados por el usurio en el momento de la afiliacion, el sistema hace uncalculo del numero de documento entregados.

Por ultimo se denben ingresar las observaciones que se presentaron en el momento de la afiliacion.

Nota: Ninguno de estos campos es obligatorio ingresarlos, salvo en la opcion 2 y 3 en la cual hace referencia la resolución 2353 cuando se ingresan recien nacidos o menores edad.

Una vez estan dodos los campos ingresados correctamento le damos clip en el boton guardar y si hay algun error en el ingreso vemos la suiguiente pantalla:

Manual de Usuario

| Archivo In    | nicio Insertar Diseño de página R    | eferencias Correspondencia F       | levisar Vista              |                                                      |                 |                |                 | ۵ <b>(</b> |
|---------------|--------------------------------------|------------------------------------|----------------------------|------------------------------------------------------|-----------------|----------------|-----------------|------------|
| Pegar C       | ttp://localhost:1315/SISSSA_We       | eb/AFILIACION/Paginas/Afiliaci 🔎 🗸 | C @ Registrar afiliación × | Co Autorica Autorica A                               | inc Adde Auto   | G Autor Autors | - 1:            |            |
| Por A         | Archivo Edición Ver Favoritos Herran | nientas Ayuda                      |                            |                                                      |                 |                |                 |            |
| POI           | Datos basico de ident                | ificacion                          |                            |                                                      |                 |                |                 |            |
|               | Nivel sisben                         |                                    | *                          |                                                      |                 |                |                 |            |
|               | Tipo identificación                  | CÉDULA DE CIUDADANÍA               | ~                          | * Número identificació                               | n 1035431076    |                | •               |            |
|               | Primer nombre                        | KATERINE                           | *                          | Segundo nombre                                       | e               |                |                 |            |
|               | Primer apellido                      | PATIÑO                             | -                          | Segundo apellid                                      | SOSA            |                |                 |            |
|               | Sexo                                 | FEMENINO                           | ~                          | * Fecha nacimient                                    | 0 1993/09/19    | 172 -          |                 |            |
|               | Datos complementari                  | a                                  |                            |                                                      |                 |                |                 |            |
|               | Parentesco                           | SOBRINO (A)                        | ~                          | * Etni                                               | a INDÍGENA      |                | × *             |            |
|               | Discapacidad tipo                    | FÍSICAS                            | ,                          | * Condició                                           | TEMPORAL        |                | × *             |            |
|               | Datos de residencia                  | 1                                  | C                          |                                                      | 0               |                |                 |            |
|               | Departamento                         | ANTIOQUIA                          | Mensaje de página w        | b 🔜                                                  | VALLE DE ABURRA |                | × *             |            |
|               | Municipio                            | BELLO                              |                            |                                                      | URBANA          |                | ~ *             |            |
|               | Telefono fijo y/o celular            |                                    | * * Debe ing               | esar la siguiente información:<br>i fijo y/o celular |                 |                |                 |            |
|               |                                      |                                    |                            |                                                      |                 |                |                 |            |
|               |                                      |                                    | V. Datos de                |                                                      | aportantes      |                |                 |            |
|               |                                      |                                    |                            | Aceptar                                              |                 |                |                 |            |
|               |                                      |                                    | <u> </u>                   |                                                      |                 |                |                 |            |
|               |                                      |                                    |                            |                                                      |                 |                |                 |            |
|               |                                      |                                    |                            |                                                      |                 |                |                 |            |
|               |                                      |                                    |                            |                                                      |                 |                |                 |            |
|               |                                      |                                    | Guardar                    | Cancelar                                             | Salir           |                |                 |            |
|               |                                      |                                    |                            |                                                      |                 |                |                 |            |
|               |                                      |                                    |                            |                                                      |                 |                |                 |            |
|               |                                      |                                    |                            |                                                      |                 |                |                 |            |
|               |                                      |                                    |                            |                                                      |                 |                |                 |            |
|               |                                      |                                    |                            |                                                      |                 |                |                 |            |
|               |                                      |                                    |                            |                                                      |                 |                |                 | <b>`</b>   |
| _             |                                      |                                    |                            |                                                      |                 |                |                 |            |
| Página: 14 de | 44 Palabras: 1,906 🕉 Español (Colomb | pia)                               |                            |                                                      |                 |                | 🗐 🛱 🕞 🗏 120% 🤆  |            |
| <b>@</b>      | o 🙆 🚞 🖸                              | 😂 😓 🕨 👌                            | 6                          |                                                      |                 | ES 📙 😫 🍪 🔐 🐰   | 2 🐁 🚳 🤮 🥥 ጰ 🕩 🕾 | 03:51      |

Por ejemplo vemos que falto el ingreso del telefon del usuario que vamos afiliar.

Si los datos estan correctos vemos la siguiente pantalla:

|         |                                                                                 | n ★ \$ |
|---------|---------------------------------------------------------------------------------|--------|
| u  - ^  | Data basica i ferminana zyuaa<br>Data basica i identificacion                   | -      |
|         | Nivel sisben 1 *                                                                | ^      |
|         | Tipo identificación CÉDULA DE CIUDADANÍA v * Número identificación 1035431076 * |        |
|         | Primer nombre KATERINE * Segundo nombre                                         |        |
| н.      | Primer apellido BATIÑO * Segundo apellido SOSA                                  |        |
| Ц.      | Sexo FEMENINO V * Fecha nacimiento 1993/09/19                                   |        |
|         | Datos complementaria                                                            |        |
|         | Parentesco SOBRINO (A) * Etnia INDÍGENA *                                       |        |
|         | Discapacidad tipo FISICAS v * Condición TEMPORAL v *                            |        |
|         | Datos de residencia                                                             |        |
|         | Leparamento AntioQuiA e e e e e e e e e e e e e e e e e e e                     |        |
|         | Municipio Belluo                                                                |        |
|         | Lefelouo ilio Xio Cennar 1/2/8283/8 =                                           |        |
|         | V. Datos de inder                                                               |        |
|         | VII                                                                             |        |
|         |                                                                                 |        |
|         |                                                                                 |        |
| ⊪ -     |                                                                                 |        |
|         |                                                                                 |        |
|         | Guardar Cancelar Salir                                                          |        |
|         |                                                                                 |        |
|         |                                                                                 |        |
|         |                                                                                 |        |
|         |                                                                                 |        |
|         |                                                                                 |        |
|         |                                                                                 |        |
| er List |                                                                                 | _      |
| or List | Ln1321 Col17 Ch17                                                               |        |

Una vez le damos clip en el boton aceptar, vemos la siguiente pantalla:

|              | n - 0 =                                   | 1 1. All 1. 1.               | Statement of the                              | ManualU                               | JsuarioRegimenSubsidiadoAfiliacio | nEnLineaV.3.doc [Mo | do de compatibilidad] - Microsoft V | Vord         | -                |                      |                 | - 0 %               |
|--------------|-------------------------------------------|------------------------------|-----------------------------------------------|---------------------------------------|-----------------------------------|---------------------|-------------------------------------|--------------|------------------|----------------------|-----------------|---------------------|
| Archivo      | Inicio Insertar Di                        | iseño de págin               | a Referencias Corre                           | spondencia Revisar                    | Vista                             |                     |                                     |              |                  |                      |                 | ۵ ()                |
| Pegar<br>Por | C (c) (c) (c) (c) (c) (c) (c) (c) (c) (c) | alhost:1315/SI:<br>Favoritos | SSA_Web/AFILIACION/Pagi<br>Herramientas Ayuda | nas/Afiliaci 🔎 🔻 🖒 🍯                  | Registrar afiliación ×            |                     | Autor Autor Autor                   | Br Aut       | the Audite of    | and a state          | <u>A</u>        | □ ×<br>↑ ★ ©        |
|              |                                           |                              | Sector<br>Contractor                          |                                       | tema de Info<br>de Salu           | ormació<br>d        | n                                   |              |                  |                      |                 |                     |
|              | MODULO DES* AFILI                         | ACIONES                      | DECK                                          | 7040                                  | CONCULTAC                         |                     | 1000000                             |              | A.V.1.1          | USUARIO BELI         | O USUARIO DE AU | TORIZA              |
|              | INICI                                     | 0                            | REGIS                                         | IKAK                                  | CONSOLIAS                         |                     | UTILIDADES                          |              | ATU              | JAS /                | SALIK           |                     |
|              |                                           |                              |                                               |                                       |                                   |                     |                                     |              |                  |                      |                 |                     |
|              |                                           |                              |                                               |                                       |                                   |                     |                                     |              |                  |                      | -               |                     |
|              |                                           |                              |                                               |                                       | Selecione r                       | esponsable d        | e la afiliación                     |              |                  |                      | _               |                     |
|              |                                           |                              |                                               |                                       |                                   |                     |                                     |              |                  |                      |                 |                     |
|              | G                                         | opciones                     | Ficha Identificación                          | Primer nombre Segu                    | ndo nombre Primer apellid         | o Segundo apelli    | do Dirección Parentesco I           | livel sisben | Fecha nacimiento | Municipio afiliaciór | EAS             |                     |
|              |                                           | 1                            | 35868 CC. 1035431076                          | KATERINE                              | PATIÑO                            | SOSA                | KR 54 66 54 SOBRINO (A)             | 1            | 19/09/1993       | BELLO                |                 |                     |
|              |                                           |                              |                                               |                                       |                                   |                     |                                     |              |                  |                      |                 |                     |
|              |                                           |                              |                                               |                                       |                                   |                     |                                     |              |                  |                      |                 |                     |
|              |                                           |                              |                                               |                                       |                                   |                     |                                     |              |                  |                      |                 |                     |
|              |                                           |                              |                                               |                                       |                                   |                     |                                     |              |                  |                      |                 |                     |
|              |                                           |                              |                                               |                                       |                                   |                     |                                     |              |                  |                      |                 |                     |
|              |                                           |                              |                                               |                                       |                                   |                     |                                     |              |                  |                      |                 |                     |
|              |                                           |                              |                                               |                                       |                                   |                     |                                     |              |                  |                      |                 | ~ *                 |
|              | <u></u>                                   |                              | -                                             |                                       |                                   |                     |                                     |              |                  | _                    |                 |                     |
| Página:      | 16 de 45 Palabras: 1,959                  | 🥸 Español                    | (Colombia)                                    | · · · · · · · · · · · · · · · · · · · |                                   |                     |                                     |              |                  |                      | .∋ ≣ 120% —     | U (+                |
| <b>@</b>     | o 🥝 🕻                                     |                              |                                               | 🛛 🤣                                   | <u>×</u>                          |                     | State State State                   |              | ES 📢 🕙 🤤         | 2 2 2 2 6 🖲          | 08 🖻 🖘 🕯        | 05:04<br>10/08/2016 |

En esta pantalla seleccionamos la persona que se hace responsable de la afiliacion, debe ser un adulto.

Una vez seleccionamos el responsable de la afiliación vemos la siguiente pantalla:

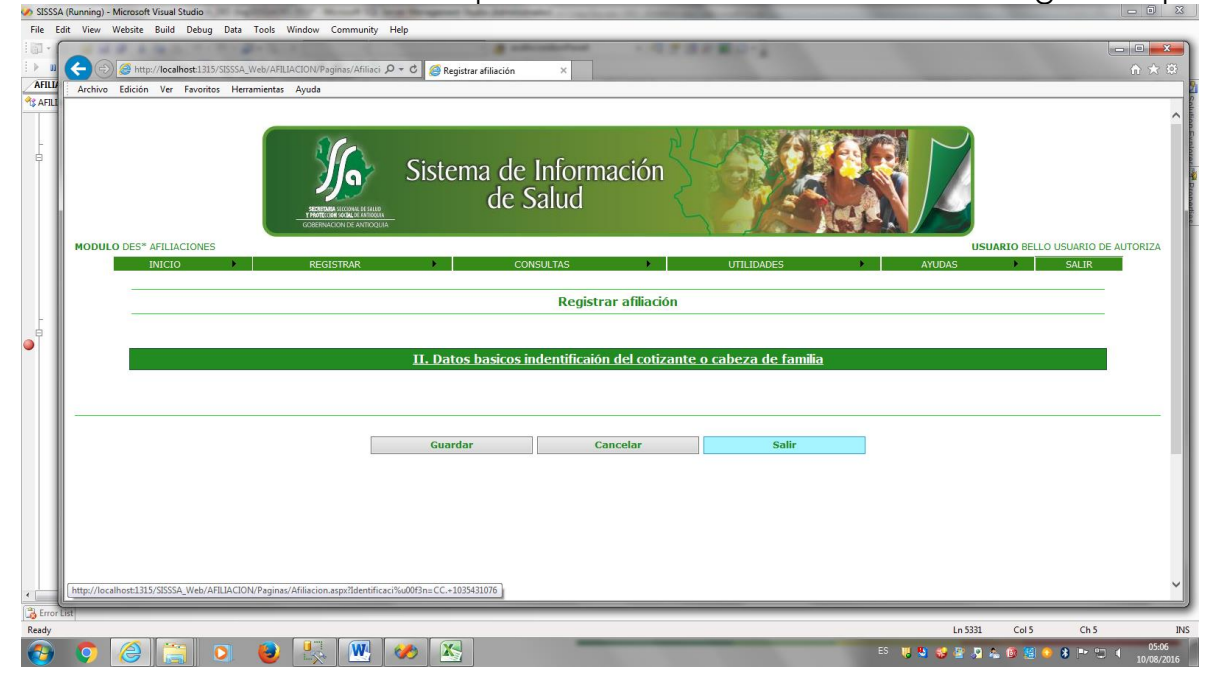

Al abrir la tercera pestaña "II. DATOS BASICOS DE IDENTIFICACIÓN DEL COTIZANTE O CABEZA DE FAMILIA" vemos lo siguiente:

|                                                        | ManualUsuarioRegimenSubsidiadoAfiliacionEnLineaV3.doc [Modo de compatibilidad] - Microsoft Word<br>cas Correspondencia Revisar Vista Complementos | 2 0 <u>-</u>                            |
|--------------------------------------------------------|----------------------------------------------------------------------------------------------------|-----------------------------------------|
| gar                                                    | LIACION/Pagina:/Afiliaci 🌶 - Č 💋 Registrarafiliación 🛛 🗙                                                                                          | ×<br>↑ ★ ®                              |
| Archivo Edición Ver Favoritos Herramienta              | Ayuda                                                                                                    |                                         |
| INICIO                                                 | REGISTRAR CONSULTAS UTILIDADES                                                                                                    | AYUDAS SALIR                            |
|                                                        | Registrar afiliación                                                                                                    |                                         |
|                                                        |                                                                                                    |                                         |
|                                                        | II. Datos basicos indentificaión del cotizante o cabeza de familia                                                                                |                                         |
|                                                        |                                                                                                    |                                         |
| II. Datos basicos                                      |                                                                                                    |                                         |
| Tipo identificació                                     | CÉDULA DE CIUDADANÍA V<br>Múmero identificación 1035431076                                                                                        |                                         |
| Primer nombr                                           | * Segundo nombre                                                                                                    |                                         |
| Primer apellid                                         | PATIÑO * Segundo apellido SOSA                                                                                                    |                                         |
| Sex                                                    | FEMENINO Fecha nacimiento 1993/09/19                                                                                                    | (i) *                                   |
| III. Datos complementari                               | 15                                                                                                    |                                         |
| Etni                                                   | ****Por favor seleccione***                                                                                                    | *                                       |
| Condició                                               | 1 ***Por favor seleccione***   Puntaje sisben 3592                                                                                                | •                                       |
| Grupo población especi                                 | I *** Por favor seleccione***                                                                                                    | *                                       |
| Telefono fij                                           | 4519291 * Celular                                                                                                    | *                                       |
| Correo electronic                                      | * Departamento ANTIOQUIA                                                                                                    | *                                       |
| Regió                                                  | 1 ***Por favor seleccione***  Municipio BELLO                                                                                                    | *                                       |
| Zon                                                    | a URBANA 🗸 🗸                                                                                                    |                                         |
|                                                        |                                                                                                    |                                         |
|                                                        | Guardar Cancelar Salir                                                                                                    | ,                                       |
|                                                        |                                                                                                    |                                         |
| an 17 de 46 - Deleksen 1 001 - 🛠 - Fernérel (Celembie) | si es necesario.                                                                                                    |                                         |
|                                                        |                                                                                                    |                                         |
| 🤊 💙 🥃 🚍 🔍 🔮                                            | 🔆   🛄   💴   💴                                                                                                    | P 😼 💆 🖉 🖉 🏯 🚳 🧾 🔹 🕅 👘 🖤 🖤 🔍 🕴 10/08/203 |

Se deben ingresar todos los campos, En esta pantalla podemos hacer el cambio de los datos del usuario como tipo y numero de documento, nombres y /o apellidos, fecha de nacimiento, parentesco y la discapacidad.

Los campos que están bloqueados no pueden ser modificados.

El sistema me da la posibilidad de afiliar la persona en otro municipio ósea el municipio de residencia del usuario, seleccionando la región para filtrar el municipio de residencia. Por defecto nos muestra el municipio donde se está haciendo la afiliación.

Después de hacer los cambios de la información general, tenemos que seleccionar la EPS en la cual se hace la afiliación y se ingresaran observaciones si es necesario.

Después de hacer lo anterior le damos el botón grabar y vemos la siguiente pantalla.

Si falta algun dato de capatura que sea obligatorio vemos la siguiente pantalla:

| In Judies Usition       CEDULA DE CIUDADANIA       Wimero identificación [1035431076         Tipo identificación [1036431076       *       Segundo nombre         Primer nombre (KATERINE       *       Segundo nombre         Primer apelido [ATTRO       *       Segundo nombre         Segundo apelido [SOSA       *       Fecha nacimiento         Segundo apelido [SOSA       *       *         Segundo apelido [SOSA       *       *         Segundo apelido [SOSA       *       *         Segundo apelido [SOSA       *       *         Segundo apelido [SOSA       *       *         Condición [PERMANENTE       Segundo apelido [SOSA       *         Corrao electronico figo [4519231       *       *       *         Corrao electronico figo [4519231       *       *       *         Zons       UBBANA       *       *       *         Zons       UBBANA       *       *       *                                                                                                    | II Dates basises          | II. Datos b                       | asicos indentificaión de                 | cotizante o cab    | eza de tamilia  |             |            |
|----------------------------------------------------------------------------------------------------|---------------------------|-----------------------------------|------------------------------------------|--------------------|-----------------|-------------|------------|
| Primer nonkrik & KTERINE       *       Segundo nonkrik         Primer nonkrik & KTERINE       *       Segundo nonkrik         Segundo apelido 505A       *         Segundo apelido 505A       *         Filmer nonkrik & KTERINE       *         Segundo apelido 505A       *         Filmer nonkrik & KTERINE       *         Segundo apelido 505A       *         Filmer nonkrik & KTERINE       *         Segundo apelido 505A       *         Filmer nonkrik & KTERINE       *         Consciento Segundo apelido 505A       *         Filmer nonkrik & KTERINE       *         Consciento Segundo apelido 505A       *         Filmer nonkrik *       *         Correo selectronico 6HTFYTRY       *         Region VALLE DE ABURRA       *         Zons URBANA       *                                                                                                    | Tipo identificació        | CÉDULA DE CIUDADANÍA              | ~                                        | Número identifica  | 1035431076      |             |            |
| Primer nombre (ATERINE * Segundo nombre<br>Primer apelido (ATERINE * Segundo nombre<br>Primer apelido (ATERINE * Segundo apelido 505A * Central 1993/09/19 * * * * * * * * * * * * * * * * * * *                                                                                                    | ripo identificació        | · ·                               |                                          | Numero Identificad | *               |             |            |
| Primer apelido   PATNO * Segundo apelido [SOSA<br>Seco = FEMENINO<br>Seco = FEMENINO<br>Seco = FE | Primer nombr              | *                                 |                                          | Segundo nom        | nbre            |             |            |
| Sexo     Fecha nacimiento     1993/09/19     *       III. Datos complementarios     Ethis     INO/GENA     *       Condición     pERMANENTE     Siguiente información       Corpo población especial     Población INFANTIL VULNERABLE BADO     *       Correo electronico     GEHTFYTRY     *       Región     Valle De ABURRA     *       Zona     URBANA     *                                                                                                    | Primer apellid            | PATIÑO *                          |                                          | Segundo ape        | llido SOSA      |             |            |
| III. Datos complementarios     Etria [INGIGAA     Meragie de página web     FISICAS     *       Condición PERMANENTE     Objet ingresar la siguiente información:     5392     *       Telefono fijo (4519291)     *     Objet ingresar la siguiente información:     R 54 66 54     *       Correo electronico GHTHFYTRY     *     Aceptar     AITIOQUIA     *       Zona URBANA     *     *     BILO     *                                                                                                    | Sex                       | FEMENINO                          | ~                                        | Fecha nacimie      | ento 1993/09/19 | <b>11</b> × |            |
| Etnis [IND/GENA     Mensaje de página web     Image: Status información       Condición PERMANENTE     Condición PERMANENTE       Grupo población especial POBLACIÓN INFANTIL VULNERABLE BAJO     Image: Status información       Telefono fijo 4519291     *       Región     VALLE DE ABURRA       Zona     UBBANA                                                                                                    | III. Datos complementario | s                                 |                                          |                    |                 |             |            |
| Condición PERNANEENTE<br>Grupo población especial POBLACIÓN INFANTIL VULNERABLE BADO T<br>Telefono fijo 4519291 *<br>Correo electronico (GHTFYTRY *<br>Región VALLE DE ABURRA<br>Zona URBANA * *<br>Aceptar<br>Guardar Cancelar Salir                                                                                                    | Etni                      | INDÍGENA                          | Mensaje de página web                    | ×                  | FÌSICAS         |             | <b>v</b> * |
| Grupo población especial POBLACIÓN INFANTIL VULNERABLE BAJO F     Poble ingresar la siguiente información:     +       Telefono fijo     6519291     +       Correo electronico     GEHTFYTRY     +       Región     VALLE DE ABURRA     -       Zona     URBANA     -                                                                                                    | Condició                  | PERMANENTE                        |                                          |                    | n 3592          | ner .       |            |
| Telefono fijo (4519291     *       Correa electronico (FIFTYTRY)     *       Región (VALLE DE ABURRA     *       Zona (URBANA     *         Guardar     Cancelar   Salir                                                                                                    | Grupo población especia   | POBLACIÓN INFANTIL VULNERABLE BAJ | O P A Debe ingresar la sigu<br>- Celular | iente información: | B KR 54 66 54   | *           |            |
| Correo electronico (GHTFYTRY * Acepter Acepter & Acepter & Acepter & BELLO * * BELLO * *                                                                                                    | Telefono fij              | 4519291 *                         |                                          |                    | r               | * *         |            |
| Región VALLE DE ABURRA<br>Zona URBANA<br>Guardar<br>Guardar<br>Cancelar<br>Salir                                                                                                    | Correo electronic         | GFHTFYTRY *                       |                                          | Aceptar            | ANTIOQUIA       |             | × *        |
| Zona URBANA V                                                                                                    | Regió                     | VALLE DE ABURRA                   |                                          |                    | BELLO           |             | *          |
| Guardar Cancelar Salir                                                                                                    | Zon                       | URBANA                            | <b>v</b> *                               |                    |                 |             |            |
|                                                                                                    |                           | Guardar                           | Cancel                                   | ar                 | Salir           | 1           |            |

Hace referencia alguno de los campos que es obligatorio y no se ingreso.

Si todos los campos están correctamente ingresados vemos la siguiente pantalla:

| File         | Edit View Website Build Debug Data Tools Window Community Help            |            |
|--------------|---------------------------------------------------------------------------|------------|
| 101-         |                                                                           |            |
| } ► <b>u</b> | (                                                                         | n ★ 🕸 💧    |
| AFILL        | Archivo Edición Ver Favoritos Herramientas Ayuda                          | 2          |
| AFILI        |                                                                           |            |
|              | II. Datos basicos indentificaión del cotizante o cabeza de familia        | an Es      |
|              | II. Datos basicos                                                         | niore      |
|              | Tipo identificación CEDULA DE CIUDADANÍA Vimero identificación 1035431076 |            |
|              | Drimer nombre KATFEINE * Sequindo nombre                                  | Dian       |
|              | Primer andite (PATING = Squide river)                                     |            |
|              |                                                                           | - H        |
|              | Sexo - Fecha nacimiento 1993/09/19 3 *                                    |            |
|              | III. Datos complementarios                                                |            |
|              | Etnia INDÍGENA Menseja de página web 🛃 dad tipo FISICAS 🗸 *               |            |
|              | Condición PERMANENTE le sisben 3592 *                                     |            |
| _ e          | Grupo población especial POBLACIÓN INFANTIL VULNERABLE BAJO PROTECC       | - 18       |
|              | Telefono fijo 4519291 * Celular 345345 *                                  |            |
|              | Correo electronico GFHTFYTRY • Aceptar tamento ANTIOQUIA v *              | - 18       |
|              | Región VALLE DE ABURRA Municipio BELLO V                                  |            |
|              | Zona URBANA                                                               | - 18       |
|              |                                                                           | - 18       |
|              |                                                                           | - 18       |
|              |                                                                           | - 8        |
|              | Guardar Cancelar Salir                                                    | - 8        |
|              |                                                                           |            |
|              |                                                                           | - 8        |
|              |                                                                           |            |
|              |                                                                           | ~          |
| <            |                                                                           |            |
| Ready        | Ln 5456 Col 5 Ch 5                                                        | INS        |
|              |                                                                           | 05:28      |
|              |                                                                           | 10/08/2016 |

De esta manera se ingresan los datos del responsable de la afiliacion.

Nota: Si el responsable de la afiliacion no esta afiliado el sistema le hace el ingreso

Confidencial Secretaria Seccional de Salud y Protección Social de Antioquia

\_ 0 %

automaticamente siempre y cuando este en el sisben.

Despues de grabar el cabeza de familia correctamente vemos la siguiente pantalla:

| Inicio Incertar Dicaño de Dágina Referen          | ManualUsuarioRegimenSubsidiadoAfiliacionEnLineaV.3.do   | c [Modo de compatibilidad] - Microsoft Word |                       |            |
|---------------------------------------------------|---------------------------------------------------------|---------------------------------------------|-----------------------|------------|
|                                                   | ias Conspondencia Rensal vista Complementos             | INCO AND AND AND AND                        | Added Autors Annual A |            |
| Archivo Edición Ver Favoritos Herramientas        | Ayuda                                                   |                                             |                       |            |
|                                                   | II. Datos basicos indentificaión de                     | cotizante o cabeza de familia               |                       |            |
| W. Datas having                                   |                                                         |                                             |                       |            |
| II. Datos basicos                                 | CÉDULA DE CIUDADANÍA                                    | 1035431076                                  |                       |            |
| Tipo identificación                               | *                                                       | Numero identificación *                     |                       |            |
| Primer nombre                                     | KATERINE *                                              | Segundo nombre                              |                       |            |
| Primer apellido                                   | PATIÑO *                                                | Segundo apellido SOSA                       |                       |            |
| Sexo                                              | FEMENINO V                                              | Fecha nacimiento 1993/09/19                 | - 17                  |            |
| III. Datos complementario                         | 5                                                       |                                             |                       |            |
| Etniz                                             | INDÍGENA 🗸 *                                            | Discapacidad tipo FISICAS                   |                       | ▼ *        |
| Condición                                         | PERMANENTE V                                            | Puntaje sisben 3592                         | *                     | _          |
| Grupo población especia                           | POBLACIÓN INFANTIL VULNERABLE BAJO PROTECCIÓN EN INSTIT | Dirección residencia KR 54 66 54            | *                     |            |
| Telefono fijo                                     | 4519291 *                                               | Celular 345345                              |                       |            |
| Correo electronico                                | GFHTFYTRY *                                             | Departamento ANTIOQUIA                      |                       | ✓ *        |
| Región                                            | VALLE DE ABURRA                                         | Municipio BELLO                             |                       | <b>~</b> * |
| Zona                                              | URBANA 🗸 *                                              |                                             |                       |            |
|                                                   |                                                         |                                             |                       |            |
|                                                   | Imprimir certificad                                     | o de afiliación                             |                       |            |
|                                                   |                                                         |                                             |                       |            |
|                                                   | Imprimir Cancel                                         | ar Salir                                    |                       |            |
|                                                   |                                                         |                                             |                       |            |
|                                                   |                                                         |                                             |                       |            |
| de 47 Delabarer 2.145 Carañal (Calambia)          |                                                         |                                             |                       | 120% 🕞 🛛   |
| ue +/   raiablas: 2.1+3   Star Espanol (Colombia) |                                                         |                                             |                       |            |

Le damos clip en el boton de imprimir y vemos la siguiente pantalla:

| - (5) 🖉 http://localhost:1315/SISSS | A_Web/AFILIACION/Paginas/Afiliacion.as 🔎 🗸 👌                                                                                                    | 🤗 Registrar afiliación 🛛 🗙                                                                                                |                                                                                             | ÷ ۴                              |
|-------------------------------------|----------------------------------------------------------------------------------------------------|----------------------------------------------------------------------------------------------------|---------------------------------------------------------------------------------------------|----------------------------------|
| Archivo Edición Ver Favoritos H     | erramientas Ayuda                                                                                                    | de Salud                                                                                                    |                                                                                             |                                  |
| HODULO DES* AFILIACIONES            | DECIETDAD                                                                                                    | CONCULTAC                                                                                                    |                                                                                             | USUARIO BELLO USUARIO DE AUTORIZ |
| INICIO                              | NEOLOTION.                                                                                                    | CONSULTAS                                                                                                    | Unebabes .                                                                                  | ATORS SALIN                      |
|                                     |                                                                                                    |                                                                                                    |                                                                                             |                                  |
|                                     |                                                                                                    | Imprimir certifica                                                                                                    | ado de afiliación                                                                           |                                  |
|                                     |                                                                                                    |                                                                                                    |                                                                                             |                                  |
|                                     |                                                                                                    | Imprimir Canc                                                                                                    | elar Salir                                                                                  | ]                                |
|                                     | 14 4                                                                                                    | 1 of 1 b bl 100% Y                                                                                                    | Find   Next Select a format Y Evoprit                                                       |                                  |
|                                     |                                                                                                    | Anexo 1                                                                                                    | The frence of ormation appoint                                                              | ^                                |
|                                     | FORM                                                                                                    | ULARIO ÚNICO DE AFILIACION Y REGISTRO DE                                                                                  | NOVEDADES AL SGSSS                                                                          | ión l                            |
|                                     | @EMDP.lud                                                                                                    | CAPRECOM E.P.S EPS020                                                                                                    | DIA MES                                                                                     | año                              |
|                                     |                                                                                                    |                                                                                                    | Págin                                                                                       | a 1 de 2                         |
|                                     |                                                                                                    |                                                                                                    | , s                                                                                         |                                  |
|                                     |                                                                                                    |                                                                                                    |                                                                                             |                                  |
|                                     |                                                                                                    | 2 Tino de Aflización                                                                                                    | 2 Baciman                                                                                   |                                  |
|                                     | 1 Tino de Tramite                                                                                                    |                                                                                                    | J.Noyinion                                                                                  |                                  |
|                                     | 1.Tipo de Tramite<br>A.Afiliación X B.Reporte de Novedades                                                                                                    | A.Individual Cotiza B.Individual Benefi                                                                                   | C.Intitucional D.De Oficio A.Contribu B.Subsi                                               | di                               |
|                                     | 1.Tipo de Tramite<br>A.Afiliación X B.Reporte de Novedades<br>4.Tipo de Afiliado                                                                                            | A.Individual Cotiza B.Individual Benefi<br>5.Tipo de Cotizante                                                            | C.Intitucional D.De Oficio A.Contribu B.Subsi                                               | di                               |
|                                     | 1.Tipo de Tramite           A.Afiliación         X         B.Reporte de Novedades           4.Tipo de Afiliado           A.Catizante         B.Cabeza Familia         C.Ber | A.Individual Cotiza B.Individual Benefi<br>5.Tipo de Cotizante<br>neficiario A.Dependiente B.Independiente                | C.Intitucional D.De Oficio A.Contribu B.Subsi                                               | di                               |
|                                     | 1.Tipo de Tramite A.Afiliación  X   B.Reporte de Novedades 4.Tipo de Afiliado A.Catizante  B.Cabeza Familia  C.Bei                                                          | A.Individual Cotiza B.Individual Benefi<br>S.Tipo de Cotizante<br>neficiario A.Dependiente B.Independiente<br>A.AFLIACIÓN | C.Intitucional D.De Oficio A.Contribu B.Subsi<br>C.Pensionado Codigo a registrar por la EPS | di                               |

En esta pantalla seleccionamos el tipo de formato para la impresión. Debemos seleccionar "Acrobat (pdf)file y luego exportamos. Al darle exportar vemos la siguiente pantalla

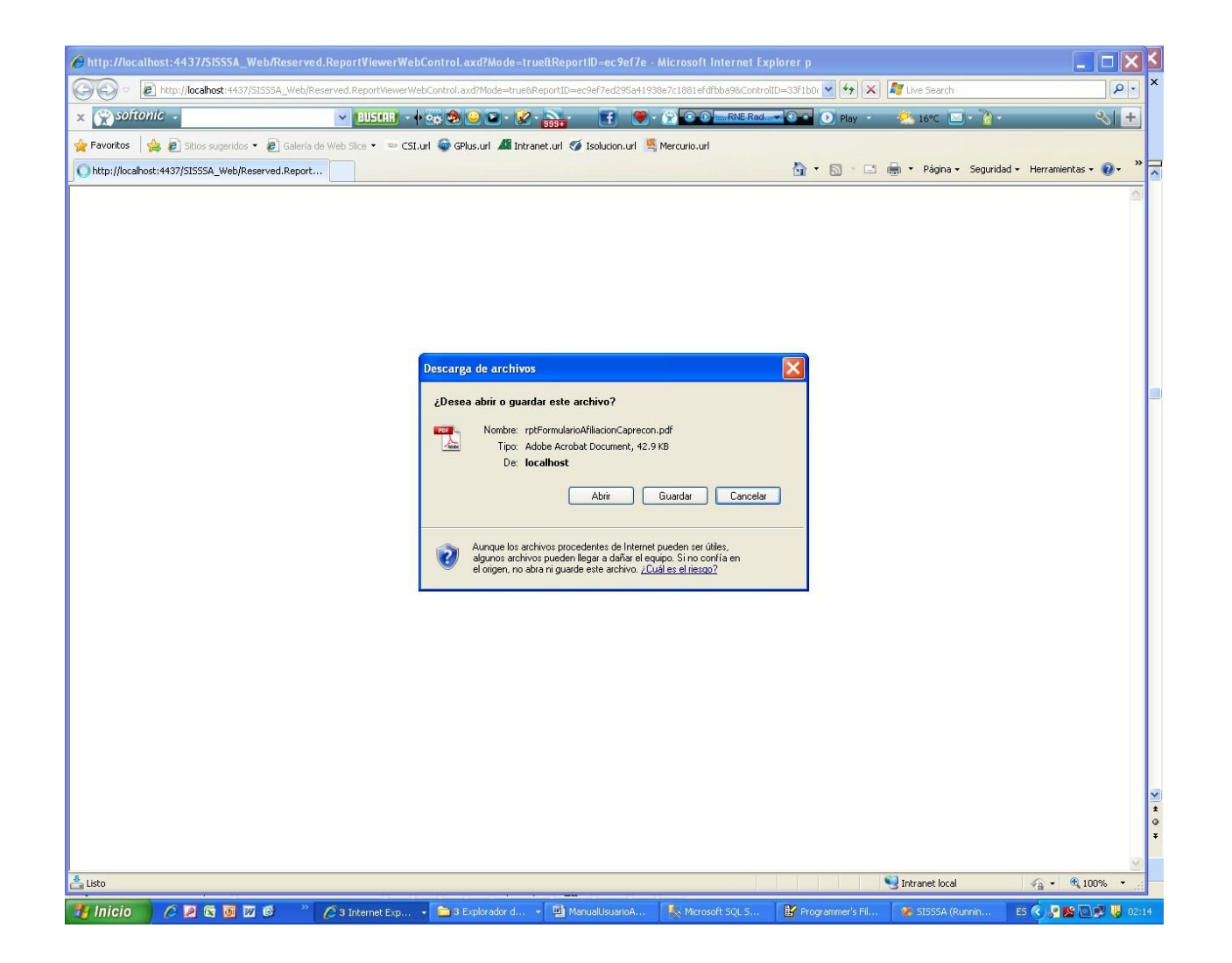

En esta pantalla le damos el botón de Si para continuar con la impresión

Manual de Usuario

#### Proyecto "Cero Oportunidades Pérdidas en la Afiliación al Régimen Subsidiado"

| TytNuevoFormulario pdf - Adobe Acrobat Reader DC                                                                                                    | <b></b> 0 <b></b>                                                   |
|----------------------------------------------------------------------------------------------------|---------------------------------------------------------------------|
| Archivo Edición Ver Ventana Ayuda                                                                                                    |                                                                     |
|                                                                                                    |                                                                     |
|                                                                                                    |                                                                     |
| Anexo 1<br>Formul ario único de afil jación y registro de novedades al sosse                                                                                                    | Exportar archivo PDF                                                |
| EPS - S Numero de Radicación Fecha de Radicación                                                                                                    |                                                                     |
|                                                                                                    | E Crear archivo PDF V                                               |
| LDATOS DEL TRAMITE                                                                                                    | Editar PDF                                                          |
| 1.Tipo de Tramite 2.Tipo de Afiliación 3.Regimen                                                                                                    |                                                                     |
| A.Afiliación X B.Reporte de Novedades A.Individual Cotiza B.Individual Benefi C.Intitucional D.De Officio A.Contribu B.Subsidi                                                                                                    | Adobe Acrobat Pro DC                                                |
| Inpo de Afiliado         5. Inpo de Colizante           A. Catizante         B. Cabeza Familia         C.Beneficiario         A.Dependiente         B.Independiente         C.Pensionado         Codigo a registrar por la EPS                                                                                                    | Editar facilmente documentos de texto e<br>imágenes en archivos PDF |
| AAFILIACIÓN                                                                                                    |                                                                     |
| ILDATOS BÁSICOS DE IDENTIFICACIÓN(del cotizante o cabeza de familia)<br>6 Anelizios y Nombres                                                                                                    | Más información                                                     |
| Primer apellido PATIÑO Segundo apellido SOSA Primer nombre KATERINE Segundo nombre                                                                                                    |                                                                     |
| 7.Tipo de documento de iden 9.Sexo 10.Fecha de Nacimiento                                                                                                    | Comentar                                                            |
| CC 1035431076 Femenino X Masculino 19 09 1993                                                                                                    | 😲 Combinar archivos 🗸 🗸                                             |
| 11.Etnia 12.Discapacidad 13.Puntaje 14.Grupo de población especial                                                                                                    | A Bellenar v firmar                                                 |
| INDIGENA Tipo Condición 3592 POBLACIÓN DESMOVILIZADA.<br>15.Administradora de riescos laborales-ARL 16.Administradora de pensiones 17.Ingreso base de cotización -IBC                                                                                                    |                                                                     |
| 18.Residencia                                                                                                    | Kana Kana Kana Kana Kana Kana Kana Kana                             |
| Dirección         KR 54 66 54         Telefono Fijo         4519291         Telefono Celular         466456         Correo Electronico         TRYTRY457645           Municipio/Districto         Zona         Localidad/Comuna         Departamento                                                                                                    | → Enviar y realizar un seguimiento                                  |
| BELLO         Urbana         X         Rural         Ecositodo Contento         Departamento                                                                                                    |                                                                     |
| IV.DATOS BÁSICOS DE IDENTIFICACIÓN DE LOS MIEMBROS DEL NUCLEO FAMILIAR(datos de indentificación del conyuge o compañero permanente cotizante)                                                                                                    |                                                                     |
| Primer apellido Segundo apellido Primer nombre Segundo nombre                                                                                                    |                                                                     |
| 20.Tipo de documento de iden 22.Sexo 23.Fecha de Nacimiento Femenino Masculino                                                                                                    | Almacene y comparta archivos en Document                            |
| Datos básicos de identificación de los beneciciarios y de los afiliados adicionales                                                                                                    | Más información                                                     |
| 🚱 📀 🙆 🚞 🖸 🥹 🖳 🔗 🟹 🚾 🔼 Es to t<br>replacedormalacía (1) get - Acabe Acabeta Reader DC<br>Habina Africia II. Vestras. Acade                                                                                                    | ¥ 📽 🔮 🔏 📤 🐌 🗏 ⊙ 🛊 📭 🗂 ◀ 09-51<br>11/08/2016<br>— © — ∞—             |
| Inicio Herramientas rptNuevoFormulari ×                                                                                                    | (?) Iniciar sesión                                                  |
|                                                                                                    |                                                                     |
|                                                                                                    | *                                                                   |
| 25.Tipo de documento de iden         26.Numero de documento de iden         27.Sexo Femenino         27.Sexo Masculino         28.Fecha de Nacimiento           B1         TI         98092765318         X         27         09         1998                                                                                                    | 😫 Exportar archivo PDF 🗸 🗸                                          |
| 82                                                                                                    | Crear archivo PDE                                                   |
| 83 84 84 84 84 84 84 84 84 84 84 84 84 84                                                                                                    |                                                                     |
| B5 Dates complementarios                                                                                                    | Editar PDF                                                          |
| 23.Parentesco 30.Etnia 31.Discapacidad Tipo F N M 31.Discapacidad Condición T P                                                                                                    | Adaba Assabat Pro DC                                                |
| B1 SOBRINO (A) NEGRO, MULATO, AFROCOLOMBIANO O<br>AFRODESCENDIENTE                                                                                                    | Editar fácilmente documentos de texto e                             |
| B2 NO APLICA X AFILIACIONES EN LINEA                                                                                                    | imágenes en archivos PDF                                            |
| B4 Real Real Real Real Real Real Real Real                                                                                                    | E Más información                                                   |
|                                                                                                    | Mus mornación                                                       |
| Municipio/Districto Zona Urbana Zona Rural Departamento Telefono Fijo /Celular 33.Valor de la UPC del afiliado adicional(aregistrar por la EPS)                                                                                                    | Comentar                                                            |
| BI BELLO X ANTIOQUIA 45646456                                                                                                    | Comentar                                                            |
| 83                                                                                                    | Combinar archivos 🗸                                                 |
| 84                                                                                                    | 🛵 Rellenar y firmar                                                 |
| Selección de la ips Primaria 34.Nombre de la institución prestadora de servicios de salud IPS Codigo de la Ips(a registrar por la IPS)                                                                                                    | l Facilitation f                                                    |
|                                                                                                    | Enviar para firmar                                                  |
| B                                                                                                    | → Enviar y realizar un seguimiento                                  |
|                                                                                                    |                                                                     |
| School de location revelopmente de la seconda de la seconda de |                                                                     |
| CAJA DE COMPENSACION FAMILIAR<br>COMFENALCO ANTIOQUIA                                                                                                    |                                                                     |
| 39.Ubicacion                                                                                                    | Almacene y comparta archivos en Document<br>Cloud                   |
| Direccion Telefono Correo electronico Municipio/Districto Departamento                                                                                                    | Más información                                                     |
|                                                                                                    | 21 🚳 🖪 A 🚳 🗐 🔿 🖈 m. m. 10:29                                        |
|                                                                                                    | 11/08/2016                                                          |

Generamos el certificado de afiliación, que debe ser uno para el usuario, y otro para la institución DLS. Este debe ser firmado por la persona que se responsabiliza de la afiliación.

De esta manera queda realizada la afiliación de los usuarios que se atienden en la respectiva institución.

Para hacer la afiliación de recién nacidos, y o menores de edad ingresamos a la opción recién nacidos decreto 2353 y vemos la siguiente pantalla.

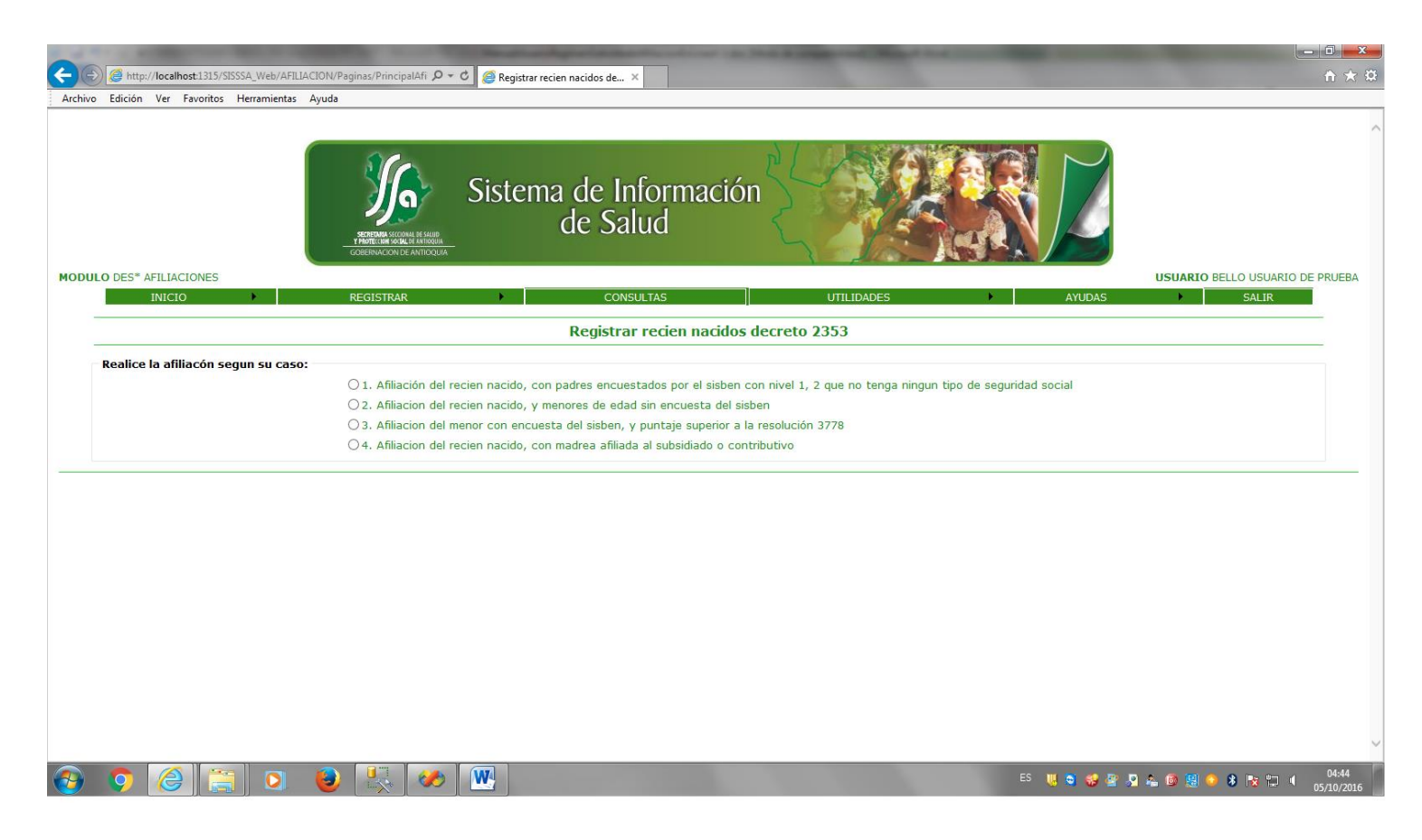

Para afiliar personas teniendo en cuenta este decreto debemos tener claro las cuatro modalidades de afiliación.

1. Afiliacion del recién nacido, con padres encuestados por el sisben con nivel 1 o 2 . Seleccionamos la opción uno y vemos la siguiente pantalla: Manual de Usuario

Proyecto "Cero Oportunidades Pérdidas en la Afiliación al Régimen Subsidiado"

| A TOTAL A LOSS OF TAXABLE AND                 | Contraction of the Owner of Street and Street and Stree | Incode out the New York Street West,               | And some the second second second second |                         |
|-----------------------------------------------|----------------------------------------------------------------------------------------------------|----------------------------------------------------|------------------------------------------|-------------------------|
| ← (→) 🥌 http://localhost:1315/SISSSA_Web/AFIL | IACION/Paginas/PrincipalAfi 🔎 👻 🏉 Registrar recien nacidos de 🗡                                                                                                    |                                                    |                                          | n ★ \$                  |
| Archivo Edición Ver Favoritos Herramientas    | Ayuda                                                                                                    |                                                    |                                          |                         |
|                                               |                                                                                                    |                                                    |                                          |                         |
|                                               | Real Contractions                                                                                                    | p/ / 5                                             |                                          |                         |
|                                               | Sistema de Inf                                                                                                    | ormación                                           |                                          |                         |
|                                               | de Salı                                                                                                    | id 🗧 🔏                                             |                                          |                         |
|                                               | SEEDEDAR SCIONAL BE SAUD<br>YHOTEXINA SOCIAL DE ANTIOQUIA<br>GOBERNACION DE ANTIOQUIA                                                                                                    |                                                    |                                          |                         |
| MODULO DES* AFILIACIONES                      |                                                                                                    |                                                    | USUARIO                                  | BELLO USUARIO DE PRUEBA |
| INICIO                                        | REGISTRAR CONSUL                                                                                                    | TAS UTILIDADES                                     | AYUDAS >                                 | SALIR                   |
|                                               | Registrar                                                                                                    | recien nacidos decreto 2353                        |                                          |                         |
| Pealice la afiliacón comun su caso            | 2                                                                                                    |                                                    |                                          |                         |
| Realice la annacon segun su caso              | <ul> <li>I. Afiliación del recien nacido, con padres encuesta</li> </ul>                                                                                                    | ados por el sisben con nivel 1, 2 que no tenga nin | gun tipo de seguridad social             |                         |
|                                               | ○2. Afiliacion del recien nacido, y menores de edad s                                                                                                    | sin encuesta del sisben                            |                                          |                         |
|                                               | O 3. Afiliacion del menor con encuesta del sisben, y p                                                                                                    | ountaje superior a la resolución 3778              |                                          |                         |
| Consulta nonsul                               | 04. Annación del recien nacido, con madrea annada :                                                                                                    | ai subsidiado o contributivo                       |                                          |                         |
| Consulta personal                             | Tipo identificación ***Por favor seleccione*** v *                                                                                                    | Número identificación                              | a:                                       |                         |
|                                               | Buscar                                                                                                    | Cancelar Salir                                     | *                                        |                         |
|                                               |                                                                                                    |                                                    |                                          |                         |
|                                               |                                                                                                    |                                                    |                                          |                         |
|                                               |                                                                                                    |                                                    |                                          |                         |
|                                               |                                                                                                    |                                                    |                                          |                         |
|                                               |                                                                                                    |                                                    |                                          |                         |
|                                               |                                                                                                    |                                                    |                                          |                         |
|                                               |                                                                                                    |                                                    |                                          |                         |
|                                               |                                                                                                    |                                                    |                                          |                         |
|                                               |                                                                                                    |                                                    |                                          |                         |
| 📀 🗿 🧟 🚞 👩                                     | 💫 👯 🤣 📉 🧭                                                                                                    |                                                    | ES 👅 🖏 🚭 🖉 📮 💪 🚳 😸                       | 🕽 🚯 🔯 🛄 🌗 04:49         |

Ingresamos el tipo de documento y el documento, del recien nacido:

Con certificado de nacido vivo o con el registro, si el menor es menor de 3 meses. Con tarjeta de identidad si el menos tiene mas de 7 años y es menor de 18 años. El sistema hace la respectiva validacion según sea el caso de afiliación.

Si ingresamos un certificado de nacido vivo con su documento, el sistema lo valida y vemos la siguiente pantalla:

| Archivo Edición Ver Favoritos Herramientas Ayuda                                                                                                    |       |
|----------------------------------------------------------------------------------------------------|-------|
| Sistema de Información<br>de Salud                                                                                                    |       |
|                                                                                                    |       |
| MODULO DES" AFILIACIONES USUARIO BELLO USUARIO DE INICIO  REGISTRAR CONSULTAS UTILIDADES AYUDAS SALIR                                                                                                    | RUEBA |
| Pagistrar racian pagidos decreto 2252                                                                                                    |       |
| Realice la afiliacón segun su caso: <ul> <li>I. Afiliación del recien nacido, con padres encuestados por el sisben con nivel 1, 2 que no tenga ningun tipo de seguridad social</li> <li>I. Afiliación del recien nacido, y menores de edad sin encuesta del sisben</li> <li>I. Afiliación del menor con encuesta del sisben, y puntaje superior a la resolución 3778</li> <li>I. Afiliación del recien nacido, con madrea afiliada al subsidiado o contributivo</li> </ul> <li>Consulta personal</li> <li>Tipo identificación [CERTIFICADO NACIDO VIVO</li> |       |
| Buscar Cancelar Salir                                                                                                    | 04:52 |

Al darle clip en el boton opciones, vemos la siguiente pantalla:

| Manual de Usuario                                                                                                    | Proyecto "Cero Oportunidades Pérdidas en la Afiliación al Rég                                                                 | imen Subsidiado"                    |
|----------------------------------------------------------------------------------------------------|----------------------------------------------------------------------------------------------------|-------------------------------------|
| Color Mttp://localhost.1315/SISSSA_Web/AFILLACION/Paginas/AfiliacionM_P<br>Archivo Edición Ver Favoritos Herramientas Ayuda | - C S Registar filiación del recien ×                                                                                         | - □ - ×-<br>↑ ★ ♡                   |
| MODULO DES" AFILIACIONES                                                                                                    | Sistema de Información<br>de Salud<br>CONSULTAS UTILIDADES AVUDAS                                                             | ▲ SALIR                             |
| Registar filiación del recien na                                                                                            | icido, con padres encuestados por el sisben con nivel 1, 2 que no tenga ningun tipo de seguridad s                            | ocial                               |
|                                                                                                    | I. Datos del tramite                                                                                                    |                                     |
|                                                                                                    | II. Datos basicos indentificaión del cotizante o cabeza de familia                                                            |                                     |
|                                                                                                    | IV. Datos basico de los miembros del grupo familiar usuario I<br>V. Datos de indentificacion del empleador y otros aportantes |                                     |
|                                                                                                    | VII. Dedaraciones y autorizaciones, IX. Anexos, X. Observaciones                                                              |                                     |
|                                                                                                    |                                                                                                    |                                     |
|                                                                                                    | Guardar Cancelar Salir                                                                                                    |                                     |
|                                                                                                    |                                                                                                    | Ų                                   |
| 📀 🧿 🥃 📜 D 🔒 👯 🛷                                                                                                    | ) 🔣 🧭 🛚 😻 👷 🧏 🕯                                                                                                    | , 🚳 🗐 🤒 😵 🍡 🗂 🖣 04:53<br>05/10/2016 |

Esta pantalla nos muestra unas pestañas o acordeones que hacen parte de los datos, que debemos capturar para realizar la afiliación. Al abrir la primera pestaña "I. DATOS DEL TRAMITE" vemos lo siguiente:

|             | http://localhosti | 315/SISSSA Web/AFI  | LIACION/Paginas/AfiliacionM           | Q → C @ Registar filia | ación del recien X   | and the set of the local division of the local division of the loc | -                       |                | _                | -             |                     |
|-------------|-------------------|---------------------|---------------------------------------|------------------------|----------------------|----------------------------------------------------------------------------------------------------|-------------------------|----------------|------------------|---------------|---------------------|
| Archivo Edi | ión Ver Fav       | oritos Herramientas | s Ayuda                               | e negistar me          |                      |                                                                                                    |                         |                |                  |               | 00 00 400           |
|             |                   |                     |                                       | Sistem                 | a de Info<br>de Salu | ormación d                                                                                                    |                         |                |                  |               | ^                   |
| MODULO DE   | S* AFILIACIO      | NES                 |                                       |                        |                      |                                                                                                    |                         |                |                  | USUARIO BELLO | USUARIO DE PRUEBA   |
|             | INICIO            | •                   | REGISTRAR                             | •                      | CONSULT              | \S                                                                                                    | UTILIDADES              | •              | AYUDAS           | •             | SALIR               |
|             |                   | Registar            | filiación del recien                  | nacido, con padr       | es encuestado        | s por el sisben cor                                                                                                    | n nivel 1, 2 que n      | io tenga ningu | n tipo de seguri | dad social    | -                   |
|             |                   |                     |                                       |                        | <u>I.</u>            | <u>Datos del tramite</u>                                                                                                    |                         |                |                  |               |                     |
|             | Datos             |                     | Tipo tramite AFILIA<br>Régimen SUBSII | CIONES                 | * *                  | Tipo afiliación<br>Tipo afiliado                                                                                                    | ***Por favor selec      | cione***       | ~                |               |                     |
|             |                   |                     |                                       | <u>II. Datos k</u>     | oasicos indentif     | icaión del cotizant                                                                                                    | <u>e o cabeza de f</u>  | <u>amilia</u>  |                  |               | _                   |
|             |                   |                     |                                       | IV. Datos              | s basico de los      | miembros del gru                                                                                                    | <u>po familiar usua</u> | <u>rio 1</u>   |                  |               |                     |
|             |                   |                     |                                       | <u>V. Datos</u>        | de indentificad      | ion del empleado                                                                                                    | r y otros aportar       | ntes           |                  |               |                     |
|             |                   |                     |                                       | VII. Declara           | aciones y autor      | izaciones, IX. Ane                                                                                                    | xos, X. Observa         | nciones        |                  |               |                     |
|             |                   |                     |                                       |                        |                      |                                                                                                    |                         |                |                  |               |                     |
|             |                   |                     |                                       | Guardar                |                      | Cancelar                                                                                                    | S                       | alir           | ]                |               |                     |
|             |                   |                     |                                       |                        |                      |                                                                                                    |                         |                |                  |               |                     |
| <b>@ (</b>  |                   |                     | ه 🛃 🍯                                 | 🕹 🔣 🛷                  |                      |                                                                                                    |                         |                | ES 📕 😋 👹 🚇       | 🔊 💪 🕲 🗏 🌼 🖇   | 04:55<br>05/10/2016 |

En esta pantalla ingresamos el tipo de tramite, que para el caso nuestro siempre sera afilicion, porque novedades no manejamos. El tipo de afiliacion, regimen y el tio de afiliado. Todos los campos es obligatorio ingresarlos.

Al abrir la segunda pestaña "IV. DATOS BASICOS DE IDENTIFICACIÓN DEL COTIZANTE O CABEZA DE FAMILIA" vemos lo siguiente:

#### Proyecto "Cero Oportunidades Pérdidas en la Afiliación al Régimen Subsidiado"

| C http://ideanosciolo/sissa_web/AntiActory > 0       | del recien ×                                                  |                       |
|------------------------------------------------------|---------------------------------------------------------------|-----------------------|
| Edición Ver Favoritos Herramientas Ayuda             | <u></u>                                                       | cI AaBbCcDi Cambiar   |
| <u>II. Datos basicos inc</u>                         | <u>lentificaión del cotizante o cabeza de familia</u>         | estilos + kg Seleccio |
| Buscar responsable de la afiliacion                  |                                                               |                       |
| Tipo identificación ***Por favor seleccione***       | * Número identificación *                                     | Buscar                |
| II. Datos basicos                                    |                                                               |                       |
| Tipo ****Por favor seleccione***<br>identificación * | Número<br>identificación ≈                                    |                       |
| *                                                    | Segundo nombre                                                |                       |
| Primer<br>apellido                                   | Segundo<br>apellido                                           |                       |
| Sexo **** Por favor seleccione***                    | Fecha<br>nacimiento                                           |                       |
| III. Datos complementarios                           |                                                               |                       |
| Etnia ***Por favor seleccione***                     | Discapacidad     ****Por favor seleccione****     tipo *      |                       |
| Condición ***Por favor seleccione***                 | ✓ Puntaje<br>sisben *                                         |                       |
| Grupo<br>población<br>*<br>especial                  | ✓ Dirección<br>residencia =                                   |                       |
| Telefono<br>fijo                                     | Celular *                                                     |                       |
| Correo<br>electronico *                              | Departamento                                                  |                       |
| Región ****Por favor seleccione***                   | Municipio **** Municipio                                      |                       |
| Zona ****Por favor seleccione***                     | ×                                                             | <u> </u>              |
| X<br>IV. Datos basico d                              | e los miembros del grupo familiar usuario 1                   |                       |
| <u>V. Datos de inden</u>                             | ificacion del empleador y otros aportantes                    |                       |
| <u>VII. Declaraciones y</u>                          | autorizaciones, IX. Anexos, X. Observaciones                  |                       |
| Ca diaita al tina y a                                | número de identificación del embera de familia, el sistema un |                       |

Se digita el tipo y el número de identificación del cabeza de familia, el sistema valida la existencia del documento en la base de datos del sisben del municipio. Se deben ingresar todos los campos. En esta pantalla podemos hacer el cambio de los datos del usuario como tipo y numero de documento, nombres y /o apellidos, fecha de nacimiento, parentesco y la discapacidad. Los campos que están bloqueados no pueden ser modificados.

El sistema me da la posibilidad de afiliar la persona en otro municipio ósea el municipio de residencia del usuario, seleccionando la región para filtrar el municipio de residencia. Por defecto nos muestra el municipio donde se está haciendo la afiliación.

Al abrir la tercera pestaña "IV. DATOS BASICOS DE IDENTIFICACIÓN DE LOS BENEFICIARIOS Y DE LOS AFILIADOS ADICIONALES USUARIO 1" vemos lo siguiente:

| A REAL PROPERTY AND A REAL PROPERTY AND A REAL PROPERTY AND A REAL PROPERTY.                                   |                                        |                                                   |
|----------------------------------------------------------------------------------------------------|----------------------------------------|---------------------------------------------------|
| 🖉 http://localhost:1315/SISSSA_Web/AFILIACION/ 🔎 < 🖒 🌈 Registar filiación del recien 🗙                         | ☆ ☆                                    | a 🕜                                               |
| Edición Ver Favoritos Herramientas Ayuda<br>II. Datos basicos indentificaión del cotizante o cabeza de familia | cI A                                   | aBbCcDt ↓ ↓ Cambiar ↓ Seleccionar ↓ Seleccionar ↓ |
| <u>IV. Datos basico de los miembros del grupo familiar usuario 1</u>                                           |                                        | Edición                                           |
| Datos basico de identificación de los beneficiarios y de los afiliados adicionales                             | ^                                      | L:                                                |
| Nivel sisben 0 -                                                                                               |                                        |                                                   |
| Tipo [***Por favor seleccione*** V Número [45345345345<br>identificación * identificación *                    |                                        |                                                   |
| Primer Segundo                                                                                                 |                                        |                                                   |
| Primer                                                                                                    |                                        |                                                   |
| apellido apellido                                                                                              |                                        |                                                   |
| Sexo * Fecha nacimiento                                                                                        |                                        |                                                   |
| Datos complementaria                                                                                           |                                        |                                                   |
| Parentesco                                                                                                    | ~                                      |                                                   |
| Discapacidad ***Por favor seleccione***                                                                        |                                        |                                                   |
| tipo *                                                                                                    |                                        |                                                   |
| Datos de residencia                                                                                            |                                        |                                                   |
| Departamento * Región ***                                                                                      | ¥                                      |                                                   |
| Municipio ***Por favor seleccione***                                                                           | ~                                      |                                                   |
|                                                                                                    |                                        |                                                   |
| v/o celular                                                                                                    |                                        |                                                   |
| V. Datos de indentificación del empleador y otros aportantes                                                   |                                        |                                                   |
|                                                                                                    | _                                      |                                                   |
| <u>VII. Declaraciones y autorizaciones, IX. Anexos, X. Observaciones</u>                                       | _                                      |                                                   |
|                                                                                                    |                                        |                                                   |
|                                                                                                    |                                        |                                                   |
|                                                                                                    |                                        | •                                                 |
| Guardar Cancelar Salir                                                                                         |                                        | ±                                                 |
|                                                                                                    |                                        |                                                   |
|                                                                                                    | ES III 🔊 🛷 🗛 🗖                         |                                                   |
|                                                                                                    | ······································ | 🖷 🍟 😢 🔮 🤡 😻 🚽 🛛 05/10/2016                        |

Se deben ingresar todos los campos.

El sistema me da la posibilidad de afiliar la persona en otro municipio ósea el municipio de residencia del usuario, seleccionando la región para filtrar el municipio de residencia. Por defecto nos muestra el municipio donde se está haciendo la afiliación.

Al abrir la cuarta pestaña "V. DATOS DE IDENTIFICACIÓN DEL EMPLEADOR Y OTROS APORTANTES " vemos lo siguiente: Manual de Usuario

| A REAL PROPERTY AND A REAL PROPERTY AND A REAL |                | -                           |                                                          |
|----------------------------------------------------------------------------------------------------|----------------|-----------------------------|----------------------------------------------------------|
| < 🕞 🧭 http://localhost.1315/SISSA_Web/AFILIACION/ 🔎 - C 🦉 Registar filiación del recien ×                                                                                                    | ☆ ★ ↔          |                             | ۵ (3                                                     |
| Archivo Edición Ver Favoritos Herramientas Ayuda<br>SIStema de Informacion<br>de Salud                                                                                                    | - ic           | I AabbCcDe<br>Énfasis sutil | A Buscar ▼<br>a Reemplazar<br>k Seleccionar ▼<br>Edición |
| MODULO DES* AFILIACIONES       USUARIO BELLO USU.         INICIO       REGISTRAR       CONSULTAS       UTILIDADES       AVUDAS       S         Registar filiación del recien nacido, con padres encuestados por el sisben con nivel 1, 2 que no tenga ningun tipo de seguridad social       S                                                                                                    | ARIO DE PRUEBA |                             | -                                                        |
| <u>I. Datos del tramite</u>                                                                                                    |                |                             |                                                          |
| II. Datos basicos indentificaión del cotizante o cabeza de familia                                                                                                    |                |                             |                                                          |
| IV. Datos basico de los miembros del grupo familiar usuario 1                                                                                                    |                |                             |                                                          |
| V. Datos de indentificacion del empleador y otros aportantes                                                                                                    |                |                             |                                                          |
| Información         Nombre o [***Por favor seleccione***         razon [***Por favor seleccione***         social IPS *         Codigo de [a ]         institución         Eps afiliación         Eps afiliar [***Por favor seleccione***         VII. Declaraciones y autorizaciones, IX. Anexos, X. Observaciones                                                                                                    |                |                             |                                                          |
| Guardar Cancelar Salir                                                                                                    | ~              |                             | ±<br>C                                                   |
| Página: 28 de 53 Palabras: 2,594 🥸 Español (Colombia)                                                                                                    |                | 🔲 🕼 🗔 📃 1209                | • —       •                                              |
|                                                                                                    | ES 👅 😋 😵 🔮     | 9 🔓 🕲 🔡 💁 😵 🐚               | 05:02                                                    |

Se deben ingresar todos los campos, razón social de la IPS, código de la institución y la eps donde se afilia el menor.

Al abrir la quinta pestaña "VII. DECLARACIONES Y AUTORIZACIONES" vemos lo siguiente:

| <b>←</b> ) |                                          | 3 🤗 Registar filiación del recien 🗙                                                                                                    | ↑ ★ ☆ |
|------------|------------------------------------------|----------------------------------------------------------------------------------------------------|-------|
| Archivo    | Edición Ver Favoritos Herramientas Ayuda |                                                                                                    |       |
|            | Registar filiación del recien nac        | ido, con padres encuestados por el sisben con nivel 1, 2 que no tenga ningun tipo de<br>seguridad social                                                                | ^     |
|            |                                          |                                                                                                    | _     |
|            |                                          | <u>I. Datos del tramite</u>                                                                                                    |       |
|            | <u>11. Da</u>                            | <u>atos basicos indentificaión del cotizante o cabeza de familia</u>                                                                                                    | i .   |
|            | <u>IV.</u>                               | <u>Datos basico de los miembros del grupo familiar usuario 1</u>                                                                                                    |       |
|            | <u>V. (</u>                              | Datos de indentificacion del empleador y otros aportantes                                                                                                    |       |
|            | VII. D                                   | eclaraciones y autorizaciones, IX. Anexos, X. Observaciones                                                                                                    |       |
|            | VII. Declaraciones y autorizaciones      |                                                                                                    |       |
|            |                                          | DECLARACIÓN DE DEPENDENCIA ECONÓMICA DE LOS BENEFICIARIOS Y AFILIADOS ADICIONALES                                                                                       |       |
|            |                                          | DECLARACIÓN DE LA NO OBLIGACIÓN DE AFILIARSE AL RÉGIMEN CONTRIBUITIVO, ESPECIAL O DE EXCEPCIÓN                                                                          |       |
|            |                                          | DECLARACIÓN DE EXISTENCIA DE RAZONES DE FUERZA MAYOR O CASO FORTUITO QUE IMPIDE LA ENTREGA DE LOS DOCUMENTOS QUE ACREDITAN LA CONDICIÓN DE LOS BENEFICIARIOS            |       |
|            | Declaraciones y autorizaciones           | ☐ DECLARACIÓN DE NO INTEMICIÓN DEL COTIZANTE, CABEZA DE FAMILIA, BENEFICIARIO O AFILIADOS<br>ADICIONALES EN UNA INSTITUCIÓN PRESTADORA DE SERVICIO DE DSALUD            |       |
|            |                                          | □ AUTORIZACIÓN PARA QUE LA EPS SOLICITE Y OBTENGA DATOS Y COPIA DE LA HISTORIA CLÍNICA DEL COTIZANTE O CABEZA DE FAMILIA Y DE SUS BENEFICIARIOS O AFILIADOS ADICIONALES |       |
|            |                                          | □ AUTORIZACIÓN PARA QUE LA EPS ENVIE INFORMACIÓN AL CORREO ELECTRÓNICO O AL CELUALR COMO<br>MENSAJE DE TEXTO                                                            |       |
|            |                                          |                                                                                                    |       |
|            | Anexo copia de documentos cantidad       | CN         0         TI         0         CC         0         PA         0         CE         0         SC         TOTAL         Calcular                              | ]     |
|            | X. Observaciones                         |                                                                                                    |       |
|            |                                          |                                                                                                    |       |
|            |                                          |                                                                                                    |       |
|            | Observaciones                            |                                                                                                    |       |
|            |                                          | ✓                                                                                                    |       |
|            |                                          |                                                                                                    |       |
|            |                                          |                                                                                                    |       |

Se deben llenar el total documentos entregados por tipo y hacer las observaciones respectivas en caso tal que lo amerite. Por ultimo le damos el botón guardar y vemos la siguiente pantalla :

| A TANK AND AND AND AND AND AND AND AND AND AND                                                                                                    |         |
|----------------------------------------------------------------------------------------------------|---------|
| C C C C C C C C C C C C C C C C C C C                                                                                                    | ☆ ☆     |
| Archivo Edición Ver Favoritos Herramientas Ayuda                                                                                                    |         |
| <u>IV. Datos basico de los miembros del grupo familiar usuario 1</u>                                                                                                    | ^       |
| V. Datos de indentificacion del empleador y otros aportantes                                                                                                    |         |
| VII. Declaraciones y autorizaciones, IX. Anexos, X. Observaciones                                                                                                    |         |
| VII. Declaraciones y autorizaciones                                                                                                    |         |
| DECLARACIÓN DE DEPENDENCIA ECONÓMICA DE LOS BENEFICIARIOS Y AFILIADOS ADICIONALES                                                                                                    |         |
| ☑ DECLARACIÓN DE LA NO OBLIGACIÓN DE AFILIARSE AL RÉGIMEN CONTRIBUITIVO, ESPECIAL O DE EXCE                                                                                                  | PCIÓN   |
| □ DECLARACIÓN DE EXISTENCIA DE RAZONES DE FUERZA MAYOR O CASO FORTUITO QUE IMPIDE LA ENT<br>LOS DOCUMENTOS QUE ACREDITAN LA CONDICIÓN DE LOS BENEFICIARIOS                                   | REGA DE |
| Declaraciones y autorizaciones<br>DECLARACIÓN DE NO INTEMICIÓN DEL COTIZANTE, CABEZA DE FAMILIA, BENEFICIARIO O AFILIADOS<br>ADICIONALES EN UNA INSTITUCIÓN PRESTADORA DE SERVICIO DE DSALUD |         |
| AUTORIZACIÓN PARA QUE LA EPS SOLICITE Y OBTENGA DATOS Y COPIA DE LA HISTORIA CLÍNICA DEL COTIZANTE O CABEZA DE FAMILIA Y DE SU                                                               |         |
| AUTORIZACIÓN PARA QUE LA EPS ENVIE                                                                                                    | >       |
| TX Anexos                                                                                                    |         |
| Anexo copia de documentos cantidad CN O RC O TI O CC O PA                                                                                                    | alcular |
| X. Observaciones                                                                                                    |         |
| cvzxczxczxc                                                                                                    |         |
| Observaciones                                                                                                    |         |
|                                                                                                    |         |
|                                                                                                    |         |
|                                                                                                    |         |
|                                                                                                    |         |
| Guardar Cancelar Salir                                                                                                    |         |
|                                                                                                    | ~       |
|                                                                                                    |         |

Una vez se imprime el certificado, el usuario debe verificar los datos, si por alguna razón algún dato quedo malo, en esta pantalla se puede corregir y hacer la impresión nuevamente.

Le damos clip en el boton de imprimir y vemos la siguiente pantalla:

| State Strength State State              | COMPANY OF THE OWNER OF THE OWNER OF THE OWNER OF THE OWNER OF THE OWNER OF THE OWNER OF THE OWNER OF THE OWNER                                      | - 0                               |
|-----------------------------------------|----------------------------------------------------------------------------------------------------|-----------------------------------|
| - I I I I I I I I I I I I I I I I I I I | LWeb/AFILIACION/Paginas/Afiliacion.a: 𝒫 マ 𝔅 🦉 Registrar afiliación 🛛 ×                                                                               | ft 🛧                              |
| Archivo Edición Ver Favoritos He        | rramientas Ayuda                                                                                                    |                                   |
|                                         | de Salud                                                                                                    |                                   |
|                                         | COMENACION DE ANTROQUA                                                                                                    |                                   |
| MODULO DES* AFILIACIONES                |                                                                                                    | USUARIO BELLO USUARIO DE AUTORIZA |
| INICIO                                  | REGISTRAR CONSULTAS UTILIDADES AVUDAS                                                                                                    | SALIR                             |
|                                         |                                                                                                    |                                   |
|                                         |                                                                                                    |                                   |
|                                         |                                                                                                    |                                   |
|                                         | Imprimir certificado de afiliación                                                                                                    |                                   |
|                                         |                                                                                                    |                                   |
|                                         |                                                                                                    |                                   |
|                                         | Imprimir Cancelar Salir                                                                                                    |                                   |
|                                         |                                                                                                    |                                   |
|                                         | ii 4 4 1 of 1 k Pi 100% V Find Next Select a format V Export 2                                                                                       |                                   |
|                                         | Anexo 1<br>Codmili Adio único de Actu Account de Cistor de Movenades al Sosss                                                                        | ^                                 |
|                                         | FIGNAIDENICO DI COLO DE LA TELINCIONE NECOSITIVO DE NOVEDINEZ DE 135533                                                                              |                                   |
|                                         |                                                                                                    |                                   |
|                                         |                                                                                                    |                                   |
|                                         | I.DATOS DEL TRAMITE Página 1 de 2                                                                                                    |                                   |
|                                         |                                                                                                    |                                   |
|                                         |                                                                                                    |                                   |
|                                         |                                                                                                    |                                   |
|                                         | 1.Tipo de Tramite 2.Tpo de Afliación 3.Regimen                                                                                                    |                                   |
|                                         | A Afiliación X B.Reporte de Novedades A Individual Cotiza B.Individual Benefit C.Intitucional D.De Oficio A.Contribu B.Subsidi<br>4 Tion de Óficido. |                                   |
|                                         | A catizante   B_Cabeza Familia   C_Beneficiario   A Dependiente   B_Ndependiente   C_Pensionado   Codigo a registrar por la EPS                      |                                   |
|                                         | A AFLIACIÓN                                                                                                    |                                   |
|                                         | II.DATOS BÁSICOS DE IDENTIFICACIÓN(del cotizante o cabeza de familia)                                                                                |                                   |
|                                         |                                                                                                    |                                   |
|                                         | 🖸 💫 👯 🏈 🥡 🕅                                                                                                    | 🔏 🚳 💹 📀 🖈 🏴 🙄 🌒 11 me cont        |

En esta pantalla seleccionamos el tipo de formato para la impresión. Debemos seleccionar "Acrobat (pdf)file y luego exportamos. Al darle exportar vemos la siguiente pantalla

| 🔗 http://localhost:4437/SISSSA_Web/Reserved.ReportViewerWebControl.axd?Mode=true&ReportID=ec9ef7e - Microsoft Internet Explorer p                                                                                                    |                     | < |
|----------------------------------------------------------------------------------------------------|---------------------|---|
| 🚱 💿 🔊 http://locahost:4437/SISSSA_Web/Reserved.ReportViewerWebControl.axd?Mode=true&ReportID=ec9ef7ed295a41938e7c1881efdfbba9&ControlID=33f1b0r 💌 🚱 🗙 🗗 Live Search                                                                                                    |                     | × |
| x 👷 softonic - 🔹 elleter - 🕂 😒 🕸 🕒 🔍 - 😥 - 🧙 👘 - 😭 🐨 - 😥 - RNE Radii - 🕼 🔹 🕐 - 🤮 16°C 🔤 - 🎍 -                                                                                                    |                     |   |
| 🖕 Favoritos 🛛 🍰 🔊 Sitios sugeridos 👻 🖉 Galería de Web Site 👻 📼 CSI.uri 🦃 GPlus.uri 繩 Intranet.uri 🏈 Isolucion.uri                                                                                                    |                     |   |
| 🕐 http://localhost:4437/SISSSA_Web/Reserved.Report 👘 🔹 Dia 🖬 😴 Página - Seguridad - H                                                                                                    | arramientas 🗸 🔞 🗸 🂙 | ~ |
|                                                                                                    | 0                   |   |
| Descarga de archivos                                                                                                    |                     |   |
| ¿Dessea abiri o guardar este archivo?         Imire:       rptFormularioAfiliacionCaprecon.pdf         Tip:       Adobe Archot Document, 42.9 KB         De:       localhost         Abrir       Guardar         Quardar       Cancelar         Imire:       guardar         Imire:       Guardar         Imire:       Guardar |                     |   |
|                                                                                                    | 100                 |   |
| 🛓 Listo 🛛 🖓 Intranet local 🧳                                                                                                    | • • • 100% •        |   |
| 🛃 Inicio 🖉 🖉 😨 🔯 🖉 🥙 🖉 🌮 🖉 3 Internet Exp 🔹 🚔 3 Explorador d 🔹 🕎 Manual Jauario A 🔣 Microsoft SQL S 🔡 Programmer's Fil 🐲 SISSSA (Runnin 🛛 ES 👁                                                                                                    | ) 💀 🛤 🔯 🐺 02:14     |   |

En esta pantalla le damos el botón de Si para continuar con la impresió

| rptN      | luevoForn | nulario (1).pdf - Adobe | Acrobat Reader | DC                      | -                  |                 |                | -           |          |         |         |                 |             |            |           |   |   |        |                                                       | - 0 -X        |
|-----------|-----------|-------------------------|----------------|-------------------------|--------------------|-----------------|----------------|-------------|----------|---------|---------|-----------------|-------------|------------|-----------|---|---|--------|-------------------------------------------------------|---------------|
| Inici     | io H      | erramientas             | rptNuevoF      | ormulari ×              |                    |                 |                |             |          |         |         |                 |             |            |           |   |   |        | (?) Ir                                                | niciar sesión |
| Ð         | ሱ         | 🖶 🖂 Q                   | ⊕ 🕁            | 1 / 2                   | <b>к</b> 🖑 Ө       | (+) 1109        | · - 🛱          | +++<br>#    | 5 ₩      |         | Ø       | Q               |             |            |           |   |   |        | -                                                     |               |
|           | 25.Tip    | o de documento d        | e iden         | 26.Numero de d          | ocumento de iden   |                 | 27.Sexo Fem    | enino       | 27.Sexo  | Mas     | culino  |                 | 28          | Fecha de   | Nacimient | 0 | ^ |        |                                                       |               |
| B1        | т         |                         |                | 98092765318             |                    |                 | х              |             |          |         |         |                 | 27          | 09         | 1998      |   |   |        | Exportar archivo PDF                                  | ~             |
| B2        |           |                         |                |                         |                    |                 |                |             |          |         |         |                 |             |            |           |   |   |        |                                                       |               |
| B3        |           |                         |                |                         |                    |                 |                |             |          |         |         |                 |             |            |           |   |   | 1      | Crear archivo PDF                                     | ~             |
| B4        |           |                         |                |                         |                    |                 |                |             |          |         |         |                 |             |            |           |   |   | _      |                                                       |               |
| 35        |           |                         |                |                         |                    |                 |                |             |          |         |         |                 |             |            |           |   |   |        | Editar PDF                                            | ^             |
| Dato      | os comple | ementarios              |                |                         |                    |                 |                |             |          |         |         |                 |             |            |           |   |   |        |                                                       |               |
|           | 29.Pa     | rentesco                |                | 30.Etnia                |                    |                 | 31.Discapa     | cidad Tipo  | F        | Ν       | М       | 31.Discapacio   | fad Condic  | ión        | T         | P |   |        |                                                       | 6             |
| 81        | SOBR      | RINO (A)                |                | NEGRO, MUL<br>AFRODESCE | ATO, AFROCOLC      | MBIANO O        |                |             |          |         |         |                 |             |            |           |   |   | Editar | be Acrobat Pro DC<br>r fácilmente documentos de texto | e e           |
| 32        |           |                         |                | NO APLICA )             | AFILIACIONES E     | N LÍNEA         |                |             |          |         |         |                 |             |            |           |   |   | imág   | enes en archivos PDF                                  |               |
| 33        |           |                         |                | NO APLICA >             | AFILIACIONES E     | N LÍNEA         |                |             |          |         |         |                 |             |            |           |   |   | _      |                                                       |               |
| 84        |           |                         |                |                         |                    |                 |                |             |          |         |         |                 |             |            |           |   |   |        | Más información                                       |               |
| 35        |           |                         |                |                         |                    |                 |                |             |          |         |         |                 |             |            |           |   |   |        | masimormación                                         |               |
| 2.D       | atos de   | residencia              |                |                         |                    |                 |                |             |          |         |         |                 |             |            |           |   |   |        |                                                       |               |
|           | Municip   | io/Districto            | Zona Urbana    | Zona Rural              | Departamento       | Telefono Fi     | jo /Celular    | 33.Valor o  | e la UPC | C del   | afiliac | lo adicional(a  | registrar p | oor la EPS |           |   |   |        | Comentar                                              |               |
| 81        | BELLO     |                         | x              |                         | ANTIOQUIA          | 45646456        | i              |             |          |         |         |                 |             |            |           |   | ) | · ~    | Comentar                                              |               |
| 2         |           |                         |                | _                       |                    |                 |                |             |          |         |         |                 |             |            |           |   |   | 60     | Combinar archivos                                     | ~             |
| 3         |           |                         |                | _                       |                    |                 |                |             |          |         |         |                 |             |            |           |   |   | •      | Compilar arcintop                                     |               |
| 34        |           |                         |                |                         |                    |                 |                |             |          |         |         |                 |             |            |           |   |   | 1      | Rellenar v firmar                                     |               |
| 5         |           |                         |                |                         |                    |                 |                |             |          |         |         |                 |             |            |           |   |   | Lou    | , renerally minut                                     |               |
| Jele<br>C | cción de  | e la ips Primaria 34    | Nombre de la   | institución prest       | adora de servicio: | s de salud IPS  | ŝ              |             |          |         | Cod     | igo de la Ips(a | registrar p | or la IPS) |           |   |   | ×lu    | Enviar para firmar                                    |               |
| 3         |           |                         |                |                         |                    |                 |                |             |          |         |         |                 |             |            |           |   |   |        |                                                       |               |
|           |           |                         |                |                         |                    |                 |                |             |          |         |         |                 |             |            |           |   |   | →·     | <ul> <li>Enviar y realizar un seguir</li> </ul>       | niento        |
|           |           |                         |                |                         |                    |                 |                |             |          |         |         |                 |             |            |           |   |   |        |                                                       |               |
| .DA       | ATOS DE   | E IDENTIFICACIÓN        | DEL EMPLEAD    | OR Y OTROS AF           | PORNTES DE LAS     | ENTIDADES       | RESPONBLES     | DE LA AFI   | LIACIÓN  | I COO   | CTIVA   | INTITUCION      | A O DE OF   | ICIO       |           |   | 1 |        |                                                       |               |
| 5.N       | ombre o   | o razoón social         |                | 36.Tipo de do           | cumento de iden    | 37.1            | Numero de doci | umento de i | den      |         | 38.Ti   | po de aportant  | te o pagad  | or pension | es        |   |   |        |                                                       |               |
|           | A DE CO   | OMPENSACION FA          | MILIAR         |                         |                    |                 |                |             |          |         |         |                 |             |            |           |   |   |        |                                                       |               |
| 9.U       | bicacio   | n                       |                | •                       |                    |                 |                |             |          |         |         |                 |             |            |           |   |   | Ali    | macene y comparta archivos er                         | Document      |
| ire       | cción     |                         |                | Telefono                | Co                 | rreo electronic | :0             |             | Mu       | nicipio | o/Distr | icto            |             | Departs    | mento     |   |   |        | Cloud                                                 |               |
|           |           |                         |                |                         |                    |                 |                |             |          | -       |         |                 | ANTIO       |            |           |   |   |        | Más información                                       |               |
| -         | -         |                         |                |                         |                    |                 |                | _           |          |         |         |                 | p.amo.      |            |           |   |   |        |                                                       |               |

Generamos el certificado de afiliación, que debe ser uno para el usuario, y otro para la institución DLS. Este debe ser firmado por la persona que se responsabiliza de la afiliación.

2. Afiliación del recién nacido, y menores de edad sin encuesta del sisben. Seleccionamos la opción dos y vemos la siguiente pantalla:

| E State State Stat | 戶 - ㅎ @ @ Registrar recien nacidos de                                                                                             |                               |       | -      | ł                        |
|----------------------------------------------------------------------------------------------------|----------------------------------------------------------------------------------------------------|-------------------------------|-------|--------|--------------------------|
| Archivo Edición Ver Favoritos Herramientas Ayudla                                                                                                    |                                                                                                    |                               |       |        |                          |
| Section 45 data in a single<br>Construction of the anticology                                                                                                    | Sistema de I<br>de Sa                                                                                                    | nformación                    |       |        |                          |
| MODULO DES* AFILIACIONES                                                                                                    |                                                                                                    |                               |       |        | USUARIO BELLO USUARIO DI |
| INICIO REGISTRAR                                                                                                    | CONSULTAS                                                                                                    | UTILIDA                       | ADES  | AYUDAS | ▶ SALIR                  |
| Realice la afiliacón segun su caso:         1. Afiliación del recien nacido, con padres encuestados por         2. Afiliación del recien nacido, y menores de edad sin encue         3. Afiliación del menor con encuesta del sisben, y puntaje s         4. Afiliación del recien nacido, con madrea afiliada al subsid         Consulta personal         Tipo identificación                                                                                                    | el sisben con nivel 1, 2 que no ten<br>sta del sisben<br>uperior a la resolución 3778<br>lado o contributivo<br>Número identífica | ga ningun tipo de seguridad s | ocial |        |                          |
|                                                                                                    | Buscar                                                                                                    | Cancelar                      | Salir |        |                          |
|                                                                                                    |                                                                                                    |                               |       |        |                          |

Ingresamos el tipo de documento y el documento, del recien nacido:

Con certificado de nacido vivo o con el registro, si el menor es menor de 3 meses. Con tarjeta de identidad si el menos tiene mas de 7 años y es menor de 18 años. El sistema hace la respectiva validacion según sea el caso de afiliación.

Si ingresamos un certificado de nacido vivo con su documento, el sistema lo valida y vemos la siguiente pantalla:

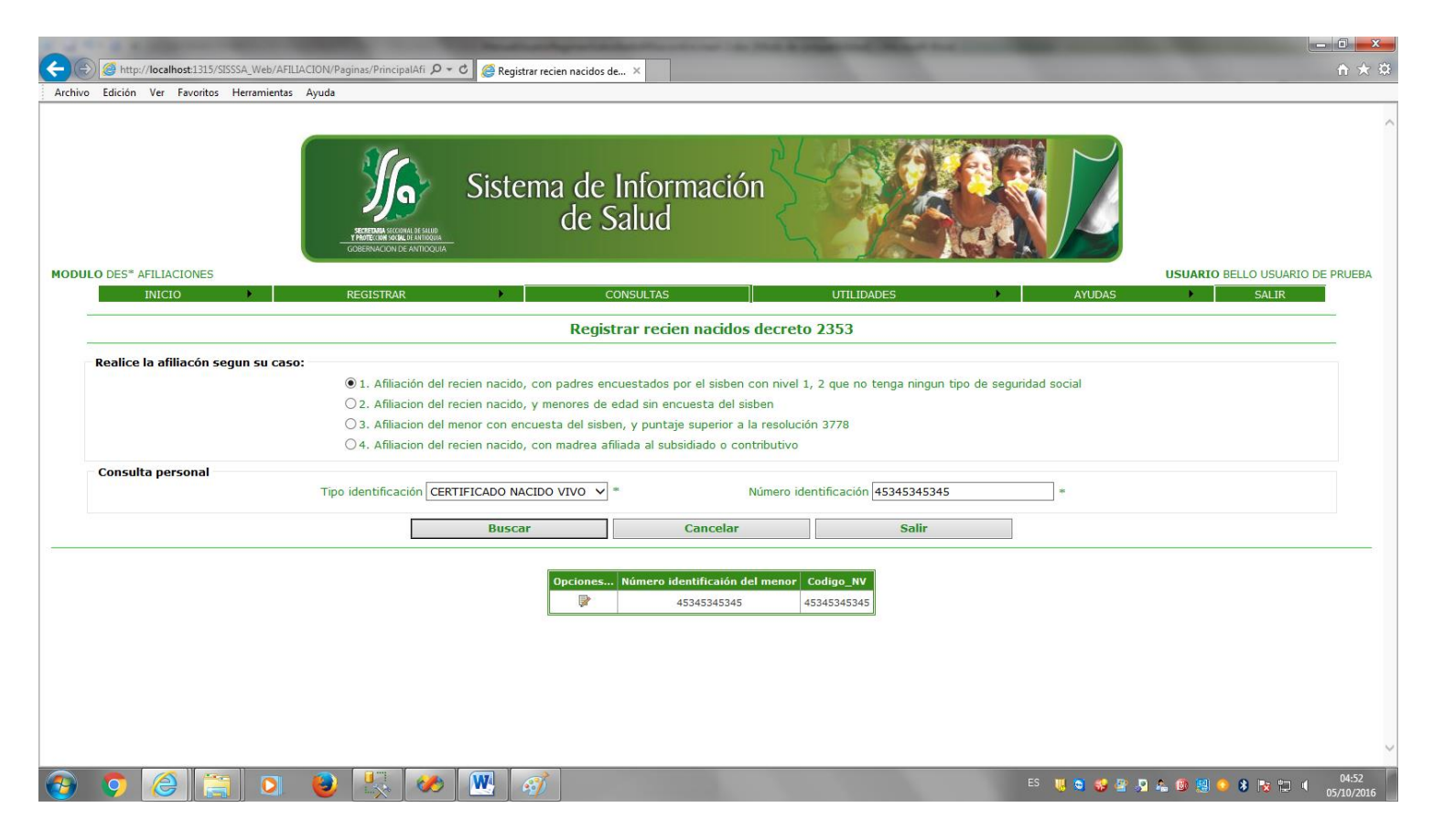

Al darle clip en el boton opciones, vemos la siguiente pantalla:
| Archivo   | 🤄 🄄 🛞 http://localhost.1315/SISSSA_Web/AFILIACION/Paginas/Afiliaci 🔎 < 🖒 🧟 Registrar afiliación del recie × | n ★ ⊅       |
|-----------|----------------------------------------------------------------------------------------------------|-------------|
| Pegar     | Archivo Edición Ver Favontos Herramientas Ayuda                                                             |             |
| Por       | MODULO DES* AFILIACIONES  Sistema de Información de Salud  USUARIO BELLO USUARIO                            | D DE PRUEBA |
|           | INICIO REGISTRAR CONSULTAS UTILIDADES AYUDAS SALIR                                                          | - 8         |
|           | Registrar afiliación del recien nacido, y menores de edad sin encuesta del sisben                           |             |
|           |                                                                                                    |             |
|           | I. Datos dal tramita                                                                                        |             |
|           | <u>I. Datos del tramite</u>                                                                                 |             |
|           | <u>IV. Datos basico de los miembros del grupo taminar usuario 1</u>                                         |             |
|           | V. Datos de indentificación del empleador y otros aportantes                                                |             |
|           | VII. Declaraciones y autorizaciones, IX. Anexos, X. Observaciones                                           |             |
|           |                                                                                                    | - 1         |
|           |                                                                                                    |             |
|           | Guardar Cancelar Salir                                                                                      |             |
|           |                                                                                                    |             |
|           |                                                                                                    |             |
|           |                                                                                                    |             |
|           |                                                                                                    | `           |
| Página: 3 | 36 de 70   Palabras: 3,263 😗 Español (Colombia)                                                             |             |
|           |                                                                                                    | 03:44       |

Esta pantalla nos muestra unas pestañas o acordeones que hacen parte de los datos, que debemos capturar para realizar la afiliación. Al abrir la primera pestaña "I. DATOS DEL TRAMITE" vemos lo siguiente:

| ← ⊕ Ø http://localhost:1315/         | SISSSA_Web/AFILIACION/Paginas/Afiliaci 🔎 - 🖒 🏾 🎉 Registrar afiliación del recie 🗙                                                                                                    | n ★ \$ |
|--------------------------------------|----------------------------------------------------------------------------------------------------|--------|
| Archivo Edición Ver Favoritos        | Herramientas Ayuda                                                                                                    |        |
|                                      | Sistema de Información<br>de Salud                                                                                                    | ^      |
| MODULO DES* AFILIACIONES             | REGISTRAR CONSULTAS UTILIDADES AYUDAS                                                                                                    | SALIR  |
|                                      |                                                                                                    |        |
|                                      | Registrar afiliación del recien nacido, y menores de edad sin encuesta del sisben                                                                                                    |        |
|                                      |                                                                                                    |        |
|                                      | I. Datos del tramite                                                                                                    |        |
| Datos                                | Tipo tramite       AFILIACIONES       *       Tipo afiliación       ****Por favor seleccione****       *         Régimen       SUBSIDIADO       *       Tipo afiliado       ****Por favor seleccione****       * |        |
|                                      | <u>IV. Datos basico de los miembros del grupo familiar usuario 1</u>                                                                                                    |        |
|                                      | V. Datos de indentificacion del empleador y otros aportantes                                                                                                    |        |
|                                      | VII. Declaraciones y autorizaciones, IX. Anexos, X. Observaciones                                                                                                    |        |
| http://localhost:1315/SISSSA_Web/AFI | Guardar Cancelar Salir                                                                                                    | ~      |

En esta pantalla ingresamos el tipo de tramite, que para el caso nuestro siempre sera afilicion, porque novedades no manejamos. El tipo de afiliacion, regimen y el tio de afiliado. Todos los campos es obligatorio ingresarlos.

Al abrir la tercera pestaña "IV. DATOS BASICOS DE IDENTIFICACIÓN DE LOS BENEFICIARIOS Y DE LOS AFILIADOS ADICIONALES USUARIO 1" vemos lo siguiente:

|                                      |                                       |                           | o ricione               |                            | ATODAS | PALIK |
|--------------------------------------|---------------------------------------|---------------------------|-------------------------|----------------------------|--------|-------|
|                                      | Registrar afili                       | ación del recien nacido,  | y menores de edad sir   | n encuesta del sisben      |        |       |
|                                      |                                       | <u>I. Datos</u>           | s del tramite           |                            |        |       |
|                                      | <u>IV. (</u>                          | )atos basico de los miem  | ibros del grupo famili  | <u>ar usuario 1</u>        |        |       |
| os basico de identif<br>Nivel sisben | ficación de los beneficiarios y de lo | s afiliados adicionales   |                         |                            |        |       |
| Tipo identificación                  | ***Por favor seleccione***            | ✓ *                       | Número identificación 5 | 5645645                    |        | *     |
| Primer nombre                        | *                                     |                           | Segundo nombre          |                            |        |       |
| Primer apellido                      | *                                     |                           | Segundo apellido        |                            |        |       |
| Sexo                                 | ***Por favor seleccione***            | × *                       | Fecha nacimiento        |                            | 12 *   |       |
| os complementaria                    |                                       |                           |                         |                            |        |       |
| Parentesco                           | ***Por favor seleccione***            | ✓ *                       | Etnia                   | ***Por favor seleccione*** |        | ✓ *   |
| Discapacidad tipo                    | ***Por favor seleccione***            | ✓ *                       | Condición               | ***Por favor seleccione*** |        | ✓ *   |
| os de residencia                     |                                       |                           |                         |                            |        |       |
| Departamento                         | ANTIOQUIA                             | × *                       | Región                  | ***Por favor seleccione*** |        | *     |
| Municipio                            | ***Por favor seleccione***            | ✓ *                       | Zona                    | ***Por favor seleccione*** |        | ✓ *   |
| efono fijo y/o celular               | *                                     |                           |                         |                            |        |       |
|                                      | <u>V. D</u>                           | atos de indentificacion d | iel empleador y otros   | aportantes                 |        |       |
|                                      | VII. D                                | eclaraciones v autorizaci | ones, IX. Anexos, X. (  | Observaciones              |        |       |
|                                      |                                       |                           |                         |                            |        |       |
|                                      |                                       |                           |                         |                            |        |       |
|                                      |                                       |                           |                         |                            |        |       |
|                                      |                                       |                           |                         |                            |        |       |
|                                      |                                       | Guardar                   | Cancelar                | Salir                      |        |       |

Se deben ingresar todos los campos.

El sistema me da la posibilidad de afiliar la persona en otro municipio ósea el municipio de residencia del usuario, seleccionando la región para filtrar el municipio de residencia. Por defecto nos muestra el municipio donde se está haciendo la afiliación.

Al abrir la cuarta pestaña "V. DATOS DE IDENTIFICACIÓN DEL EMPLEADOR Y OTROS APORTANTES " vemos lo siguiente:

| 🗲 🛞 🍘 http://localhost.1315/SISSSA_Web/AFILIACION/Paginas/Afiliaci 🔎 - C 🧭 Registrar afiliación del recie X | - <b>□ ×</b>                    |
|----------------------------------------------------------------------------------------------------|---------------------------------|
| Archivo Edición Ver Favoritos Herramientas Ayuda                                                            |                                 |
| Sistema de Información<br>de Salud                                                                          | Â                               |
| MODULO DES" AFILIACIONES                                                                                    | USUARIO BELLO USUARIO DE PRUEBA |
| INICIO REGISTRAR CONSULTAS UTILIDADES AYUDAS                                                                | > SALIR                         |
| Registrar afiliación del recien nacido, y menores de edad sin encuesta del sisben                           |                                 |
| <u>I. Datos del tramite</u>                                                                                 |                                 |
| <u>IV. Datos basico de los miembros del grupo familiar usuario 1</u>                                        |                                 |
| V. Datos de indentificacion del empleador y otros aportantes                                                |                                 |
| Información Nombre o razon social IPS ***Por favor seleccione***                                            | ▼ *                             |
| Codigo de la institución *                                                                                  |                                 |
| Eps afiliación<br>Eps afiliar ====================================                                          |                                 |
| VII. Declaraciones y autorizaciones, IX. Anexos, X. Observaciones                                           |                                 |
|                                                                                                    |                                 |
| Guardar Cancelar Salir                                                                                      |                                 |

Se deben ingresar todos los campos, razón social de la IPS, código de la institución y la eps donde se afilia el menor.

Al abrir la quinta pestaña "VII. DECLARACIONES Y AUTORIZACIONES" vemos lo siguiente:

| C () (2 http://localhost:1315/SISSSA Web/AFILIACION/Paginas/Afi           | iaci Q - C 🔗 Registrar afiliación del r | ecie X                           |                               | And in case of the local division of the local division of the loc | - <b>□ - X</b>         |
|---------------------------------------------------------------------------|-----------------------------------------|----------------------------------|-------------------------------|----------------------------------------------------------------------------------------------------|------------------------|
| Archivo Edición Ver Favoritos Herramientas Ayuda                          |                                         |                                  |                               |                                                                                                    |                        |
| YEARDAN SOLUTION OF AN     GOBERNACION DE AN                              | INDUIA                                  |                                  |                               |                                                                                                    | ~                      |
| MODULO DES* AFILIACIONES                                                  |                                         |                                  |                               | USUARIO BI                                                                                                    | ELLO USUARIO DE PRUEBA |
| INICIO REGISTRAR                                                          | ► CONSULTAS                             | UTILIDADE                        | S                             | AYUDAS SA                                                                                                    | ALIR                   |
| Registrar a                                                               | filiación del recien nacido             | o, y menores de edad sin         | encuesta del sisben           |                                                                                                    | - 1                    |
|                                                                           |                                         |                                  |                               |                                                                                                    | _                      |
|                                                                           | <u>I. Dat</u>                           | tos del tramite                  |                               |                                                                                                    |                        |
| I                                                                         | V. Datos basico de los mie              | embros del grupo familiar        | <u>usuario 1</u>              |                                                                                                    |                        |
| <u> </u>                                                                  | /. Datos de indentificacion             | <u>n del empleador y otros a</u> | <u>portantes</u>              |                                                                                                    |                        |
| <u>VI</u>                                                                 | . Declaraciones y autoriza              | iciones, IX. Anexos, X. Ol       | <u>oservaciones</u>           |                                                                                                    |                        |
| VII. Declaraciones y autorizaciones Declaraciones y autorizaciones DECLAR | CIÓN DE LA NO OBLIGACIÓN DE A           | AFILIARSE AL RÉGIMEN CONTRIBU    | ITTIVO, ESPECIAL O DE EXCEPCI | ÓN                                                                                                    |                        |
| IX. Anexos                                                                |                                         |                                  |                               |                                                                                                    |                        |
| Anexo copia de documentos cantidad CN 0                                   | RC 0 TI 0 CC                            | 0 PA 0 CE 0                      | CD 0 SC 0                     | TOTAL 0 Calcular                                                                                                    |                        |
| Observaciones                                                             |                                         |                                  | Ŷ                             |                                                                                                    |                        |
|                                                                           |                                         |                                  |                               |                                                                                                    |                        |
|                                                                           |                                         |                                  |                               |                                                                                                    |                        |
|                                                                           | Guardar                                 | Cancelar                         | Salır                         |                                                                                                    |                        |

Se deben llenar el total documentos entregados por tipo y hacer las observaciones respectivas en caso tal que lo amerite. Por ultimo le damos el botón guardar y vemos la siguiente pantalla :

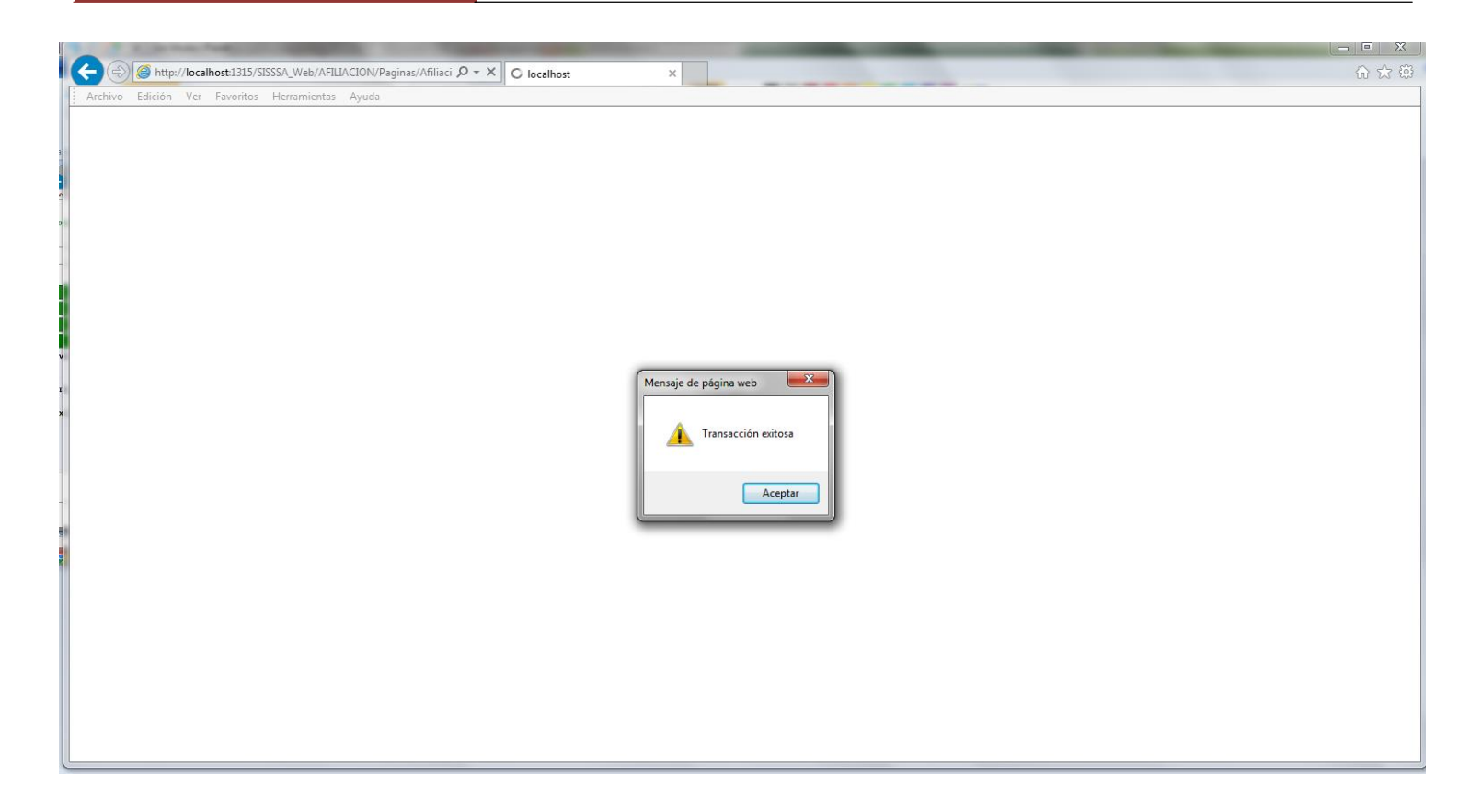

Al darle aceptar vemos la siguiente pantalla:

|                                                         |                                       | And the second state of the local distance of the local distance o | State of the local division of the local division of the local div | the second second second second second second second second second second second second second second second s |                            |
|---------------------------------------------------------|---------------------------------------|----------------------------------------------------------------------------------------------------|----------------------------------------------------------------------------------------------------|----------------------------------------------------------------------------------------------------|----------------------------|
| Ktp://localhost:1315/SISSSA_Web/AFILIACION/Paginas/Afil | iaci 🔎 – 🖒 🎯 Registrar afiliación del | recie ×                                                                                                    |                                                                                                    |                                                                                                    | n ★ ♡                      |
| Archivo Edición Ver Favoritos Herramientas Ayuda        |                                       |                                                                                                    |                                                                                                    |                                                                                                    |                            |
|                                                         |                                       |                                                                                                    |                                                                                                    |                                                                                                    | ^                          |
|                                                         | Sistema de<br>de S                    | Información<br>Salud                                                                                                    |                                                                                                    |                                                                                                    |                            |
| MODULO DES* AFILIACIONES                                |                                       |                                                                                                    |                                                                                                    | USUAR                                                                                                    | TO BELLO USUARIO DE PRUEBA |
| INICIO REGISTRAR                                        | CONSULTAS                             | UTILIDADE                                                                                                    | S                                                                                                    | AYUDAS                                                                                                    | ▶ SALIR                    |
|                                                         |                                       | -11                                                                                                    |                                                                                                    |                                                                                                    |                            |
| Registrar a                                             | filiación del recien nacid            | lo, y menores de edad sin                                                                                                    | encuesta del sisben                                                                                                    |                                                                                                    |                            |
| 2                                                       |                                       |                                                                                                    |                                                                                                    |                                                                                                    | _                          |
|                                                         |                                       |                                                                                                    |                                                                                                    |                                                                                                    |                            |
| <u>II.</u>                                              | Datos basicos indentific              | <u>aión del cotizante o cabez</u>                                                                                                    | <u>a de familia</u>                                                                                                    |                                                                                                    |                            |
|                                                         |                                       |                                                                                                    |                                                                                                    |                                                                                                    |                            |
|                                                         |                                       |                                                                                                    |                                                                                                    | _                                                                                                    |                            |
|                                                         | Guardar                               | Cancelar                                                                                                    | Salir                                                                                                    |                                                                                                    |                            |
|                                                         |                                       |                                                                                                    |                                                                                                    |                                                                                                    |                            |
|                                                         |                                       |                                                                                                    |                                                                                                    |                                                                                                    |                            |
|                                                         |                                       |                                                                                                    |                                                                                                    |                                                                                                    |                            |
|                                                         |                                       |                                                                                                    |                                                                                                    |                                                                                                    |                            |
|                                                         |                                       |                                                                                                    |                                                                                                    |                                                                                                    |                            |
|                                                         |                                       |                                                                                                    |                                                                                                    |                                                                                                    |                            |
|                                                         |                                       |                                                                                                    |                                                                                                    |                                                                                                    |                            |
|                                                         |                                       |                                                                                                    |                                                                                                    |                                                                                                    |                            |
|                                                         |                                       |                                                                                                    |                                                                                                    |                                                                                                    | •                          |

Al abrir la segunda pestaña "II. DATOS BASICOS DE IDENTIFICACIÓN DEL COTIZANTE O CABEZA DE FAMILIA " vemos lo siguiente:

| ↔ ↔ @ http://localhost:1315/SISSSA_Web/AFILIACION/Paginas/Af | iliaci 🎗 → ¢ 🏼 🎯 Registrar afiliación del recie > |                        |                            | -        | -                | - □ ×            |
|--------------------------------------------------------------|---------------------------------------------------|------------------------|----------------------------|----------|------------------|------------------|
| Archivo Edición Ver Favoritos Herramientas Ayuda             |                                                   |                        |                            |          |                  |                  |
| MODULO DES* AFILIACIONES                                     |                                                   |                        |                            |          | USUARIO BELLO US | SUARIO DE PRUEBA |
| INICIO FEGISTRAR                                             | CONSULTAS                                         | UTILIDAD               | ES                         | AYUDAS   | ► SALIR          | _                |
| Registrar a                                                  | afiliación del recien nacido, y n                 | nenores de edad sir    | n encuesta del sisben      |          |                  |                  |
| <u>п</u>                                                     | . Datos basicos indentificaión o                  | lel cotizante o cabe   | <u>za de familia</u>       |          |                  |                  |
| Buscar responsable de la afiliacion                          |                                                   |                        |                            |          |                  |                  |
| Tipo identificación ***Por favor seleccione**                | *                                                 | Número identificaci    | ón                         | * Buscar |                  |                  |
| II. Datos basicos                                            |                                                   |                        |                            |          |                  |                  |
| Tipo identificación ***Por favor seleccione**                | * •                                               | * Número identificació | <u>ا</u>                   |          | *                |                  |
| Primer nombre                                                | *                                                 | Segundo nombr          | e                          |          |                  |                  |
| Primer apellido                                              | *                                                 | Segundo apellid        | D                          |          |                  |                  |
| Sexo Sexo                                                    | * • •                                             | * Fecha nacimient      | p                          | *        |                  |                  |
| III. Datos complementarios                                   |                                                   |                        |                            |          |                  |                  |
| Etnia ***Por favor seleccione**                              | * ~                                               | * Discapacidad tipo    | ***Por favor seleccione*** |          | < ► *            |                  |
| Condición ***Por favor seleccione**                          | * •                                               | * Puntaje sisben       |                            | *        |                  |                  |
| Grupo población especial ***Por favor seleccione**           | *                                                 | * Dirección residencia |                            | *        |                  |                  |
| Telefono fijo                                                | *                                                 | Celular                |                            | *        |                  |                  |
| Correo electronico                                           |                                                   | * Departamento         | ***Por favor seleccione*** |          | *                |                  |
| Región ***Por favor seleccione**                             | * ~                                               | * Municipio            | ***Por favor seleccione*** |          | ✓ *              |                  |
| Zona ****Por favor seleccione**                              | 81 ~                                              | -                      |                            |          |                  |                  |
|                                                              |                                                   |                        |                            |          |                  |                  |
|                                                              |                                                   |                        |                            |          |                  |                  |
|                                                              |                                                   |                        | _                          |          |                  |                  |
|                                                              | Guardar                                           | Cancelar               | Salir                      |          |                  | ~                |

Se digita el tipo y el número de identificación del cabeza de familia, el sistema valida la existencia del documento en la base de datos del sisben del municipio. Se deben ingresar todos los campos. En esta pantalla podemos hacer el cambio de los datos del usuario como tipo y numero de documento, nombres y /o apellidos, fecha de nacimiento, parentesco y la discapacidad. Los campos que están bloqueados no pueden ser modificados.

El sistema me da la posibilidad de afiliar la persona en otro municipio ósea el municipio de residencia del usuario, seleccionando la región para filtrar el municipio de residencia. Por defecto nos muestra el municipio donde se está haciendo la afiliación. Una vez le damos el botón guardar vemos la siguiente pantalla:

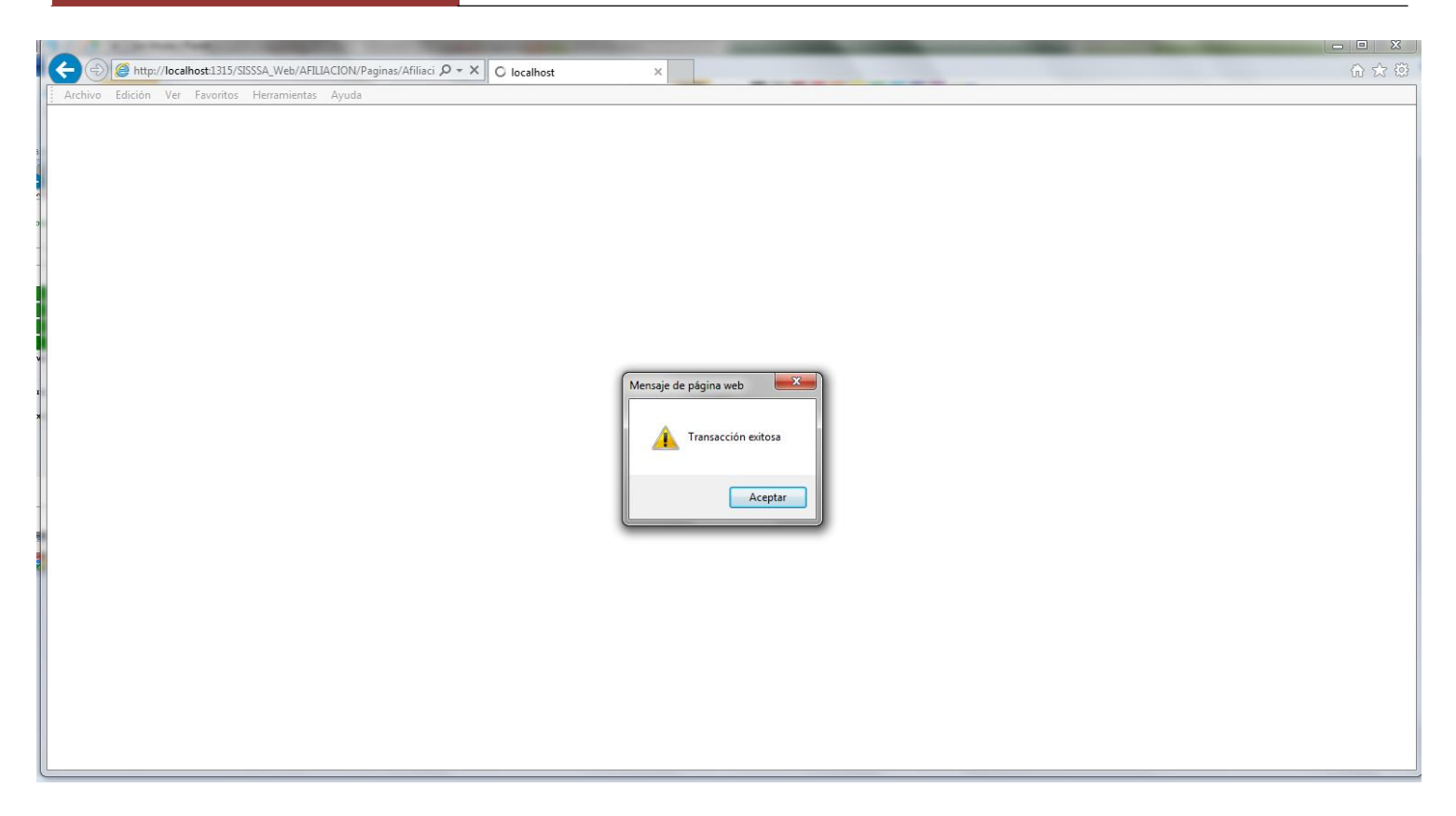

Le damos clip en el boton de imprimir y vemos la siguiente pantalla:

| A ttp://localhost:1315/SISSS/ | Web/AFILIACION/Paginas/Afiliacion.a: $P \neq C$ i Area Registrar afiliación ×                                                                                                    | <b>≜</b> ★                        |
|-------------------------------|----------------------------------------------------------------------------------------------------|-----------------------------------|
|                               | de Salud                                                                                                    |                                   |
| DULO DES* AFILIACIONES        |                                                                                                    | USUARIO BELLO USUARIO DE AUTORIZA |
| INICIO                        | REGISTRAR CONSULTAS UTILIDADES AYUDAS                                                                                                    | SALIR                             |
|                               |                                                                                                    |                                   |
|                               | Turnimiz soutifiendo do offición                                                                                                    |                                   |
|                               | Imprimir ceruitcado de aniiación                                                                                                    |                                   |
|                               | Imprimir Cancelar Salir                                                                                                    |                                   |
|                               |                                                                                                    |                                   |
|                               | I4 4 1 of 1 ▷ ▷I 100% ♥ Find   Next Select a format ♥ Export                                                                                                    | _                                 |
|                               | Anexo 1<br>EODMIII ADIO ÚNICO DE AEILIACION Y DECISTRO DE MOVEDADES AL SCSSS                                                                                                    | ^                                 |
|                               | EPS - S Numero de Radicación Fecha de Radicación                                                                                                    |                                   |
|                               |                                                                                                    |                                   |
|                               |                                                                                                    |                                   |
|                               | I.DATOS DEL TRAMITE                                                                                                    |                                   |
|                               |                                                                                                    |                                   |
|                               |                                                                                                    |                                   |
|                               | 1.Tipo de Tramite 2.Tipo de Afilación 3.Regimen                                                                                                    |                                   |
|                               | A-Afiliación X B.Reporte de Novedades A.Individual Cotiza B.Individual Benefi C.Intitucional D.De Oficio A.Contribu B.Subsidi                                                                                                    |                                   |
|                               | 4.Tipo de Afiliado S.Tipo de Cotizante                                                                                                    |                                   |
|                               | A.Catizante B.Cabeza Familia C.Beneficiario A.Dependiente B.Independiente C.Pensionado Codigo a registrar por la EPS                                                                                                    |                                   |
|                               | A AFLACION INTERNATIONAL A AFLACION INTERNATIONAL A AFLACIONAL A AFLACIONAL A AFLACION INTERNATIONAL A AFLACIONAL A AFLACIONAL A AFLACIONAL A AFLACIONAL A AFLACIONAL A AFLACIONAL AFLACIONAL A AFLACIONAL A AFLACIONAL A AFLACIONAL AFLACIONAL A AFLACIONAL AFLACIONAL A AFLACIONAL AFLACIONAL A AFLACIONAL A AFLACIONAL A AFLACIONAL A AFLACIONAL A AFLACIONAL AFLACIONAL A AFLACIONAL AFLACIONAL A AFLACIONAL A AFLACIONAL A AFLACIONAL A AFLACIONAL A AFLACIONAL AFLACIONAL A AFLACIONAL AFLACIONAL A AFLACIONAL AFLACIONAL A AFLACIONAL AFLACIONAL A AFLACIONAL AFLACIONAL AFLACIONAL AFLACIONAL AFLACIONAL AFLACIONAL AFLACIONAL AFLACIONAL AFLACIONAL AFLACIONAL AFLACIONAL AFLACIONAL AFLACIONAL AFLACIONAL AFLACIONAL AFLACIONAL AFLACIONAL AFLACIONAL AFLACIONAL |                                   |
|                               |                                                                                                    |                                   |
| IV IV                         |                                                                                                    |                                   |

En esta pantalla seleccionamos el tipo de formato para la impresión. Debemos seleccionar "Acrobat (pdf)file y luego exportamos. Al darle exportar vemos la siguiente pantalla

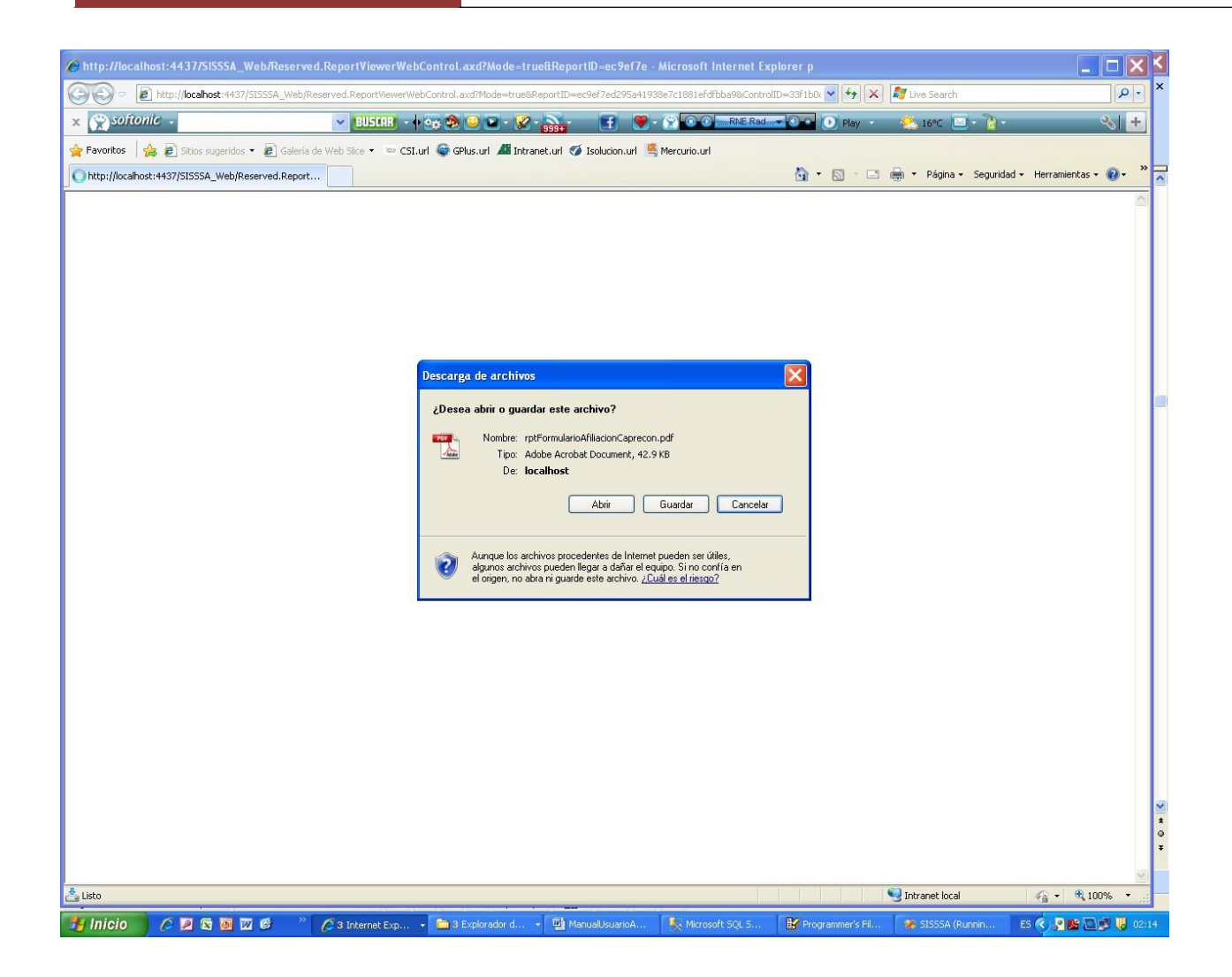

En esta pantalla le damos el botón de Si para continuar con la impresió

| rpti | luevoF | ormulario (1).pdf - Adobe | Acrobat Reader | DC                      |                    |                   |                |             |          |            | - 10.0               |                               |               |            |          | -  |   |            |                         |              | ) <mark>x</mark> |
|------|--------|---------------------------|----------------|-------------------------|--------------------|-------------------|----------------|-------------|----------|------------|----------------------|-------------------------------|---------------|------------|----------|----|---|------------|-------------------------|--------------|------------------|
| nic  | io Ea  | Herramientas              | rptNuevoF      | ormulari ×              |                    |                   |                |             |          |            |                      |                               |               |            |          |    |   |            | (?                      | ) Iniciar    | sesió            |
| Ð    | എ      | - 🖶 🖂 Q                   | 1              | 1 / 2                   | k 🖑 Θ              | (+ 110%           | - 1            | ÷.          | ] 🐺      |            | Ø                    | Q                             |               |            |          |    |   |            |                         | ,<br>        |                  |
|      | 25.    | Tipo de documento d       | e iden         | 26.Numero de d          | ocumento de iden   | 1                 | 27.Sexo Fem    | enino       | 27.Sexo  | Mas        | culino               |                               | 28            | Fecha de   | Nacimien | to | ^ |            |                         |              |                  |
| 1    | т      |                           |                | 98092765318             |                    |                   | х              |             |          |            |                      |                               | 27            | 09         | 1998     |    |   | E -        | Exportar archivo PD     | F            | ~                |
| 2    |        |                           |                |                         |                    |                   |                |             |          |            |                      |                               |               |            |          |    |   |            |                         |              |                  |
| 3    |        |                           |                |                         |                    |                   |                |             |          |            |                      |                               |               |            |          |    |   | - <b>*</b> | Crear archivo PDF       |              | ~                |
| ŧ    |        |                           |                |                         |                    |                   |                |             |          |            |                      |                               |               |            |          |    |   | _          |                         |              |                  |
|      |        |                           |                |                         |                    |                   |                |             |          |            |                      |                               |               |            |          |    |   |            | Editar PDF              |              | ^                |
| ato  | os com | nplementarios             |                |                         |                    |                   |                |             |          |            |                      |                               |               |            |          |    |   |            |                         |              |                  |
|      | 29.    | Parentesco                |                | 30.Etnia                |                    |                   | 31.Discapa     | cidad Tipo  | F        | Ν          | М                    | <ol> <li>Discapaci</li> </ol> | dad Condic    | ión        | Т        | Р  |   | Adob       | Acrobat Pro DC          |              | ¢                |
|      | so     | BRINO (A)                 |                | NEGRO, MUL<br>AFRODESCE | ATO, AFROCOLC      | MBIANO O          |                |             |          |            |                      |                               |               |            |          |    |   | Editar     | fácilmente documentos d | e texto e    |                  |
| 2    | _      |                           |                | NO APLICA >             | AFILIACIONES E     | IN LÍNEA          |                |             |          |            |                      |                               |               |            |          |    |   | imáge      | nes en archivos PDF     |              |                  |
|      | _      |                           |                | NO APLICA >             | AFILIACIONES E     | IN LÍNEA          |                |             |          |            |                      |                               |               |            | _        |    | = | _          |                         |              |                  |
|      | _      |                           |                |                         |                    |                   | _              |             | _        |            |                      |                               |               |            | _        |    |   |            | Más informa             | ción         |                  |
| _    | _      |                           |                |                         |                    |                   |                |             |          |            |                      |                               |               |            |          |    |   |            |                         |              |                  |
| .D   | atos d | de residencia             | <b>T</b>       | True Dourt              | Description        | Table of the Till | . (0.1)        |             |          |            | -                    |                               |               |            |          |    |   |            |                         |              |                  |
| ╉    | Munic  | cipio/Districto           | Zona Urbana    | Zona Rural              | Departamento       | Telefono Fij      | o /Celular     | 33.Valor d  | e la UPC | ; del      | afiliad              | o adicional(a                 | iregistrar p  | or la EPS  |          |    |   |            | Comentar                |              |                  |
| ł    | DELL   | .0                        | ^              | -                       | ANTIOQUIA          | 45646456          |                |             |          |            |                      |                               |               |            |          |    | , |            |                         |              |                  |
| ╉    |        |                           |                | _                       |                    |                   |                |             |          |            |                      |                               |               |            |          |    |   | - <b>m</b> | Combinar archivos       |              | ``               |
| ╉    |        |                           |                |                         |                    |                   |                |             |          |            |                      |                               |               |            |          |    |   | · ·        |                         |              |                  |
| +    |        |                           |                | -                       |                    |                   |                |             |          |            |                      |                               |               |            |          |    |   | Cu         | Rellenar y firmar       |              |                  |
|      | oción  | de la inc Brimaria 24     | Nombro do la   | institución prost       | adora de convisio  | c do colud IPS    | ,              |             |          |            | Cod                  | iao do la loc/:               | a rogietrar r | or la IDR) |          |    |   |            |                         |              |                  |
| -    |        | ae la ipo r'filliaria o4  | anomore de la  | manuación prest         | adora de Servicio: | s de saluu ir a   |                |             |          |            | 000                  | igo oc la lha(i               | a regionar p  | or in IF3) |          |    |   | ×lu        | Enviar para firmar      |              |                  |
| -    | i      |                           |                |                         |                    |                   |                |             |          |            |                      |                               |               |            |          |    |   |            |                         |              |                  |
| -    |        |                           |                |                         |                    |                   |                |             |          | <b>→</b> … | Enviar y realizar un | seguimient                    | 0             |            |          |    |   |            |                         |              |                  |
|      |        |                           |                |                         |                    |                   |                |             |          |            |                      |                               |               |            |          |    |   |            |                         |              |                  |
| )/   | ATOS   | DE IDENTIFICACIÓN         | DEL EMPLEAD    | OR Y OTROS AF           | ORNTES DE LAS      | ENTIDADES F       | RESPONBLES     | DE LA AFI   | LIACIÓN  | 000        | CTIVA,               | INTITUCION                    | IA O DE OF    | ICIO       |          |    | 1 |            |                         |              |                  |
| N    | lombr  | e o razoón social         |                | 36.Tipo de do           | cumento de iden    | 37.N              | lumero de docu | imento de i | den      |            | 38.Ti                | po de aportar                 | ite o pagad   | or pension | es       |    |   |            |                         |              |                  |
| J    | A DE   | COMPENSACION FA           | MILIAR         |                         |                    |                   |                |             |          |            |                      |                               |               |            |          |    |   |            |                         |              |                  |
| U.   | Ibicac | ion                       |                | •                       |                    |                   |                |             |          |            |                      |                               |               |            |          |    |   | Alm        | acene y comparta arch   | ivos en Docu | ument            |
| re   | cción  | 1                         |                | Telefono                | Co                 | rreo electronic   | 0              |             | Mu       | nicipio    | o/Distr              | icto                          |               | Departs    | mento    |    |   |            | Cloud                   |              |                  |
| -    |        |                           |                |                         |                    |                   |                |             |          |            |                      |                               |               | DUIA       |          |    |   |            | Más informac            | ión          |                  |
| 7    |        |                           |                |                         |                    |                   |                | _           |          |            | _                    |                               |               |            |          |    |   | _          |                         | _            |                  |

Generamos el certificado de afiliación, que debe ser uno para el usuario, y otro para la institución DLS. Este debe ser firmado por la persona que se responsabiliza de la afiliación.

3. Afiliación del menor con encuesta del sisben, y puntaje superior a la resolución 3778. Seleccionamos la opción tres y vemos la siguiente pantalla:

| and the second second se                                                                                                    |                                      |                                    |       |            |                       |
|----------------------------------------------------------------------------------------------------|--------------------------------------|------------------------------------|-------|------------|-----------------------|
| ( State: Contemporary Contemporary Contem | cip 🔎 🗝 🧭 Registrar recien nacidos   | de ×                               |       |            | ĥ★\$                  |
| Archivo Edición Ver Favoritos Herramientas Ayuda                                                                                                    |                                      |                                    |       |            |                       |
|                                                                                                    |                                      |                                    |       |            |                       |
|                                                                                                    | Sistema de<br>de S                   | Información Salud                  |       |            |                       |
| MODULO DES* AFILIACIONES                                                                                                    |                                      |                                    |       | USUARIO BE | LLO USUARIO DE PRUEBA |
| INICIO REGISTRAR                                                                                                    | CONSULTAS                            | UTILIDADE                          | S     | AYUDAS SAL | IR                    |
|                                                                                                    | Registrar                            | recien nacidos decreto 23          | 53    |            |                       |
|                                                                                                    |                                      |                                    |       |            |                       |
| Realice la afiliacón segun su caso:                                                                                                    |                                      |                                    |       |            |                       |
| O 1. Afiliación del recien nacido, con padres encuestados p                                                                                                    | or el sisben con nivel 1, 2 que no t | enga ningun tipo de seguridad soci | al    |            |                       |
| ○ 2. Afiliacion del recien nacido, y menores de edad sin en                                                                                                    | cuesta del sisben                    |                                    |       |            |                       |
| 3. Affiliación del menor con encuesta del sisten, y puntaj<br>4. Affiliación del recien pacido, con madrea affiliada al sub                                                                                                    | e superior a la resolución 3778      |                                    |       |            |                       |
|                                                                                                    |                                      |                                    |       |            |                       |
| Tipe identificación ****Der favor selecciono****                                                                                                    | Númoro identifi                      | cación                             | *     |            |                       |
| ripo identificación Por lavor seleccióne V                                                                                                    | Numero identiti                      | cación                             |       |            |                       |
|                                                                                                    | Buscar                               | Cancelar                           | Salir | 1          |                       |
|                                                                                                    |                                      |                                    |       |            |                       |
|                                                                                                    |                                      |                                    |       |            |                       |
|                                                                                                    |                                      |                                    |       |            |                       |
|                                                                                                    |                                      |                                    |       |            |                       |
|                                                                                                    |                                      |                                    |       |            |                       |
|                                                                                                    |                                      |                                    |       |            |                       |
|                                                                                                    |                                      |                                    |       |            |                       |
|                                                                                                    |                                      |                                    |       |            |                       |
|                                                                                                    |                                      |                                    |       |            |                       |

Ingresamos el tipo de documento y el documento, del menor que debe esta encuestado en el sisben y el nivel debe ser superior a 1 y 2 :

Con certificado de nacido vivo o con el registro, si el menor es menor de 3 meses. Con tarjeta de identidad si el menos tiene mas de 7 años y es menor de 18 años. El sistema hace la respectiva validacion según sea el caso de afiliación.

Si ingresamos el tipo y el numero del documento del menor, el sistema valida y vemos la siguiente pantalla:

Proyecto "Cero Oportunidades Pérdidas en la Afiliación al Régimen Subsidiado"

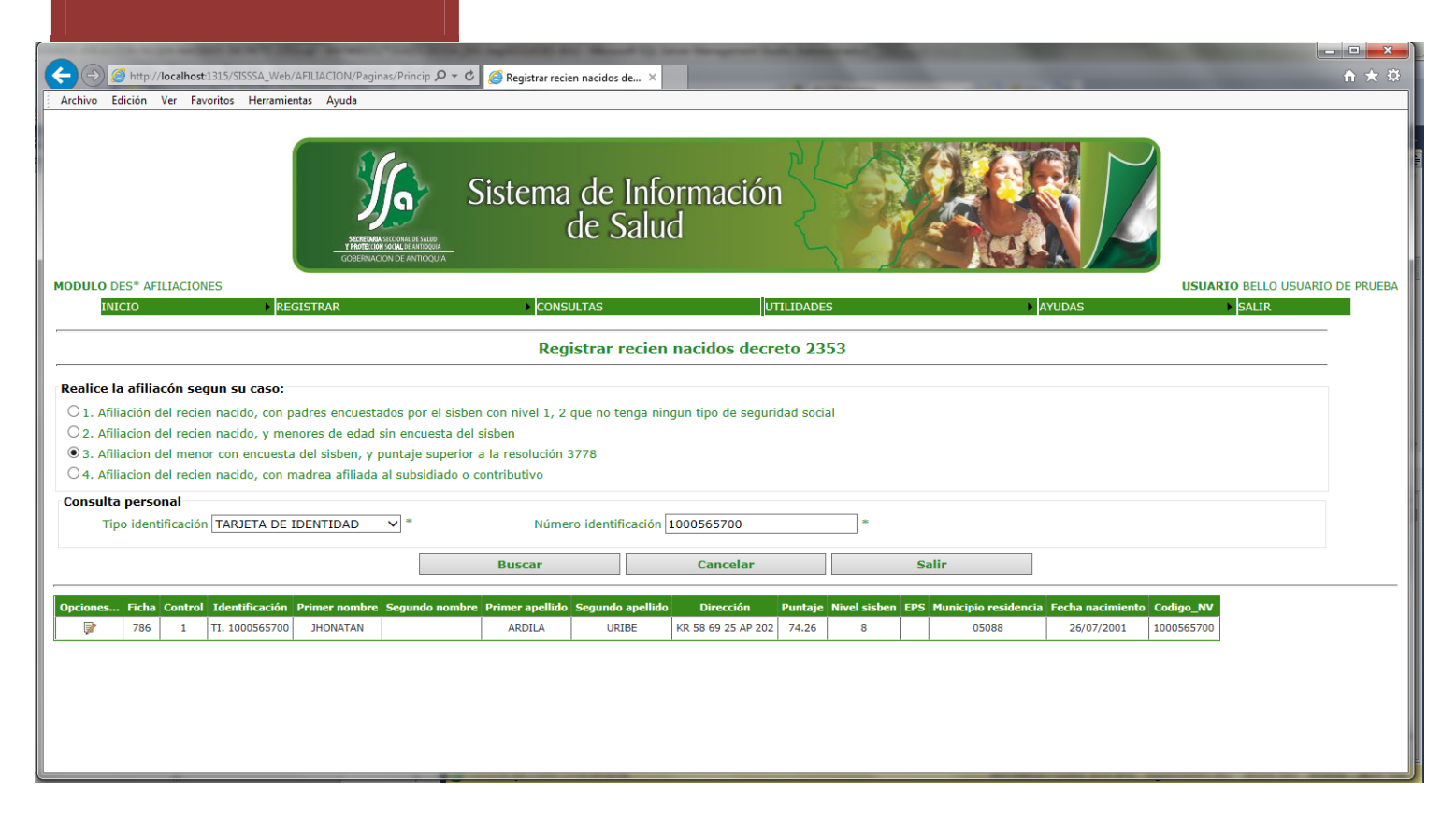

Al darle clip en el boton opciones, vemos la siguiente pantalla:

Proyecto "Cero Oportunidades Pérdidas en la Afiliación al Régimen Subsidiado"

| 🗲 🗇 🎯 http://localhost1315/SISSA_Web/AFILIACION/Paginas/Afiliaci 🖉 🗸 🖒 🎯 Ragistar afiliación menores × | h ★ \$                                                                                                    |
|----------------------------------------------------------------------------------------------------|----------------------------------------------------------------------------------------------------|
| Archivo Edición Ver Favoritos Herramientas Ayuda                                                       |                                                                                                    |
|                                                                                                    | ~                                                                                                    |
| Sistema de Información<br>de Salud                                                                     |                                                                                                    |
| MODULO DES" AFILIACIONES                                                                               | USUARIO BELLO USUARIO DE PRUEBA                                                                                  |
| inicio registrar consultas (utilidades ravudas                                                         | ▶ SALIR                                                                                                    |
| Pagistar afiliación menores edad Desolución 3778                                                       |                                                                                                    |
|                                                                                                    |                                                                                                    |
|                                                                                                    |                                                                                                    |
| <u>I. Datos del tramite</u>                                                                            |                                                                                                    |
| <u>IV. Datos basico de los miembros del grupo familiar usuario 1</u>                                   |                                                                                                    |
| V. Datos de indentificacion del empleador y otros aportantes                                           |                                                                                                    |
| VII. Declaraciones y autorizaciones, IX. Anexos, X. Observaciones                                      |                                                                                                    |
|                                                                                                    |                                                                                                    |
|                                                                                                    |                                                                                                    |
|                                                                                                    |                                                                                                    |
| Guardar Cancelar Salir                                                                                 |                                                                                                    |
|                                                                                                    |                                                                                                    |
|                                                                                                    |                                                                                                    |
|                                                                                                    |                                                                                                    |
|                                                                                                    | ~                                                                                                    |
|                                                                                                    | and the second second second second second second second second second second second second second second second |

Esta pantalla nos muestra unas pestañas o acordeones que hacen parte de los datos, que debemos capturar para realizar la afiliación.

Al abrir la primera pestaña "I. DATOS DEL TRAMITE" vemos lo siguiente:

Proyecto "Cero Oportunidades Pérdidas en la Afiliación al Régimen Subsidiado"

| 🔆 🛞 🙆 http://localhost:1315/SISSA_Web/AFILIACION/Paginas/Afiliaci 🔎 👻 🖉 Ragistar afiliación menores ×                                     | $\widehat{n} \neq \widehat{\alpha}$ |
|----------------------------------------------------------------------------------------------------|-------------------------------------|
| Archivo Edición Ver Favoritos Herramientas Ayuda                                                                                          |                                     |
| Sistema de Información<br>de Salud                                                                                                    | Î                                   |
| MODULO DES" AFILIACIONES                                                                                                    | USUARIO BELLO USUARIO DE PRUEBA     |
| INICIO REGISTRAR CONSULTAS UTILIDADES AYUDAS                                                                                              | ► SALIR                             |
| Radistar afiliación menores edad Resolución 3778                                                                                          |                                     |
|                                                                                                    |                                     |
|                                                                                                    |                                     |
| <u>I. Datos del tramite</u>                                                                                                    |                                     |
| Datos Tipo tramite AFILIACIONES  Régimen SUBSIDIADO Tipo afiliación ***Por favor seleccione*** Tipo afiliado ***Por favor seleccione*** * |                                     |
| IV. Datos basico de los miembros del grupo familiar usuario 1                                                                             |                                     |
| V. Datos de indentificacion del empleador y otros aportantes                                                                              |                                     |
| VII. Declaraciones y autorizaciones. IX. Anexos. X. Observaciones                                                                         |                                     |
|                                                                                                    |                                     |
|                                                                                                    |                                     |
| ·                                                                                                    |                                     |
| Guardar Cancelar Salir                                                                                                    |                                     |
| ourout ourout our                                                                                                    |                                     |
|                                                                                                    |                                     |
|                                                                                                    | ~                                   |

En esta pantalla ingresamos el tipo de tramite, que para el caso nuestro siempre sera afilicion, porque novedades no manejamos. El tipo de afiliacion, regimen y el tio de afiliado. Todos los campos es obligatorio ingresarlos.

Al abrir la tercera pestaña "IV. DATOS BASICOS DE IDENTIFICACIÓN DE LOS BENEFICIARIOS Y DE LOS AFILIADOS ADICIONALES USUARIO 1" vemos lo siguiente: Proyecto "Cero Oportunidades Pérdidas en la Afiliación al Régimen Subsidiado"

| A hitse //lacallacat | 215 (SISSEA, Mark (AFILIA CION/Devines (A |                              |                        |                            |        |         |
|----------------------|-------------------------------------------|------------------------------|------------------------|----------------------------|--------|---------|
| Edición Ver Eau      | 1313/51555A_Web/AFILIACION/Paginas/A      | Ragistar afiliación menore   | 25 X                   |                            |        |         |
| INICIO               | REGISTRAR                                 | CONSULTAS                    | UTILIDA                | DES                        | AYUDAS | ► SALIR |
|                      |                                           |                              |                        |                            |        |         |
|                      |                                           | Ragistar afiliación me       | nores edad Resoluciór  | 3778                       |        |         |
|                      |                                           |                              |                        |                            |        |         |
|                      |                                           | <u>I. Dato</u>               | <u>s del tramite</u>   |                            |        |         |
|                      | ]                                         | V. Datos basico de los mier  | nbros del grupo famili | ar usuario 1               |        |         |
| ; basico de identí   | ficación de los beneficiarios y           | de los afiliados adicionales |                        |                            |        |         |
| Nivel sisber         | 8                                         | *                            |                        |                            |        |         |
| Tipo identificación  | TARJETA DE IDENTIDAD                      | ✓ *                          | Número identificación  | 1000565700                 |        | *       |
| Primer nombre        | JHONATAN                                  | *                            | Segundo nombre         |                            |        |         |
| Primer apellido      | ARDILA                                    | *                            | Segundo apellido       | JRIBE                      |        |         |
| Sexc                 | MASCULINO                                 | ✓ *                          | * Fecha nacimiento     | 2001/07/26                 | *      |         |
| complementari        | 3                                         |                              |                        |                            |        |         |
| Parentesco           | HIJO (A) DE CUALQUIER EDAD                | ~ *                          | * Etnia                | ***Por favor seleccione*** |        | ✓ *     |
| Discapacidad tipe    | FÌSICAS                                   | ~ *                          | * Condición            | ***Por favor seleccione*** |        | × *     |
| ; de residencia      |                                           |                              |                        |                            |        |         |
| Departamento         | ANTIOQUIA                                 | × *                          | * Región               | ***Por favor seleccione*** |        | ✓ *     |
| Municipio            | ***Por favor seleccione***                | ~ *                          | * Zona                 | URBANA                     |        | × *     |
| ono fijo y/o celular |                                           | *                            |                        |                            |        |         |
|                      |                                           |                              |                        |                            |        |         |
|                      |                                           | v. Datos de indentificación  | del empleador y otros  | aportantes                 |        |         |
|                      | <u>VI</u>                                 | I. Declaraciones y autorizad | iones, IX. Anexos, X.  | <u>Observaciones</u>       |        |         |
|                      |                                           |                              |                        |                            |        |         |
|                      |                                           |                              |                        |                            |        |         |
|                      |                                           |                              |                        |                            |        |         |
|                      |                                           |                              |                        |                            |        |         |
|                      |                                           | Cuardan                      | Cancolar               | Callin                     |        |         |

Se deben ingresar todos los campos.

El sistema me da la posibilidad de afiliar la persona en otro municipio ósea el municipio de residencia del usuario, seleccionando la región para filtrar el municipio de residencia. Por defecto nos muestra el municipio donde se está haciendo la afiliación.

Al abrir la cuarta pestaña "V. DATOS DE IDENTIFICACIÓN DEL EMPLEADOR Y OTROS APORTANTES " vemos lo siguiente:

| Archivo Edizión Ver Eavoritor Herramientas Avuda                                                                 | filiaci D + C 🦉 Ragistar afiliación menores × |                              |        |         | fit 🕅 |
|----------------------------------------------------------------------------------------------------|-----------------------------------------------|------------------------------|--------|---------|-------|
| INICIO FIGUINICI FIGUINICI FIGUINICIA SUB                                                                        | CONSULTAS                                     | UTILIDADES                   | AYUDAS | ► SALIR |       |
|                                                                                                    | Ragistar afiliación menores                   | edad Resolución 3778         |        |         |       |
|                                                                                                    | <u>I. Datos del 1</u>                         | tramite                      |        |         |       |
|                                                                                                    | IV. Datos basico de los miembros              | del grupo familiar usuario 1 | L      |         |       |
|                                                                                                    | V. Datos de indentificacion del en            | npleador y otros aportantes  |        |         |       |
| nformación<br>Nombre o razon social IPS ***Por favor seleccion<br>Codigo de la institución<br>ps para afiliación | 2***<br>*                                     |                              |        | *       |       |
| Eps afiliar ***Por favor seleccion                                                                               | e*** v *                                      | IX Anexos X Observacion      | 165    |         |       |
| <u></u>                                                                                                    |                                               |                              |        |         |       |
|                                                                                                    |                                               |                              |        |         |       |
|                                                                                                    | Guardar                                       | Cancelar                     | Salir  |         |       |
|                                                                                                    |                                               |                              |        |         |       |
|                                                                                                    |                                               |                              |        |         |       |
|                                                                                                    |                                               |                              |        |         |       |
|                                                                                                    |                                               |                              |        |         |       |
|                                                                                                    |                                               |                              |        |         |       |

Se deben ingresar todos los campos, razón social de la IPS, código de la institución y la eps donde se afilia el menor.

Al abrir la quinta pestaña "VII. DECLARACIONES Y AUTORIZACIONES" vemos lo siguiente:

|                          | 315/SISSSA_Web/AFILIACION/Pagi | inas/Afiliaci 🔎 👻 🏉 Ragistar afiliación meno | res ×                       |                              |          | ት 🛧 8                           |
|--------------------------|--------------------------------|----------------------------------------------|-----------------------------|------------------------------|----------|---------------------------------|
| Archivo Edición Ver Favo | ritos Herramientas Ayuda       |                                              |                             |                              |          |                                 |
|                          | GOBERNACIO                     | ON DE ANTIQUIA                               |                             |                              |          |                                 |
| MODULO DES* AFILIACIONE  | S                              |                                              |                             |                              |          | USUARIO BELLO USUARIO DE PRUEBA |
| INICIO                   | ► REGISTRAR                    | CONSULTAS                                    | UTILIDAD                    | ES                           | ► AYUDAS | ▶ SALIR                         |
| ·                        |                                | Ragistar afiliación me                       | enores edad Resolución      | 3778                         |          |                                 |
|                          |                                | Rugistar annación inc                        |                             | 5770                         |          |                                 |
|                          |                                |                                              |                             |                              |          |                                 |
|                          |                                | <u>I. Date</u>                               | os del tramite              |                              |          |                                 |
|                          |                                | IV. Datos basico de los mie                  | mbros del grupo familia     | ar usuario <u>1</u>          |          |                                 |
|                          |                                | V. Datos de indentificacion                  | del empleador y otros       | <u>aportantes</u>            |          |                                 |
|                          |                                | VII. Declaraciones y autoriza                | ciones, IX. Anexos, X. O    | bservaciones                 |          |                                 |
| VII Declaraciones y au   | Itorizaciones                  |                                              |                             |                              |          |                                 |
| Declaracio               | nes y autorizaciones           | CLARACIÓN DE LA NO OBLIGACIÓN DE A           | FILIARSE AL RÉGIMEN CONTRIB | BUITIVO, ESPECIAL O DE EXCEP | CIÓN     |                                 |
|                          |                                |                                              |                             |                              |          |                                 |
| IX. Anexos               |                                |                                              |                             |                              |          |                                 |
| Anexo copia de o         | documentos cantidad Cl         |                                              | D PA O CE O                 | CD 0 SC 0                    | TOTAL 0  | Calcular                        |
| X. Observaciones         |                                |                                              |                             |                              |          |                                 |
|                          |                                |                                              |                             | ^                            |          |                                 |
|                          | Observaciones                  |                                              |                             |                              |          |                                 |
|                          |                                |                                              |                             | <b>~</b>                     |          |                                 |
|                          |                                |                                              |                             |                              |          |                                 |
|                          |                                |                                              |                             |                              |          |                                 |
|                          |                                |                                              |                             |                              |          |                                 |
|                          |                                |                                              |                             |                              |          |                                 |
|                          |                                | Guardar                                      | Cancelar                    | Salir                        |          |                                 |

Se deben hacer la respectiva declaración, llenar el total documentos entregados por tipo no es obligatorio y hacer las observaciones respectivas en caso tal que lo amerite. Por ultimo le damos el botón guardar y vemos la siguiente pantalla :

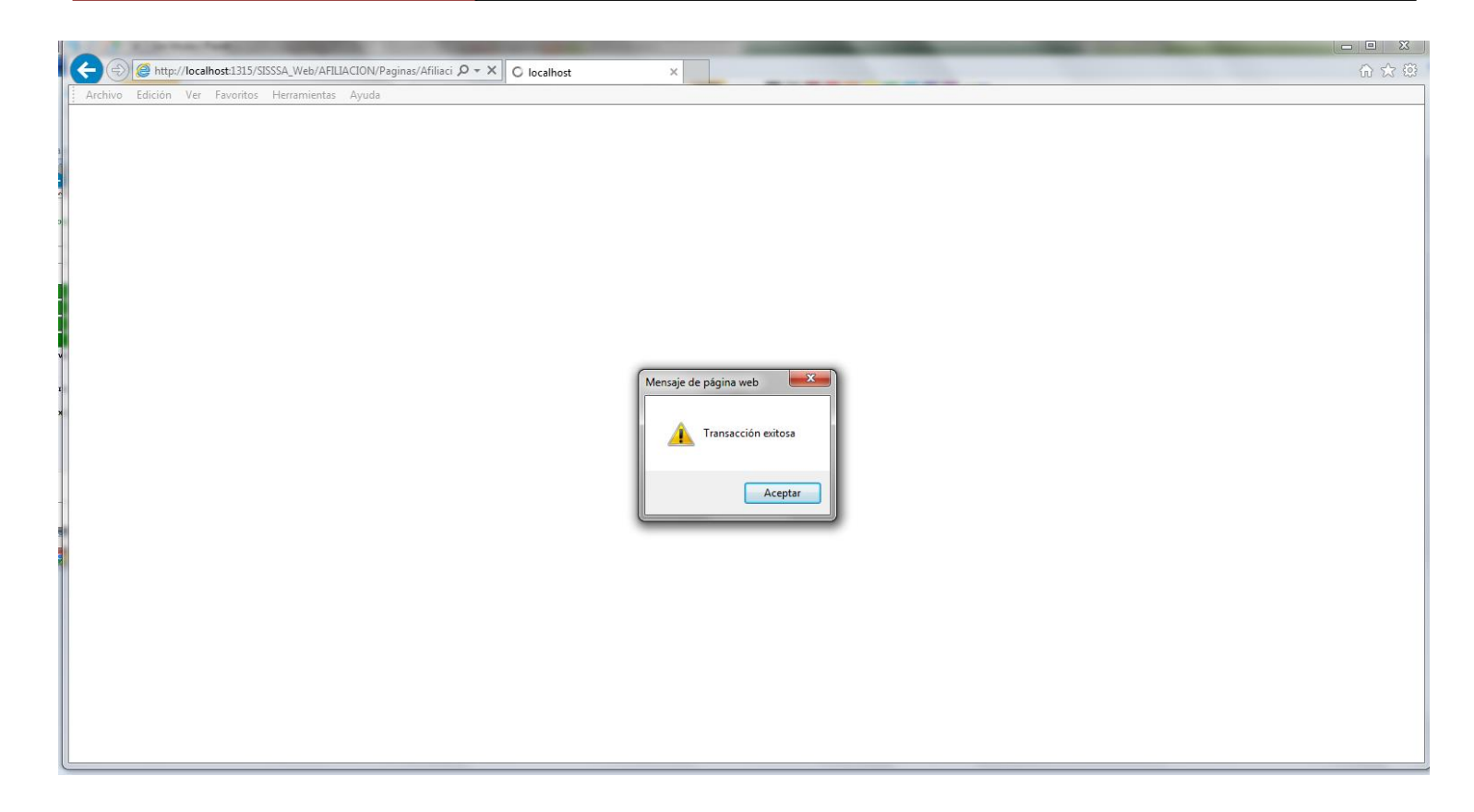

Al darle aceptar vemos la siguiente pantalla:

|                                                         |                                       | And in case of the local division of the local division of the loc | State of the local division of the local division of the local div | the second second second second second second second second second second second second second second second s |                            |
|---------------------------------------------------------|---------------------------------------|----------------------------------------------------------------------------------------------------|----------------------------------------------------------------------------------------------------|----------------------------------------------------------------------------------------------------|----------------------------|
| Ktp://localhost:1315/SISSSA_Web/AFILIACION/Paginas/Afil | iaci 🔎 – 🖒 🎯 Registrar afiliación del | recie ×                                                                                                    |                                                                                                    |                                                                                                    | n ★ ♡                      |
| Archivo Edición Ver Favoritos Herramientas Ayuda        |                                       |                                                                                                    |                                                                                                    |                                                                                                    |                            |
|                                                         |                                       |                                                                                                    |                                                                                                    |                                                                                                    | ^                          |
|                                                         | Sistema de<br>de S                    | Información<br>Salud                                                                                                    |                                                                                                    |                                                                                                    |                            |
| MODULO DES* AFILIACIONES                                |                                       |                                                                                                    |                                                                                                    | USUAR                                                                                                    | TO BELLO USUARIO DE PRUEBA |
| INICIO REGISTRAR                                        | CONSULTAS                             | UTILIDADE                                                                                                    | S                                                                                                    | AYUDAS                                                                                                    | ▶ SALIR                    |
|                                                         |                                       | -11                                                                                                    |                                                                                                    |                                                                                                    |                            |
| Registrar a                                             | filiación del recien nacid            | lo, y menores de edad sin                                                                                                    | encuesta del sisben                                                                                                    |                                                                                                    |                            |
| 2                                                       |                                       |                                                                                                    |                                                                                                    |                                                                                                    | _                          |
|                                                         |                                       |                                                                                                    |                                                                                                    |                                                                                                    |                            |
| <u>II.</u>                                              | Datos basicos indentific              | <u>aión del cotizante o cabez</u>                                                                                                    | <u>a de familia</u>                                                                                                    |                                                                                                    |                            |
|                                                         |                                       |                                                                                                    |                                                                                                    |                                                                                                    |                            |
|                                                         |                                       |                                                                                                    |                                                                                                    | _                                                                                                    |                            |
|                                                         | Guardar                               | Cancelar                                                                                                    | Salir                                                                                                    |                                                                                                    |                            |
|                                                         |                                       |                                                                                                    |                                                                                                    |                                                                                                    |                            |
|                                                         |                                       |                                                                                                    |                                                                                                    |                                                                                                    |                            |
|                                                         |                                       |                                                                                                    |                                                                                                    |                                                                                                    |                            |
|                                                         |                                       |                                                                                                    |                                                                                                    |                                                                                                    |                            |
|                                                         |                                       |                                                                                                    |                                                                                                    |                                                                                                    |                            |
|                                                         |                                       |                                                                                                    |                                                                                                    |                                                                                                    |                            |
|                                                         |                                       |                                                                                                    |                                                                                                    |                                                                                                    |                            |
|                                                         |                                       |                                                                                                    |                                                                                                    |                                                                                                    |                            |
|                                                         |                                       |                                                                                                    |                                                                                                    |                                                                                                    | •                          |

Al abrir la segunda pestaña "II. DATOS BASICOS DE IDENTIFICACIÓN DEL COTIZANTE O CABEZA DE FAMILIA " vemos lo siguiente:

| C () ( http://localhost:1315/SISSSA_Web/AFILIACION/Paginas/Af    | iliaci                          | ×                                           | and the second             |          |                  | - □ ×<br>A ★ \$  |
|------------------------------------------------------------------|---------------------------------|---------------------------------------------|----------------------------|----------|------------------|------------------|
| Archivo Edición Ver Favoritos Herramientas Ayuda                 |                                 |                                             |                            |          |                  |                  |
| MODULO DES* AFILIACIONES                                         |                                 | 1                                           |                            |          | USUARIO BELLO US | SUARIO DE PRUEBA |
| INICIO REGISTRAR                                                 | CONSULTAS                       | UTILIDAL                                    | ES                         | AYUDAS   | - SALIR          |                  |
| Registrar a                                                      | afiliación del recien nacido, y | menores de edad sir                         | i encuesta del sisben      |          |                  |                  |
| п                                                                | . Datos basicos indentificaión  | del cotizante o cabe                        | <u>za de familia</u>       |          |                  |                  |
| Buscar responsable de la afiliacion                              |                                 |                                             |                            | _        |                  |                  |
| Tipo identificación ***Por favor seleccione**                    | * *                             | Número identificacio                        | ón                         | * Buscar |                  |                  |
| II. Datos basicos Tipo identificación ****Por favor seleccione** | *                               | <ul> <li>* Número identificación</li> </ul> |                            |          | *                |                  |
| Primer nombre                                                    | *                               | Segundo nombra                              |                            |          |                  |                  |
| Primer apellido                                                  | *                               | Segundo apellido                            |                            |          |                  |                  |
| Sexo ***Por favor seleccione**                                   | *                               | ✓ * Fecha nacimiente                        |                            | 12 *     |                  |                  |
| III. Datos complementarios                                       |                                 |                                             |                            |          |                  |                  |
| Etnia ***Por favor seleccione**                                  | *                               | <ul> <li>Discapacidad tipo</li> </ul>       | ***Por favor seleccione*** |          | ✓ *              |                  |
| Condición ***Por favor seleccione**                              | *                               | ✓ * Puntaje sisben                          |                            | *        |                  |                  |
| Grupo población especial ***Por favor seleccione**               | *                               | <ul> <li>Dirección residencia</li> </ul>    |                            | ]*       |                  |                  |
| Telefono fijo                                                    | *                               | Celular                                     |                            | ]*       |                  |                  |
| Correo electronico                                               |                                 | * Departamento                              | ***Por favor seleccione*** |          | ✓ *              |                  |
| Región ***Por favor seleccione**                                 | *                               | * Municipio                                 | ***Por favor seleccione*** |          | ✓ *              |                  |
| Zona ***Por favor seleccione**                                   |                                 | *                                           |                            |          |                  |                  |
|                                                                  |                                 |                                             |                            |          |                  |                  |
|                                                                  |                                 |                                             |                            |          |                  |                  |
| ·                                                                |                                 |                                             |                            |          |                  |                  |
|                                                                  |                                 |                                             |                            |          |                  |                  |
|                                                                  | Guardar                         | Cancelar                                    | Salir                      |          |                  |                  |

Se digita el tipo y el número de identificación del cabeza de familia, el sistema valida la existencia del documento en la base de datos del sisben del municipio. Se deben ingresar todos los campos. En esta pantalla podemos hacer el cambio de los datos del usuario como tipo y numero de documento, nombres y /o apellidos, fecha de nacimiento, parentesco y la discapacidad. Los campos que están bloqueados no pueden ser modificados.

El sistema me da la posibilidad de afiliar la persona en otro municipio ósea el municipio de residencia del usuario, seleccionando la región para filtrar el municipio de residencia. Por defecto nos muestra el municipio donde se está haciendo la afiliación. Una vez le damos el botón guardar vemos la siguiente pantalla:

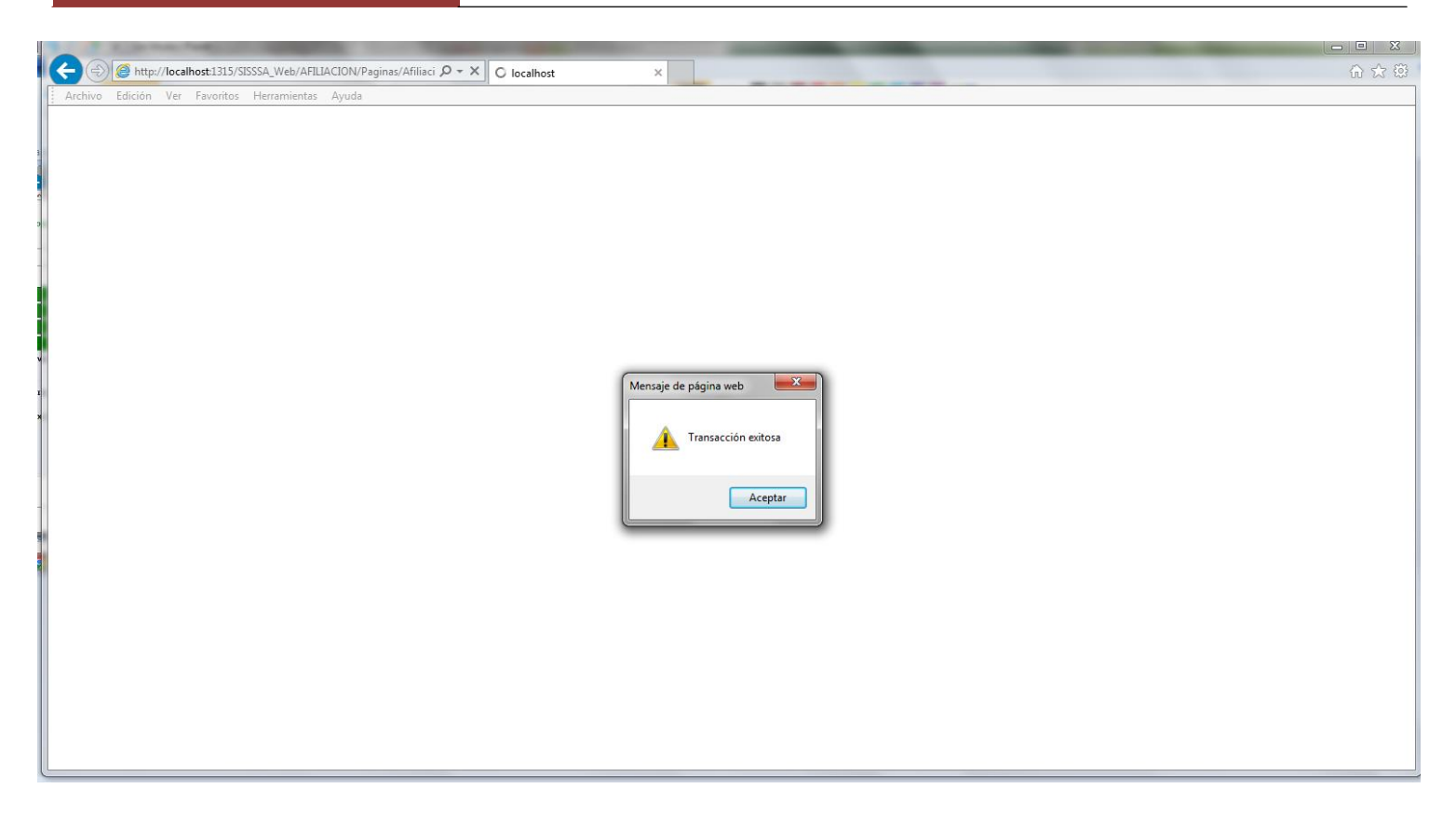

Le damos clip en el boton de aceptar y vemos la siguiente pantalla:

| Registrar afiliación del recien nacido, y menores de edad sin encuesta del sisben         Latos basicos indentificación del cotizante o cabeza de familia         Tipo identificación (cÉDULA DE CLUDADANÍA * * Número identificación [43820467 * Buscar         Número identificación [43820467 * Buscar         Tipo identificación (cÉDULA DE CLUDADANÍA * * Número identificación [43820467 * Buscar         Primer apellido [SOSA * Segundo apellido [CATAÑO         Primer apellido [SOSA * Segundo apellido [CATAÑO         Segundo apellido [CATAÑO         Segundo apellido [CATAÑO         Condición SIN CONDICION         Orage delatrino [FILEGALICO ARMADO.         Corree electronico [THIGFHGFHGF         Corree electronico [THIGFHGFHGF         Región VALLE DE ABURRA         Región VALLE DE ABURRA         Aundo (ANTIOQUIA                                                                                                    | Registrar afiliación del recien nacido, y menores de edad sin encuesta del sisben         IL. Datos basicos indentificación del cotizante o cabeza de familia         uscar responsable de la afiliación         Tipo identificación del cotizante o cabeza de familia         Uscar         Número identificación 43820467         Buscar         Número identificación 43820467         Primer nombre ELIZABETH         Primer nombre ELIZABETH         Primer nombre ELIZABETH         Segundo nombre         Segundo nombre         Segundo nombre         Segundo nombre         Segundo nombre         Segundo nombre         Segundo nombre         Segundo nombre         Segundo nombre         Segundo nombre         Segundo nombre         Segundo nombre         Segundo nombre         Segundo nombre         Primer apelido (SATACIDAD         Obsequenciada tipo [SIN TIPO DE DISCAPACIDAD         Obsequenciada tipo [SIN TIPO DE DISCAPACIDAD         Pri                                                                                                    |                                                                                                    |                                        | CONSULI                     | AS            | UTILIDADES                                | AYUDAS   | ▶ SALIR |  |
|----------------------------------------------------------------------------------------------------|----------------------------------------------------------------------------------------------------|----------------------------------------------------------------------------------------------------|----------------------------------------|-----------------------------|---------------|-------------------------------------------|----------|---------|--|
| II. Datos basicos indentificaión del cotizante o cabeza de familia         Iscar responsable de la afiliacion         Tipo identificación (CÉDULA DE CIUDADANÍA v * Número identificación 43820467 * Buscar         Datos basicos         Tipo identificación (CÉDULA DE CIUDADANÍA * * Número identificación 43820467 * Segundo nombre         Primer nombre [LIZABETH * Segundo nombre         Primer apellido SOSA * Segundo nombre         Sexo       FEMENINO       * Primer apellido SIN CONDICION       * Segundo nombre         Condición especial VICTIMAS DEL CONFLICTO ARMADO.       * Discapacidad tipo SIN TIPO DE DISCAPACIDAD       * *         Correo electronico       THIPOFHGFHGF       * Discapacidad tipo SIN TIPO QUIA       * *         Región VALLE DE ABURRA       * *       Diegaration SELLO       * *         Región VALLE DE ABURRA       * *       Diegaration SELLO       * *                                                                                                    | IL. Datos basicos indentificación del cotizante o cabeza de familia         secon responsable de la afiliación         Tipo identificación (ÉDULA DE CIUDADANÍA v * Número identificación 43820467 * Buscar         Datos basicos         Tipo identificación (ÉDULA DE CIUDADANÍA * * Número identificación 43820467 * Buscar         Primer nombre (ELIZABETH * Segundo nombre Sosoa * Segundo nombre Sosoa * Segundo apelido (ZTAÑO * Fecha nacimiento 1975/11/08 * * Condición SiN CONDICION * * Discapacidad tipo SiN TIPO DE DISCAPACIDAD * * Discapacidad tipo SiN TIPO DE DISCAPACIDAD * * Directón respecial VICITMAS DEL CONFLICTO ARMADO.         Correo electronico (THAGPHIGHEGF< * * Zona UBBANA * * )         Inprimir       Cancelar                                                                                                    |                                                                                                    | Registrar af                           | filiación del recien na     | acido, y me   | nores de edad sin encuesta del s          | isben    |         |  |
| IL Datos basicos indentificación del cotizante o cabeza de familia         Ister responsable de la afiliación         Tipo identificación (ÉDULA DE CIUDADANÍA ♥ *         Número identificación (43820467 *         Buscar         Datos basicos         Tipo identificación (ÉDULA DE CIUDADANÍA ♥ *         Número identificación (43820467 *         Primer nombre ELIZABETH *         Segundo nombre \$         Segundo nombre \$         Segundo nombre \$         Segundo nombre \$         Segundo nombre \$         Segundo nombre \$         Segundo apellido [CATAÑO \$         Segundo apellido [CATAÑO \$         Segundo apellido [CATAÑO \$         Segundo apellido [CATAÑO \$         Segundo apellido [CATAÑO \$         Segundo apellido [CATAÑO \$         Primer apellido [SOS \$         Condición SiN CONDICION \$         Puntaje sisben 3592 *         Dirección residencia KR 54 66 54         Celular fe4564564566 *         Departamento ANTIQUIA \$         * <th co<="" td=""><td>IL Datos basicos indentificación del cotizante o cabeza de familia         Tipo identificación (ÉDULA DE CIUDADANÍA V* Número identificación (43820467 • Buscar         Número identificación (43820467 • Buscar         Tipo identificación (ÉDULA DE CIUDADANÍA V* Número identificación (43820467 • Buscar         Número identificación (43820467 • Buscar         Primer nombre [LIZABETH * Segundo nombre         Segundo apelido (CATAÑO         Primer apelido Sosa *         Segundo apelido (CATAÑO         Osto complementarios         Discapacidad tipo Sin TIPO DE DISCAPACIDAD         Osto complementarios         Contición sepecial (VicTIMAS DEL CONFLICTO ARMADO.         Objección residencia (KE S1 66 54         Correo electronico THIGHAGHAGE         Región VALLE DE ABURRA         Zona URBANA         Imprimir         Imprimir         Imprimir</td><td></td><td></td><td></td><td></td><td></td><td></td><td></td></th>                                                                                                    | <td>IL Datos basicos indentificación del cotizante o cabeza de familia         Tipo identificación (ÉDULA DE CIUDADANÍA V* Número identificación (43820467 • Buscar         Número identificación (43820467 • Buscar         Tipo identificación (ÉDULA DE CIUDADANÍA V* Número identificación (43820467 • Buscar         Número identificación (43820467 • Buscar         Primer nombre [LIZABETH * Segundo nombre         Segundo apelido (CATAÑO         Primer apelido Sosa *         Segundo apelido (CATAÑO         Osto complementarios         Discapacidad tipo Sin TIPO DE DISCAPACIDAD         Osto complementarios         Contición sepecial (VicTIMAS DEL CONFLICTO ARMADO.         Objección residencia (KE S1 66 54         Correo electronico THIGHAGHAGE         Región VALLE DE ABURRA         Zona URBANA         Imprimir         Imprimir         Imprimir</td> <td></td> <td></td> <td></td> <td></td> <td></td> <td></td> <td></td>                                                                                                    | IL Datos basicos indentificación del cotizante o cabeza de familia         Tipo identificación (ÉDULA DE CIUDADANÍA V* Número identificación (43820467 • Buscar         Número identificación (43820467 • Buscar         Tipo identificación (ÉDULA DE CIUDADANÍA V* Número identificación (43820467 • Buscar         Número identificación (43820467 • Buscar         Primer nombre [LIZABETH * Segundo nombre         Segundo apelido (CATAÑO         Primer apelido Sosa *         Segundo apelido (CATAÑO         Osto complementarios         Discapacidad tipo Sin TIPO DE DISCAPACIDAD         Osto complementarios         Contición sepecial (VicTIMAS DEL CONFLICTO ARMADO.         Objección residencia (KE S1 66 54         Correo electronico THIGHAGHAGE         Región VALLE DE ABURRA         Zona URBANA         Imprimir         Imprimir         Imprimir |                                        |                             |               |                                           |          |         |  |
| Iscar responsable de la afiliación<br>Tipo Identificación (2ÉDULA DE CIUDADANÍA v * Número Identificación (43820467 Buscar<br>Datos basicos<br>Tipo Identificación (2ÉDULA DE CIUDADANÍA v * Número Identificación (43820467 • 0)<br>Primer nombre ELIZABETH • Segundo nombre Segundo nombre Segundo apellido (ATAÑO<br>Primer apellido SOSA * Segundo nombre Segundo apellido (ATAÑO<br>Fecha nacimiento 1975/11/08 • • )<br>Discapacidad tipo SIN TIPO DE DISCAPACIDAD v •<br>Condición SIN CONDICION v • Discapacidad tipo SIN TIPO DE DISCAPACIDAD v •<br>Grupo población especia VÍCTIMAS DEL CONFLICTO ARMADO. v •<br>Discapacidad tipo SIN TIPO DE DISCAPACIDAD v •<br>Correo electronico THIGFHGFHGF •<br>Región VALLE DE ABURRA v •<br>Región VALLE DE ABURRA v •<br>Condición SIN CONDICION v •<br>Región VALLE DE ABURRA v •<br>Condición SIN CIBANA v •<br>Condición SIN CIBANA                                                                                                    | Iscar responsable de la filiación<br>Tipo identificación (EdDULA DE CIUDADANÍA V * Número identificación (43820467 * Buscar<br>) Datos basicos<br>Tipo identificación (EdDULA DE CIUDADANÍA * * Número identificación (43820467 * Segundo nombre<br>Primer apellido SOSA * Segundo nombre<br>Segundo apellido (ATAÑO * Segundo apellido (ATAÑO * * Segundo nombre<br>Segundo apellido (ATAÑO * * Segundo nombre<br>Segundo apellido (ATAÑO * * Segundo apellido (ATAÑO * * * * * * * * * * * * * * * * * * *                                                                                                    |                                                                                                    | <u>11.</u>                             | <u>Datos basicos indent</u> | ificaión de   | <u>l cotizante o cabeza de familia</u>    |          |         |  |
| L. Datos basicos<br>Tipo identificación CÉDULA DE CIUDADANÍA ♥ Número identificación 43820467                                                                                                    | • Datos basicos         Tipo identificación         CéDULA DE CIUDADANÍA       ✓         Primer nombre       ELIZABETH         Primer apelido       SOSA         Sexo       FEMENINO         FEMENINO       ✓         Sexo       FEMENINO         Etnia       NO APLICA         Condición       SIN CONDICION         Grupo población especial       ✓         I tofefon fijo       S19291         Correo electronico       THGRHGFF         Región       VALLE DE ABURRA         Zona       URBANA    Imprimir Cancelar Secon Secon Secon Secon Secon FEMENINO Secon FEMENINO Secon FEMENINO FEMENINO Secon FEMENINO FEMENINO FEMENINO FEMENINO Secon FEMENINO FEMENINO FEMENINO Secon FEMENINO FEMENINO FEMENINO FEMENINO Secon FEMENINO FEMENINO FEMENINO FEMENINO Secon FEMENINO FEMENINO FEMENINO Secon FEMENINO FEMENINO Secon FEMENINO FEMENINO Secon FEMENINO FEMENINO Secon FEMENINO FEMENINO Secon FEMENINO FEMENINO Secon Secon FEMENINO FEMENINO FEMENINO Secon FEMENINO FEMENINO Secon Secon Secon Secon FEMENINO FEMENINO Secon Secon Secon Seco                                                                                                    | car responsable de la afil<br>Tipo identificación                                                                                                    | i <b>acion</b><br>CÉDULA DE CIUDADANÍA | *                           |               | Número identificación 43820467            | = Buscar |         |  |
| Primer nombre       ELIZABETH       *       Segundo nombre         Primer apellido       SOSA       *       Segundo apellido       CATAÑO         Sexo       FEMENINO       *       Segundo apellido       CATAÑO         Sexo       FEMENINO       *       *       Discapacidad tipo       SIN TIPO DE DISCAPACIDAD       *         II. Datos complementarios       *       *       Discapacidad tipo       SIN TIPO DE DISCAPACIDAD       *       *         Grupo población especial       VICTIMAS DEL CONFLICTO ARMADO.       *       *       Dirección residencia KR 54 66 54       *         Correo electronico       THAGFHGFHGF       *       Celular       66456456656       *       *         Región       VALLE DE ABURRA       *       *       Municipio       BELLO       *       *                                                                                                    | Primer nombre ELIZABETH   Primer apellido SOSA   Sexo FEMENINO   Sexo FEMENINO   Sexo Sexo   Femenitarios Inprimir   Sexo Sexo   Sexo Fecha nacimiento   1975/11/08 Puntaje sisben   Sexo Sexo   Fecha nacimiento Sintipo DE DISCAPACIDAD   Valle Sexo   Sexo Fecha nacimiento   Región Valle   Discapacidad tipo Sintipo De Discapacidad tipo   Valle De Aburgan   Zona URBANA     Imprimir Cancelar     Sexo Sexo                                                                                                    | Datos basicos<br>Tipo identificación                                                                                                    | CÉDULA DE CIUDADANÍA                   |                             | <b>&gt;</b> * | Número identificación 43820467            |          | *       |  |
| Sexo       FEMENINO       *       Fecha nacimiento 1975/11/08       *         II. Datos complementarios       Etnia       NO APLICA       *       Discapacidad tipo       SIN TIPO DE DISCAPACIDAD       *         Condición       SIN CONDICION       *       Puntaje sisben 3592       *         Grupo población especial       VICTIMAS DEL CONFLICTO ARMADO.       *       Dirección residencia KR 54 66 54       *         Correo electronico       THAGFHGFHGF       *       Celular 664564566       *         Región       VALLE DE ABURRA       *       *       Municipio       BELLO       *                                                                                                    | Sexo       FEMENINO       V       *       Fecha nacimiento 1975/11/08       *         I. Datos complementarios       Etnia NO APLICA       V       *       Discapacidad tipo SIN TIPO DE DISCAPACIDAD       V       *         Condición SIN CONDICION       V       *       Discapacidad tipo SIN TIPO DE DISCAPACIDAD       V       *         Grupo población especial       VÍCTIMAS DEL CONFLICTO ARMADO.       V       *       Dirección residencia KR 54 66 54       *         Correo electronico       TFHGFHGFHGF       *       Celular (66456456456       *       *         Región       VALLE DE ABURRA       V       *       Municipio BELLO       *       *         Zona       URBANA       V       *       *       *       *       *                                                                                                    | Primer nombre<br>Primer apellido                                                                                                    | ELIZABETH<br>SOSA                      | *                           |               | Segundo nombre<br>Segundo apellido CATAÑO |          |         |  |
| II. Datos complementarios<br>Etnia NO APLICA                                                                                                    | I. Datos complementarios<br>Etnia NO APLICA V Etnia NO APLICA V Etnia NO APLICA V Etnia NO APLICA V Etnia NO APLICA V Etnia NO APLICA V Etnia NO APLICA V Etnia NO APLICA V Etnia NO APLICA V Etnia NO APLICA V Etnia NO APLICA V Etnia NO APLICA D Etnia NO APLICA V Etnia NO APLICA D Etnia NO APLICA V Etnia NO APLICA D Etnia NO APLICA D Etni | Sexo                                                                                                    | EMENINO                                |                             | <b>v</b> *    | Fecha nacimiento 1975/11/08               | *        |         |  |
| Etnia       NO APLICA       Image: sign of the sign of the sign o | Etnia NO APLICA     v     *     Discapacidad tipo SIN TIPO DE DISCAPACIDAD     v     *       Condición SIN CONDICION     v     *     Puntaje sisben 3592     *       Grupo población especial     VÍCTIMAS DEL CONFLICTO ARMADO.     v     *     Dirección residencia KR 54 66 54     *       Telefono fijo 4519291     *     Celular 66456456456     *     Celular 66456456456     *       Correo electronico     TFHGFHGFHGF     *     Departamento ANTIQUIA     *     *       Región     VALLE DE ABURRA     v     *     Municipio BELLO     *     *       Zona     URBANA     v     *     Municipio BELLO     *     *                                                                                                    | Datos complementarios                                                                                                    |                                        |                             |               |                                           |          |         |  |
| Condición     SIN CONDICION <ul> <li>Puntaje sisben</li> <li>3592</li> <li>Grupo población especial</li> <li>VÍCTIMAS DEL CONFLICTO ARMADO.</li> <li>Telefono fijo</li> <li>4519291</li> <li>Celular</li> <li>G6456456456</li> <li>Departamento</li> <li>ANTIOQUIA</li> <li>Municipio</li> <li>BELLO</li> <li>V</li> <li>Municipio</li> <li>BELLO</li> <li>V</li> <li>Municipio</li> <li>Municipio</li> <li>V</li> <li>Municipio</li> <li>V</li> <li>Municipio</li> <li>V</li> <li>Municipio</li> <li>V</li> <li>Municipio</li> <li>Municipio</li> <li>V</li> <li>Municipio</li> <li>Municipio</li> <li>V</li> <li>Municipio</li> <li>V</li> <li>Municipio</li> <li>V</li> <li>Municipio</li> <li>V</li> <li>Municipio</li> <li>V</li> <li>Municipio</li> <li>V</li> <li>Municipio</li> <li>V</li> <li>Municipio</li> <li>V</li> <li>Municipio</li> <li>V</li> <li>Municipio</li> <li>V</li> <li>Municipio</li> <li>V</li> <li>Municipio</li> <li>V</li> <li>Municipio</li> <li>V</li> <li>V</li> <liv< li=""></liv<></ul>                                                                                                    | Condición SIN CONDICION   Grupo población especial VÍCTIMAS DEL CONFLICTO ARMADO.   Telefono fijo 4519291   Correo electronico TFHGFHGFHGF   Región VALLE DE ABURRA   Zona URBANA     Imprimir Cancelar     Salir                                                                                                    | Etnia                                                                                                    | NO APLICA                              |                             | ✓ *           | Discapacidad tipo SIN TIPO DE DISCAP      | ACIDAD   | ▶ *     |  |
| Grupo población especial       VÍCTIMAS DEL CONFLICTO ARMADO.       V       Dirección residencia       KR. 54 66 54       =         Telefono fijo       4519291       •       Celular       664564566       =         Correo electronico       THAGFHAGFHAGF       •       Departamento       ANTIOQUIA       •       •         Región       VALLE DE ABURRA       V       •       Municipio       BELLO       •       •                                                                                                    | Grupo población especial       VÍCTIMAS DEL CONFLICTO ARMADO.       V       *       Dirección residencia (KR 54 66 54 *       *         Telefono fijo       4519291       *       Celular       66456456456       *         Correo electronico       TFHGFHGFHGF       *       Departamento       ANTIOQUIA       V       *         Región       VALLE DE ABURRA       V       *       Municipio       BELLO       V       *         Zona       URBANA       V       *       Cancelar       Salir       *                                                                                                    | Condición                                                                                                    | SIN CONDICION                          |                             | × *           | Puntaje sisben 3592                       | -        |         |  |
| Telefono fijo     4519291     Celular     66456456456     *       Correo electronico     THGFHGFHGF     Departamento     ANTLOQUIA     *       Región     VALLE DE ABURRA     *     *     Municipio     BELLO     *       Zona     URBANA     *     *     *     *     *                                                                                                    | Telefono fijo     4519291     "     Celular     66456456456     "       Correo electronico     THGFHGFHGF     "     Departamento     ANTIOQUIA     "       Región     VALLE DE ABURRA     "     "     Municipio     BELLO     "       Zona     URBANA     "     "     Cancelar     Salir                                                                                                    | Grupo población especial                                                                                                    | VÍCTIMAS DEL CONFLICTO A               | ARMADO.                     | ✓ *           | Dirección residencia KR 54 66 54          | *        |         |  |
| Correo electronico     TFHGFHGF     *     Departamento     ANTIOQUIA     *       Región     VALLE DE ABURRA     *     Municipio     BELLO     *       Zona     URBANA     *     *     Municipio     *                                                                                                    | Correo electronico TFHGFHGFF Pepartamento ANTIOQUIA * *<br>Región VALLE DE ABURRA * * Municipio BELLO * *<br>Zona URBANA * *                                                                                                    | Telefono fijo                                                                                                    | \$519291                               | *                           |               | Celular 66456456456                       |          |         |  |
| Región     VALLE DE ABURRA     *     Municipio     BELLO     *       Zona     URBANA     *     *     *     *                                                                                                    | Región     VALLE DE ABURRA     V     Municipio     BELLO     V       Zona     URBANA     V     *     *                                                                                                    | Correo electronico                                                                                                    | FFHGFHGFHGF                            |                             | *             | Departamento ANTIOQUIA                    |          | ~ *     |  |
| Zona URBANA                                                                                                    | Zona URBANA                                                                                                    | Región                                                                                                    | ALLE DE ABURRA                         |                             | ✓ *           | Municipio BELLO                           |          | ✓ *     |  |
|                                                                                                    | Imprimir Cancelar Salir                                                                                                    | Región<br>Zona                                                                                                    | /ALLE DE ABURRA<br>JRBANA              |                             | ×<br>×<br>*   | Municipio BELLO                           |          | *       |  |
|                                                                                                    | Imprimir Cancelar Salir                                                                                                    |                                                                                                    |                                        |                             |               |                                           |          |         |  |
|                                                                                                    |                                                                                                    |                                                                                                    |                                        | Imprimir                    |               | Cancelar Salin                            | •        |         |  |

Le damos clip en el boton de imprimir y vemos la siguiente pantalla:

|                                   | Web/AFILIACION/Paginas/Afiliacion.ar. $P \neq C$ 🦉 Registrar afiliación 🛛 🗙                                                  | <u>- ∪ ^</u><br>A ★ ©                 |
|-----------------------------------|----------------------------------------------------------------------------------------------------|---------------------------------------|
| Archivo Edición Ver Favoritos Her | amientas Ayuda                                                                                                    |                                       |
|                                   | de Salud                                                                                                    |                                       |
| MODULO DES* AFILIACIONES          |                                                                                                    | USUARIO BELLO USUARIO DE AUTORIZA     |
| INICIO                            | REGISTRAR CONSULTAS UTILIDADES AYUDAS                                                                                        | SALIR                                 |
|                                   | Imprimir certificado de afiliación                                                                                           |                                       |
|                                   |                                                                                                    |                                       |
|                                   | Implinie Cancelar Callie                                                                                                    |                                       |
|                                   |                                                                                                    |                                       |
|                                   | 14 4 1 of 1 > > 100% V Find   Next Select a format V Export                                                                  |                                       |
|                                   | Anexo 1                                                                                                    | ~                                     |
|                                   | FORMULARIO UNICO DE AFILIACION Y REGISTRO DE NOVEDADES AL SGSSS                                                              |                                       |
|                                   | EPS - S Numero de Radicación Diá Mess Año                                                                                    |                                       |
|                                   | CAPRECOM E.P.S EPS020                                                                                                    |                                       |
|                                   | I.DATOS DEL TRAMITE Página 1 de 2                                                                                            |                                       |
|                                   |                                                                                                    |                                       |
|                                   |                                                                                                    |                                       |
|                                   |                                                                                                    |                                       |
|                                   | 1.Tipo de Tramite 2.Tipo de Afiliación 3.Regimen                                                                             |                                       |
|                                   | A Afiliación X B.Reporte de Novedades AJndividual Cotiza B.Individual Benefi C.Intitucional D.De Oficio A.Contribu B.Subsidi |                                       |
|                                   | 4.Tipo de Afiliado 5.Tipo de Cotizante                                                                                       |                                       |
|                                   | A.Catizante B.Cabeza ramitia C.Beneticiario A.Dependiente U.Mdependiente C.Pensionado Codigo a registrar por la EPS          |                                       |
|                                   | A AFLACION A AFLACION IDATOS BÁSICOS DE IDENTIFICACIÓNIdel cotizante o cabeza de familia)                                    |                                       |
|                                   |                                                                                                    |                                       |
| 📀 💿 🥝 👸                           |                                                                                                    | ) 📤 🚳 💹 📀 🗴 🏴 🗊 🌗 09:53<br>11/08/2016 |

En esta pantalla seleccionamos el tipo de formato para la impresión. Debemos seleccionar "Acrobat (pdf)file y luego exportamos. Al darle exportar vemos la siguiente pantalla

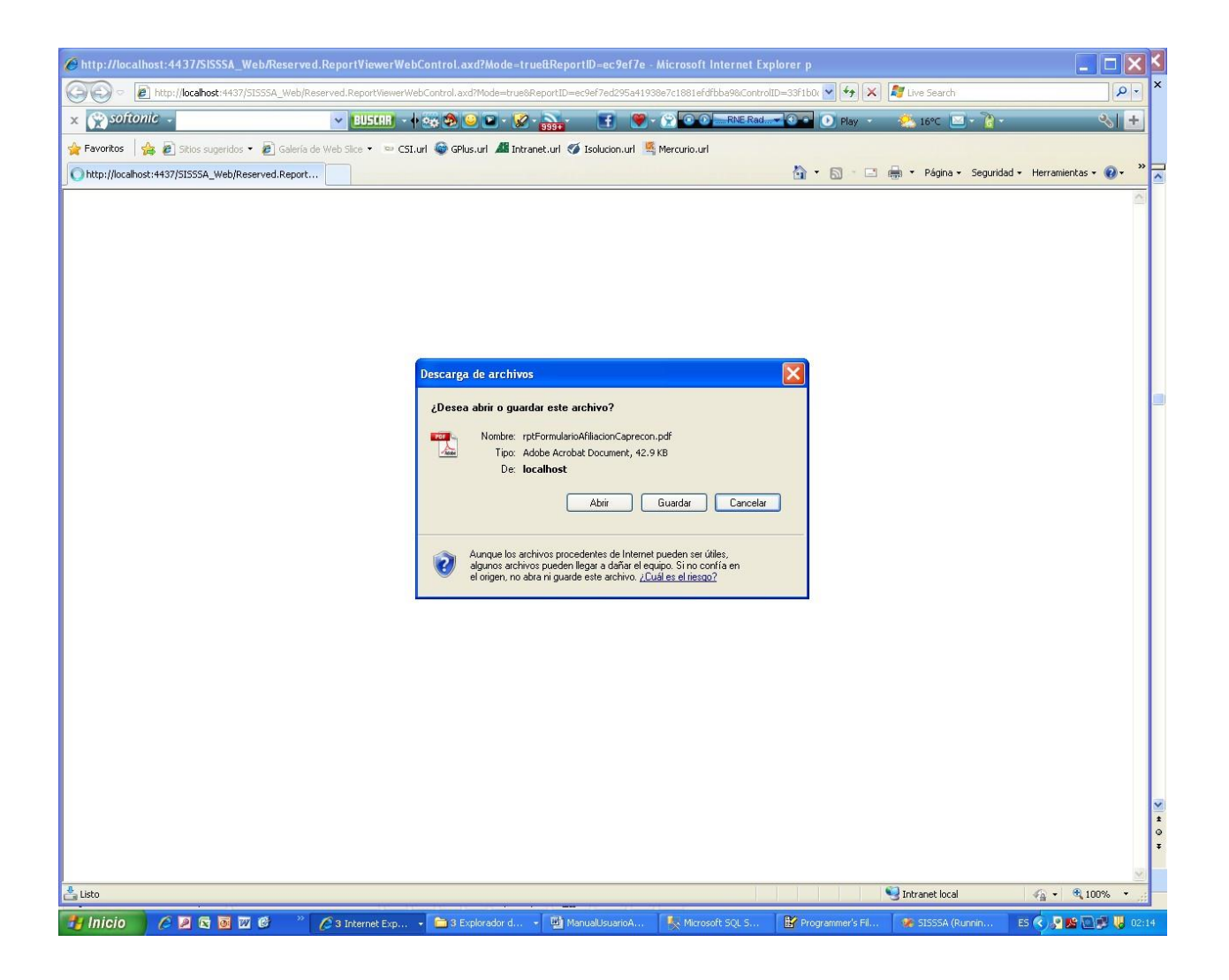

En esta pantalla le damos el botón de Si para continuar con la impresió

| 🟃 rptN  | luevoFormulario (1).pdf - Adobe | Acrobat Reader [ | oc                      |                          |                 | _            | -           | and the second second second second second second second second second second second second second second second | -       |         | -               |             |             |           |      |      |                                    | D X       |
|---------|---------------------------------|------------------|-------------------------|--------------------------|-----------------|--------------|-------------|----------------------------------------------------------------------------------------------------|---------|---------|-----------------|-------------|-------------|-----------|------|------|------------------------------------|-----------|
| Archivi | o Edición Ver Ventana Ay        | ruda             |                         |                          |                 |              |             |                                                                                                    |         |         |                 |             |             |           |      |      | -                                  |           |
| Inic    | io Herramientas                 | rptNuevoF        | ormulari ×              |                          |                 |              |             |                                                                                                    |         |         |                 |             |             |           |      |      | Inici                              | ar sesión |
| B       | 🕈 🖶 🖂 🔍                         | ⊕ ⊕              | 1 / 2                   | Ν 🖑 Θ                    | (+) 110%        | - 14         | ÷.          | * →                                                                                                    |         | Ø       | Q               |             |             |           |      |      |                                    |           |
|         | 25.Tipo de documento d          | e iden           | 26.Numero de d          | ocumento de iden         |                 | 27.Sexo Fer  | menino      | 27.Sexo                                                                                                    | Maso    | culino  |                 | 28          | .Fecha de   | Nacimient | 0    | ^    | -                                  |           |
| B1      | ті                              |                  | 98092765318             |                          |                 | х            |             |                                                                                                    |         |         |                 | 27          | 09          | 1998      |      |      | 😫 Exportar archivo PDF             | ~         |
| B2      |                                 |                  |                         |                          |                 |              |             |                                                                                                    |         |         |                 |             |             |           |      |      |                                    |           |
| B3      |                                 |                  |                         |                          |                 |              |             |                                                                                                    |         |         |                 |             |             |           |      |      | Crear archivo PDF                  | ~         |
| B4      |                                 |                  |                         |                          |                 |              |             |                                                                                                    |         |         |                 |             | _           | _         |      |      |                                    |           |
| B5      |                                 |                  |                         |                          |                 |              |             |                                                                                                    |         |         |                 |             |             |           |      |      |                                    |           |
| Dato    | os complementanos               |                  | 20 Etnia                |                          |                 | 21 Discons   | oldod Tipo  | E                                                                                                    | N       |         | 21 Disconacio   | ad Condi    | olón        | T         |      |      |                                    |           |
| B1      | SOBRINO (A)                     |                  | NEGRO, MUL<br>AFRODESCE | ATO, AFROCOLO<br>NDIENTE | MBIANO O        | 5 T.Discape  | iciuau ripo |                                                                                                    | N       | IVI     | 5 T.DISCapacio  |             | LION        | -         | P    |      | Adobe Acrobat Pro DC               | ¢         |
| B2      |                                 |                  | NO APLICA X             | AFILIACIONES E           | N LÍNEA         |              |             |                                                                                                    |         |         |                 |             |             |           |      |      | imágenes en archivos PDF           |           |
| B3      |                                 |                  | NO APLICA X             | AFILIACIONES E           | N LÍNEA         |              |             |                                                                                                    |         |         |                 |             |             |           |      |      |                                    |           |
| B4      |                                 |                  |                         |                          |                 |              |             |                                                                                                    |         |         |                 |             |             |           |      | E    | Mác información                    |           |
| B5      |                                 |                  |                         |                          |                 |              |             |                                                                                                    |         |         |                 |             |             |           |      |      | Masimoniación                      |           |
| 32.D    | atos de residencia              |                  |                         |                          |                 |              |             |                                                                                                    |         |         |                 |             |             |           |      |      |                                    |           |
|         | Municipio/Districto             | Zona Urbana      | Zona Rural              | Departamento             | Telefono Fijo   | o /Celular   | 33.Valor o  | le la UPO                                                                                                    | C del i | afiliad | lo adicional(a  | registrar   | por la EPS  | )         |      |      | Comentar                           |           |
| B1      | BELLO                           | x                |                         | ANTIOQUIA                | 45646456        |              |             |                                                                                                    |         |         |                 |             |             |           |      | Þ    |                                    |           |
| 82      |                                 |                  | -                       |                          |                 |              |             |                                                                                                    |         |         |                 |             |             |           | _    |      | 😲 Combinar archivos                | ~         |
| B4      |                                 |                  |                         |                          |                 |              |             |                                                                                                    |         |         |                 |             |             |           | _    |      |                                    |           |
| B5      |                                 |                  |                         |                          |                 |              |             |                                                                                                    |         |         |                 |             |             |           |      |      | 🙇 Rellenar y firmar                |           |
| Sele    | cción de la ips Primaria 34     | Nombre de la     | institución prest       | adora de servicios       | de salud IPS    |              | <u> </u>    |                                                                                                    |         | Cod     | igo de la Ips(a | registrar p | oor la IPS) |           |      |      |                                    |           |
| 0       |                                 |                  |                         |                          |                 |              |             |                                                                                                    |         |         |                 |             |             |           |      |      | 🚣 Enviar para firmar               |           |
| В       |                                 |                  |                         |                          |                 |              |             |                                                                                                    |         |         |                 |             |             |           |      |      |                                    |           |
| В       |                                 |                  |                         |                          |                 |              |             |                                                                                                    |         |         |                 |             |             |           |      |      | Enviar y realizar un seguimie      | nto       |
| в       |                                 |                  |                         |                          |                 |              |             |                                                                                                    |         |         |                 |             |             |           |      |      |                                    |           |
| V.DA    | ATOS DE IDENTIFICACION          | DEL EMPLEAD      | OR Y OTROS AF           | ORNTES DE LAS            | ENTIDADES R     | ESPONBLE     | S DE LA AF  | ILIACION                                                                                                    | 1 COC   | TIVA,   | INTITUCION      | A O DE OF   | FICIO       |           |      |      |                                    |           |
| CAJ     | A DE COMPENSACION FAI           | MILIAR           | 36.Tipo de do           | cumento de iden          | 37.N            | umero de doc | cumento de  | iden                                                                                                    |         | 38.11   | po de aportan   | te o pagad  | or pension  | es        |      |      |                                    |           |
| 39.0    | IFENALCO ANTIOQUIA              |                  | 1                       |                          |                 |              |             |                                                                                                    |         |         |                 |             |             |           |      |      | Almacene y comparta archivos en De | ocument   |
| Dire    | cción                           |                  | Telefono                | Col                      | reo electronico | )            |             | Mu                                                                                                    | nicipio | /Distr  | icto            |             | Denart      | amento    |      |      | Cloud                              |           |
| -       |                                 |                  |                         |                          |                 |              | -           |                                                                                                    |         | -       |                 | ANTIO       | QUIA        | amonto    |      |      | Más información                    |           |
|         |                                 |                  |                         |                          |                 |              |             |                                                                                                    |         | _       | _               |             |             |           | _    |      |                                    | 10-29     |
|         |                                 |                  | - <b>U</b>              | . 💔 🚄                    |                 |              |             |                                                                                                    |         |         |                 |             |             |           | 10 k | S 68 | 👑 🖧 🍇 📴 🛄 😳 🏦 🖿 🙄 4 🕠              | 1/08/2016 |

Generamos el certificado de afiliación, que debe ser uno para el usuario, y otro para la institución DLS. Este debe ser firmado por la persona que se responsabiliza de la afiliación.

4. Afiliación del recién nacido, con madrea afiliada al subsidiado o contributivo. Seleccionamos la opción Cuatro y vemos la siguiente pantalla:

|                                                                                                    | -                                                                                              |                                   |                    |                 |                                 |
|----------------------------------------------------------------------------------------------------|------------------------------------------------------------------------------------------------|-----------------------------------|--------------------|-----------------|---------------------------------|
| (=) ((a) ((b) (a) (a) (b) (c) (c) (c) (c) (c) (c) (c) (c) (c) (c                                                                                                    | 🕆 🖒 <i>@</i> Registrar recien nacidos                                                          | de ×                              | and some halfs had | the suffer summ | <b>☆</b> ☆ ©                    |
| Archivo Edición Ver Favoritos Herramientas Ayuda                                                                                                    |                                                                                                |                                   |                    |                 |                                 |
|                                                                                                    | Sistema de<br>de S                                                                             | Información Salud                 |                    |                 |                                 |
| MODULO DES* AFILIACIONES                                                                                                    |                                                                                                |                                   |                    |                 | USUARIO BELLO USUARIO DE PRUEBA |
| INICIO REGISTRAR                                                                                                    | ► CONSULTAS                                                                                    | UTILIDADE                         | S                  | AYUDAS          | ▶ SALIR                         |
|                                                                                                    | Registrar                                                                                      | recien nacidos decreto 23         | 53                 |                 |                                 |
| Realice la afiliacón segun su caso:<br>O 1. Afiliación del recien nacido, con padres encuestados por el s<br>O 2. Afiliacion del recien nacido, y menores de edad sin encuesta<br>O 3. Afiliacion del menor con encuesta del sisben, y puntaje supe<br>© 4. Afiliacion del recien nacido, con madrea afiliada al subsidiad | isben con nivel 1, 2 que no to<br>del sisben<br>rrior a la resolución 3778<br>o o contributivo | enga ningun tipo de seguridad soc | al                 |                 |                                 |
| Tipo identificación ****Por favor seleccione*** 🗸                                                                                                    | Número identifi                                                                                | cación                            | it it              |                 |                                 |
|                                                                                                    | Buscar                                                                                         | Cancelar                          | Salir              | ]               |                                 |
|                                                                                                    |                                                                                                |                                   |                    |                 |                                 |
|                                                                                                    |                                                                                                |                                   |                    |                 | € 100% -                        |
|                                                                                                    |                                                                                                |                                   |                    |                 |                                 |

Ingresamos el tipo de documento y el documento, del menor y vemos la siguiente pantalla: Certificado de nacido vivo o con el registro, si el menor es menor de 3 meses. Con tarjeta de identidad si el menos tiene mas de 7 años y es menor de 18 años. El sistema hace la respectiva validacion según sea el caso de afiliación.

Si ingresamos el tipo y el numero del documento del menor, el sistema valida y vemos la siguiente pantalla:

Proyecto "Cero Oportunidades Pérdidas en la Afiliación al Régimen Subsidiado"

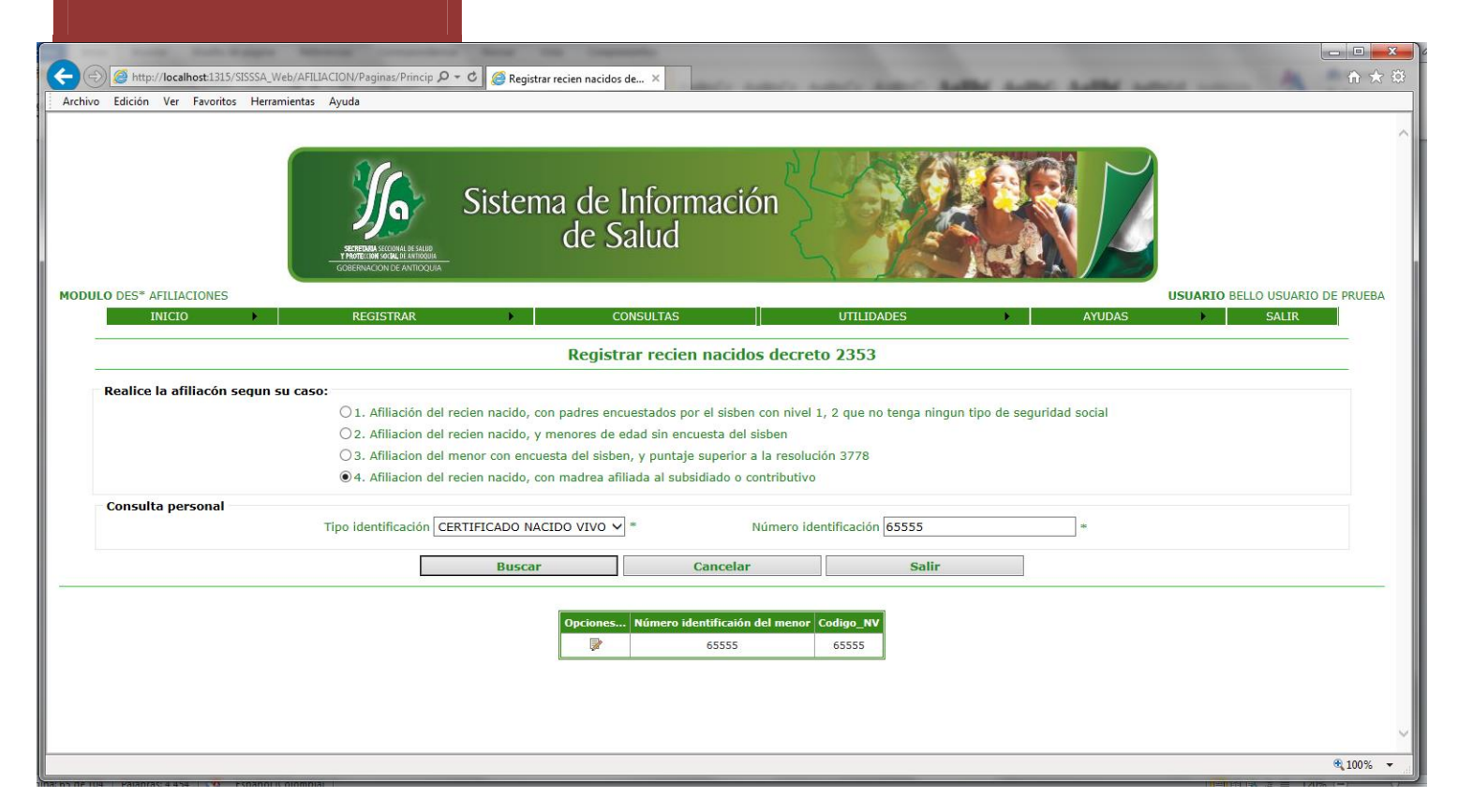

Al darle clip en el boton opciones, vemos la siguiente pantalla:

Proyecto "Cero Oportunidades Pérdidas en la Afiliación al Régimen Subsidiado" Manual de Usuario ← 🕘 🥭 http://localhost:1315/SISSSA\_Web/AFILIACION/Paginas/Afiliaci 🔎 マ Ć 🛛 🧟 Registrar afiliación recien n... × Archivo Edición Ver Favoritos Herramientas Ayuda Sistema de Información de Salud MODULO DES\* AFILIACIONES USUARIO BELLO USUARIO DE PRUEBA INICIO SALIR Registrar afiliación recien nacido con madre en subsidiado o contributivo I. Datos del tramite II. Datos basicos indentificaión del cotizante o cabeza de familia IV. Datos basico de los miembros del grupo familiar usuario 1 V. Datos de indentificacion del empleador y otros aportantes IX. Anexos, X. Observaciones Guardar Cancelar Salir http://localhost:1315/SISSSA\_Web/AFILIACION/Paginas/AfiliacionMenoresEdadPadresSisben.aspx?Codigo\_NV=65555 **100%** 

Esta pantalla nos muestra unas pestañas o acordeones que hacen parte de los datos, que debemos capturar para realizar la afiliación.

Al abrir la primera pestaña "I. DATOS DEL TRAMITE" vemos lo siguiente:

| Archivo Edición Ver Favoritos Herramientas Ayuda                                                                                                    | □ <mark>×</mark><br>h ★ ‡ |
|----------------------------------------------------------------------------------------------------|---------------------------|
| Sistema de Información<br>de Salud                                                                                                    | ^                         |
| MODULO DES* AFILIACIONES         USUARIO BELLO USUARIO DE PR           INICIO         REGISTRAR         CONSULTAS         UTILIDADES         AYUDAS         SALIR                                                                              | UEBA                      |
| Registrar afiliación recien nacido con madre en subsidiado o contributivo                                                                                                    |                           |
| <u>I. Datos del tramite</u>                                                                                                    |                           |
| Datos       Tipo tramite       AFILIACIONES       *       Tipo afiliación       ****Por favor seleccione****       *         Régimen       ****Por favor seleccione****       *       Tipo afiliado       ****Por favor seleccione****       * |                           |
| II. Datos basicos indentificaión del cotizante o cabeza de familia                                                                                                    |                           |
| IV. Datos basico de los miembros del grupo familiar usuario 1                                                                                                    |                           |
| V. Datos de indentificacion del empleador y otros aportantes                                                                                                    |                           |
| IX. Anexos, X. Observaciones                                                                                                    |                           |
|                                                                                                    |                           |
| Guardar Cancelar Salir                                                                                                    | ~                         |
|                                                                                                    | 00% <del>-</del>          |

En esta pantalla ingresamos el tipo de tramite, que para el caso nuestro siempre sera afilicion, porque novedades no manejamos. El tipo de afiliacion, regimen y el tio de afiliado. Todos los campos es obligatorio ingresarlos.

Al abrir la segunda pestaña "II. DATOS BASICOS DE IDENTIFICACIÓN DEL COTIZANTE O CABEZA DE FAMILIA " vemos lo siguiente:

Proyecto "Cero Oportunidades Pérdidas en la Afiliación al Régimen Subsidiado"

|                                                   | <u>11. Da</u>                        | atos dasicos indei | nuncaión del  | cotizante o cabez     | <u>za de ramilla</u>       |          |            |
|---------------------------------------------------|--------------------------------------|--------------------|---------------|-----------------------|----------------------------|----------|------------|
| Buscar responsable de la a<br>Tipo identificación | filiacion ***Por favor seleccione*** | *                  |               | Número identifica     | tión                       | * Buscar |            |
| II. Datos basicos                                 |                                      |                    |               |                       |                            |          |            |
| Tipo identificación                               | ***Por favor seleccione***           |                    | $\checkmark$  | Número identificación |                            |          |            |
| Delessesses                                       | *                                    |                    |               | Converdo operator     | *                          |          |            |
| Primer nombre                                     |                                      |                    |               | Segundo nombre        |                            |          |            |
| Finner apenido                                    | ***Por favor seleccione***           |                    | $\checkmark$  | Segundo apenido       |                            | /Bim,    |            |
| Sexo                                              | *                                    |                    |               | Fecha nacimiento      |                            | 12 *     |            |
| III. Datos complementario                         | 5                                    |                    |               |                       |                            |          |            |
| Etnia                                             | ***Por favor seleccione***           |                    | × *           | Discapacidad tipo     | ***Por favor seleccione*** |          | V *        |
| Condicion                                         | ***Por favor seleccione***           |                    | ~             | Puntaje sisben        |                            | *        |            |
| Grupo población especial                          | ***Por favor seleccione***           |                    | <b>v</b> *    | Dirección residencia  |                            | *        |            |
| Telefono fijo                                     |                                      | *                  |               | Celular               |                            | ste      |            |
| Correo electronico                                |                                      |                    |               | Departamento          | ***Por favor seleccione*** |          | <b>×</b> * |
| Región                                            | ***Por favor seleccione***           |                    | *             | Municipio             | ***Por favor seleccione*** |          | × *        |
| Zona                                              | ***Por favor seleccione***           |                    | *             |                       |                            |          |            |
|                                                   | IV.                                  | Datos basico de le | os miembros   | del grupo familia     | r usuario 1                |          |            |
|                                                   | V I                                  | Datos de indentifi | cacion del er | nleador y otros       | anortantec                 |          |            |
|                                                   | <u></u>                              |                    |               | -                     |                            |          |            |
|                                                   |                                      | <u>IX. A</u>       | inexos, X. Ob | <u>servaciones</u>    |                            |          |            |
|                                                   |                                      |                    |               |                       |                            |          |            |
|                                                   |                                      |                    |               |                       |                            |          |            |

Ingresamos el tipo y el numero de docomento de la madre o cabeza de familia, el sistema valida que esta este en el regimen subsidiado o en el regimen cotributivo I

Al abrir la tercera pestaña "IV. DATOS BASICOS DE IDENTIFICACIÓN DE LOS BENEFICIARIOS Y DE LOS AFILIADOS ADICIONALES USUARIO 1" vemos lo siguiente:

|           |                  |                                                  | I Dates d           | el tramite            |                            |   |
|-----------|------------------|--------------------------------------------------|---------------------|-----------------------|----------------------------|---|
|           |                  | II. Datos basico                                 | os indentificaión o | lel cotizante o cab   | eza de familia             |   |
|           |                  | IV. Datos basi                                   | ico de los miembr   | os del grupo famili   | iar usuario <u>1</u>       |   |
| – Datos b | asico de identi  | ficación de los beneficiarios y de los afiliados | adicionales         |                       |                            |   |
|           | Nivel sisben     | •                                                |                     |                       |                            |   |
| Tip       | o identificación | CERTIFICADO NACIDO VIVO                          | <b>v</b> *          | Número identificación | 65555                      | * |
|           | Primer nombre    | GHJGHJ *                                         |                     | Segundo nombre        | бнјбнј                     |   |
|           | Primer apellido  | HHGJGHJGHJGH *                                   |                     | Segundo apellido      | бнјбнј                     |   |
|           | Sexo             | MASCULINO                                        | *                   | Fecha nacimiento      | 2016/10/07                 |   |
| Datos co  | omplementaria    | 1                                                |                     | L.                    |                            |   |
|           | Parentesco       | HIJO (A) DE CUALQUIER EDAD                       | *                   | Etnia                 | NO APLICA                  | * |
| Dis       | scapacidad tipo  | SIN TIPO DE DISCAPACIDAD                         | *                   | Condición             | ***Por favor seleccione*** | * |
| Datos de  | e residencia     |                                                  |                     |                       |                            |   |
|           | Departamento     | ANTIOQUIA                                        | *                   | Región                | VALLE DE ABURRA            | * |
|           | Municipio        | BELLO                                            | × *                 | Zona                  | URBANA                     | * |
| Telefono  | fijo y/o celular | \$7645645645 *                                   |                     |                       |                            |   |
|           |                  | V. Datos de ju                                   | ndentificacion del  | empleador y otros     | saportantes                |   |
|           |                  | <u></u>                                          |                     |                       |                            |   |
|           |                  |                                                  | IV Anevoc V         | Observaciones         |                            |   |

Se deben ingresar todos los campos.

El sistema afilia al recién nacido en la misma EPS de la mama o del cabeza de familia bien sea subsidiada o contributivo.

Al abrir la cuarta pestaña "V. DATOS DE IDENTIFICACIÓN DEL EMPLEADOR Y OTROS APORTANTES "vemos lo siguiente:

| (<) ( ( |                 |  |  |  |  |  |
|----------------------------------------------------------------------------------------------------|-----------------|--|--|--|--|--|
| Archivo Edición Ver Favoritos Herramientas Ayuda                                                                                                    |                 |  |  |  |  |  |
| Sistema de Información<br>de Salud                                                                                                    | ^               |  |  |  |  |  |
| MODULO DES* AFILIACIONES                                                                                                    | DE PRUEBA       |  |  |  |  |  |
| INICIO REGISIKAR CONSULIAS UTILIDADES ATUDAS SALIR                                                                                                    |                 |  |  |  |  |  |
| Registrar afiliación recien nacido con madre en subsidiado o contributivo                                                                                                    |                 |  |  |  |  |  |
|                                                                                                    |                 |  |  |  |  |  |
| <u>I. Datos del tramite</u>                                                                                                    |                 |  |  |  |  |  |
| II. Datos basicos indentificaión del cotizante o cabeza de familia                                                                                                    |                 |  |  |  |  |  |
| <u>IV. Datos basico de los miembros del grupo familiar usuario 1</u>                                                                                                    |                 |  |  |  |  |  |
| V. Datos de indentificacion del empleador y otros aportantes                                                                                                    |                 |  |  |  |  |  |
| Información Nombre o razon social IPS CAJA DE COMPENSACION FAMILIAR COMFENALCO ANTIOQUIA // BIOSIGNO IPS PUERTA DEL NORTE // BELLO Codigo de la institución 050880589047 * Eps para afiliación Eps afiliación Eps afiliación                                                                                                    |                 |  |  |  |  |  |
|                                                                                                    |                 |  |  |  |  |  |
| IX. Anexos, X. Observaciones                                                                                                    |                 |  |  |  |  |  |
|                                                                                                    |                 |  |  |  |  |  |
|                                                                                                    | — II            |  |  |  |  |  |
| Guardar Cancelar Salir                                                                                                    | ~               |  |  |  |  |  |
|                                                                                                    | <b>€</b> 100% ▼ |  |  |  |  |  |

Se deben ingresar todos los campos, razón social de la IPS, código de la institución y la eps donde se afilia el menor.

Al abrir la quinta pestaña ".IX. Anexos, X. Observaciones:

| C S Atto://localbost-1315/SISSSA Web/AEIIIACION/Pagipas/AEI | iaci. O. T. C. 🖉 Registrar afiliación regis |                             |                              |                      | - □ ×         |  |  |
|-------------------------------------------------------------|---------------------------------------------|-----------------------------|------------------------------|----------------------|---------------|--|--|
| Archivo Edición Ver Favoritos Herramientas Ayuda            | Cer Registrar annación recie                | 31.0                        | AND AND ADD AND              | Author Autors and an |               |  |  |
| GOBERNACION DE ANT                                          | INQUIA                                      |                             |                              |                      | ^             |  |  |
| MODULO DES* AFILIACIONES                                    |                                             |                             |                              | USUARIO BELLO USUAR  | NIO DE PRUEBA |  |  |
| INICIO REGISTRAR                                            | . · · · C                                   | ONSULTAS                    | UTILIDADES                   | AYUDAS SALIR         |               |  |  |
|                                                             | Pagistrar afiliación racio                  |                             | subsidiado o contributivo    |                      | -             |  |  |
|                                                             | Registral almacion recie                    |                             |                              |                      | -             |  |  |
|                                                             |                                             |                             |                              |                      |               |  |  |
|                                                             |                                             | <u>I. Datos del tramite</u> |                              |                      |               |  |  |
|                                                             | II. Datos basicos in                        | dentificaión del cotizante  | <u>e o cabeza de familia</u> |                      |               |  |  |
|                                                             | IV. Datos basico d                          | e los miembros del grup     | o familiar usuario 1         |                      |               |  |  |
|                                                             | V. Datos de inden                           | tificacion del empleador    | v otros aportantes           |                      |               |  |  |
|                                                             |                                             |                             |                              |                      |               |  |  |
|                                                             |                                             |                             |                              |                      |               |  |  |
| IX. Anexos                                                  |                                             |                             |                              |                      |               |  |  |
| Anexo copia de documentos cantidad                          | CN 0 RC 0 TI 0                              | CC 0 PA 0                   | CE 0 CD 0 SC 0               | TOTAL 0 Calcular     |               |  |  |
| X. Observaciones                                            |                                             |                             |                              |                      |               |  |  |
|                                                             | IGFHDFHGFHGFH                               |                             | ^                            |                      |               |  |  |
| Observaciones                                               |                                             |                             |                              |                      |               |  |  |
|                                                             |                                             |                             | ~                            |                      |               |  |  |
|                                                             |                                             |                             |                              |                      |               |  |  |
|                                                             |                                             |                             |                              |                      |               |  |  |
| //                                                          |                                             |                             |                              |                      |               |  |  |
|                                                             | Guardar                                     | Cancelar                    | Salir                        |                      | ~             |  |  |
|                                                             |                                             |                             |                              |                      | 🔍 100% 🔻      |  |  |
Se deben llenar el total documentos entregados por tipo no es obligatorio y hacer las observaciones respectivas en caso tal que lo amerite. Por ultimo le damos el botón guardar y vemos la siguiente pantalla :

|                                                                                                    | and the second second second |                             |                            |                         |               |
|----------------------------------------------------------------------------------------------------|------------------------------|-----------------------------|----------------------------|-------------------------|---------------|
| Http://localhost1315/SISSSA_Web/AFILIACION/Paginas/Af     Archivo Edición Ver Favoritos Herramientas Avuda | iliaci                       | ×                           | and some halfs' and        | C. Author Laboratory P. | 部分金           |
| PHOTELLINE SOLUCE OF A                                                                                     | ninqua<br>Moquia             |                             |                            |                         | ^             |
| MODULO DES* AFILIACIONES                                                                                   |                              |                             |                            | USUARIO BELLO USUA      | RIO DE PRUEBA |
| INICIO FREGISTRA                                                                                           | R 🕨 Ci                       | DNSULTAS                    | UTILIDADES                 | AYUDAS SALIR            |               |
|                                                                                                    | Registrar afiliación recie   | n nacido con madre en s     | ubsidiado o contributivo   |                         |               |
|                                                                                                    |                              | I. Datas dal tramita        |                            |                         | - 1           |
|                                                                                                    |                              | <u>1. Datos del tramite</u> |                            |                         | - 1           |
|                                                                                                    | II. Datos basicos inc        | lentificaión del cotizante  | <u>o cabeza de familia</u> |                         | - 1           |
|                                                                                                    | IV. Datos basico de          | Mensaje de página web       | <u>miliar usuario 1</u>    |                         | - 1           |
|                                                                                                    | <u>V. Datos de indent</u>    | tifi                        | tros aportantes            |                         |               |
|                                                                                                    | IX                           | Transacción exitosa         |                            |                         |               |
|                                                                                                    |                              |                             |                            |                         |               |
| IX. Anexos                                                                                                 |                              | Aceptar                     |                            |                         |               |
| X Observaciones                                                                                            |                              |                             |                            | Calcular                |               |
| X. Objet Vaciones                                                                                          | HGFHDFHGFHGFH                |                             |                            | ]                       |               |
| Observasiones                                                                                              |                              |                             |                            |                         |               |
| Observaciones                                                                                              |                              |                             |                            |                         |               |
|                                                                                                    |                              |                             |                            |                         |               |
|                                                                                                    |                              |                             |                            |                         |               |
|                                                                                                    |                              |                             |                            |                         |               |
|                                                                                                    |                              |                             |                            |                         |               |
|                                                                                                    | Guardar                      | Cancelar                    | Salir                      |                         | ~             |
|                                                                                                    |                              |                             |                            |                         | 🔍 100% 🔻 🔐    |

|                                                    |                            | -                           | _                            |                           |                      |
|----------------------------------------------------|----------------------------|-----------------------------|------------------------------|---------------------------|----------------------|
| C Web/AFILIACION/Paginas/Afil                      | liaci D + X O localhost    | ×                           | and some fully and           | Inc. Author summer summer | h X 13               |
| 2 Archivo Edicion Ver Favoritos Herramientas Ayuda |                            |                             |                              |                           |                      |
| CUBERINICION DE ANT                                | ICQUIA                     |                             |                              |                           | ^                    |
| MODULO DES* AFILIACIONES<br>INICIO                 |                            |                             |                              | USUARIO BEL               | LO USUARIO DE PRUEBA |
|                                                    |                            |                             |                              | ATODAS                    | JALIK                |
|                                                    | Registrar afiliación recie | n nacido con madre en s     | ubsidiado o contributivo     |                           |                      |
|                                                    |                            |                             |                              |                           |                      |
|                                                    |                            | <u>I. Datos del tramite</u> |                              |                           |                      |
|                                                    | II. Datos basicos inc      | lentificaión del cotizante  | <u>e o cabeza de familia</u> |                           |                      |
|                                                    | <u>IV. Datos basico de</u> | e la Mensaje de página web  | <u>miliar usuario 1</u>      |                           |                      |
|                                                    | V. Datos de indent         | tifi                        | tros aportantes              |                           |                      |
|                                                    | IX                         | Transacción exitosa         |                              |                           |                      |
|                                                    |                            |                             |                              |                           |                      |
| IX. Anexos                                         |                            | Aceptar                     |                              |                           |                      |
| Anexo copia de documentos cantidad                 | CN 0 RC 0 TI 0             |                             |                              | TOTAL 0 Ca                | alcular              |
| X. Observaciones                                   |                            |                             | -                            |                           |                      |
|                                                    | HGFHDFHGFHGFH              |                             |                              | ^                         |                      |
| Observaciones                                      |                            |                             |                              |                           |                      |
|                                                    |                            |                             |                              | ~                         |                      |
|                                                    |                            |                             |                              |                           |                      |
|                                                    |                            |                             |                              |                           |                      |
|                                                    |                            |                             |                              |                           |                      |
|                                                    |                            |                             |                              |                           |                      |
|                                                    | Guardar                    | Cancelar                    | Salir                        |                           | ~                    |
|                                                    | Guardur                    | Gundelui                    | Gain                         |                           | ₱ 100% -             |
|                                                    |                            |                             |                              |                           | ₹ 100% ▼             |

Al darle aceptar vemos la siguiente pantalla:

Manual de Usuario

Proyecto "Cero Oportunidades Pérdidas en la Afiliación al Régimen Subsidiado"

|                                                  | iaci Q z Č                  |                             |                              |                      |                           | ** |
|--------------------------------------------------|-----------------------------|-----------------------------|------------------------------|----------------------|---------------------------|----|
| Archivo Edición Ver Favoritos Herramientas Ayuda | Registrar annación recien   | n ^                         | and and talks a              | Labor Labor Labor of |                           | 72 |
| Y PRIMECION SOCIAL DE A<br>GOBERNACION DE AN     |                             |                             |                              |                      |                           | ~  |
| MODULO DES* AFILIACIONES                         |                             |                             |                              | USUARI               | O BELLO USUARIO DE PRUEBA |    |
| INICIO REGISTRA                                  | • CO                        | NSULTAS                     | UTILIDADES                   | AYUDAS               | SALIR                     |    |
|                                                  | Registrar afiliación recier | n nacido con madre en       | subsidiado o contributivo    | D                    |                           |    |
|                                                  |                             |                             |                              |                      |                           |    |
|                                                  |                             | <u>I. Datos del tramite</u> |                              |                      |                           |    |
|                                                  | II. Datos basicos ind       | entificaión del cotizant    | <u>e o cabeza de familia</u> |                      |                           |    |
|                                                  | IV. Datos basico de         | los miembros del grup       | o familiar usuario 1         |                      |                           |    |
|                                                  | <u>V. Datos de indenti</u>  | ificacion del empleador     | <u>y otros aportantes</u>    |                      |                           |    |
|                                                  | <u>IX.</u>                  | Anexos, X. Observacio       | <u>nes</u>                   |                      |                           |    |
| IX. Anexos<br>Anexo copia de documentos cantidad | CN 0 RC 0 TI 0              | CC 0 PA 0                   |                              | TOTAL 0              | Calcular                  |    |
| X. Observaciones                                 | IGFHDFHGFHGFH               |                             |                              | Ŷ                    |                           |    |
|                                                  |                             |                             |                              | _                    |                           |    |
|                                                  | Imprimir                    | Cancelar                    | Salir                        |                      |                           | ~  |
|                                                  |                             |                             |                              |                      | € 100% ▼                  |    |

Le damos clip en el boton de imprimir y vemos la siguiente pantalla:

| And Personal Property lines, Name |                                                                                                    |                                   |
|-----------------------------------|----------------------------------------------------------------------------------------------------|-----------------------------------|
|                                   | _Web/AFILIACION/Paginss/Afiliacion.a: D - C 🌠 Registrar afilisción 🛛 🗙                                                        | A ★ B                             |
| Archivo Edición Ver Favoritos He  | rramientas Ayuda                                                                                                    |                                   |
|                                   | de Salud                                                                                                    | ^                                 |
| MODULO DES* AFILIACIONES          |                                                                                                    | USUARIO BELLO USUARIO DE AUTORIZA |
| INICIO                            | REGISTRAR CONSULTAS UTILIDADES AYUDAS                                                                                         | SALIR                             |
|                                   |                                                                                                    |                                   |
|                                   |                                                                                                    |                                   |
|                                   |                                                                                                    |                                   |
|                                   | Imprimir certificado de afiliación                                                                                            |                                   |
|                                   | · .                                                                                                    |                                   |
|                                   |                                                                                                    |                                   |
|                                   | Imprimir Cancelar Salir                                                                                                    |                                   |
|                                   |                                                                                                    |                                   |
|                                   | i4 4 i of 1 ▷ ▷i 100% ∨ Find   Next Select a format ∨ Export 🖄                                                                | _                                 |
|                                   | Anexo 1                                                                                                    | ^                                 |
|                                   | FORMULARIO ÚNICO DE AFILIACION Y REGISTRO DE NOVEDADES AL SGSSS                                                               |                                   |
|                                   | EPS . S Numero de Radicación Día Mesa Laño                                                                                    |                                   |
|                                   | CAPRECOM E.P.S EPS020                                                                                                    |                                   |
|                                   | I.DATOS DEL TRAMITE Página 1 de 2                                                                                             |                                   |
|                                   |                                                                                                    |                                   |
|                                   |                                                                                                    |                                   |
|                                   |                                                                                                    |                                   |
|                                   | 1.Tipo de Tramite 2.Tipo de Afilación 3.Regimen                                                                               |                                   |
|                                   | A.Afiliación X B.Reporte de Novedades A.Individual Cotiza B.Individual Benefi C.Intitucional D.De Oficio A.Contribu B.Subsidi |                                   |
|                                   | A.Tipo de Afiliado S.Tipo de Colizante                                                                                        |                                   |
|                                   | ACauzante D.Cabeza ramma C.Genericiano A.Gependiente D.Independiente C.Pensionado Codigó a registrar por la EPS               |                                   |
|                                   | A AFENUUN I.DATOS BÁSICOS DE IDENTIFICACIÓN(del cotizante o cabeza de família)                                                |                                   |
|                                   |                                                                                                    | ~                                 |
| 📀 📀 🏉 🚞                           | D 😺 👯 🤣 🕡 🕎                                                                                                    | 9:53 🔹 🚳 💹 🧶 🛊 🖿 🙄 📢 09:53        |

En esta pantalla seleccionamos el tipo de formato para la impresión. Debemos seleccionar "Acrobat (pdf)file y luego exportamos. Al darle exportar vemos la siguiente pantalla

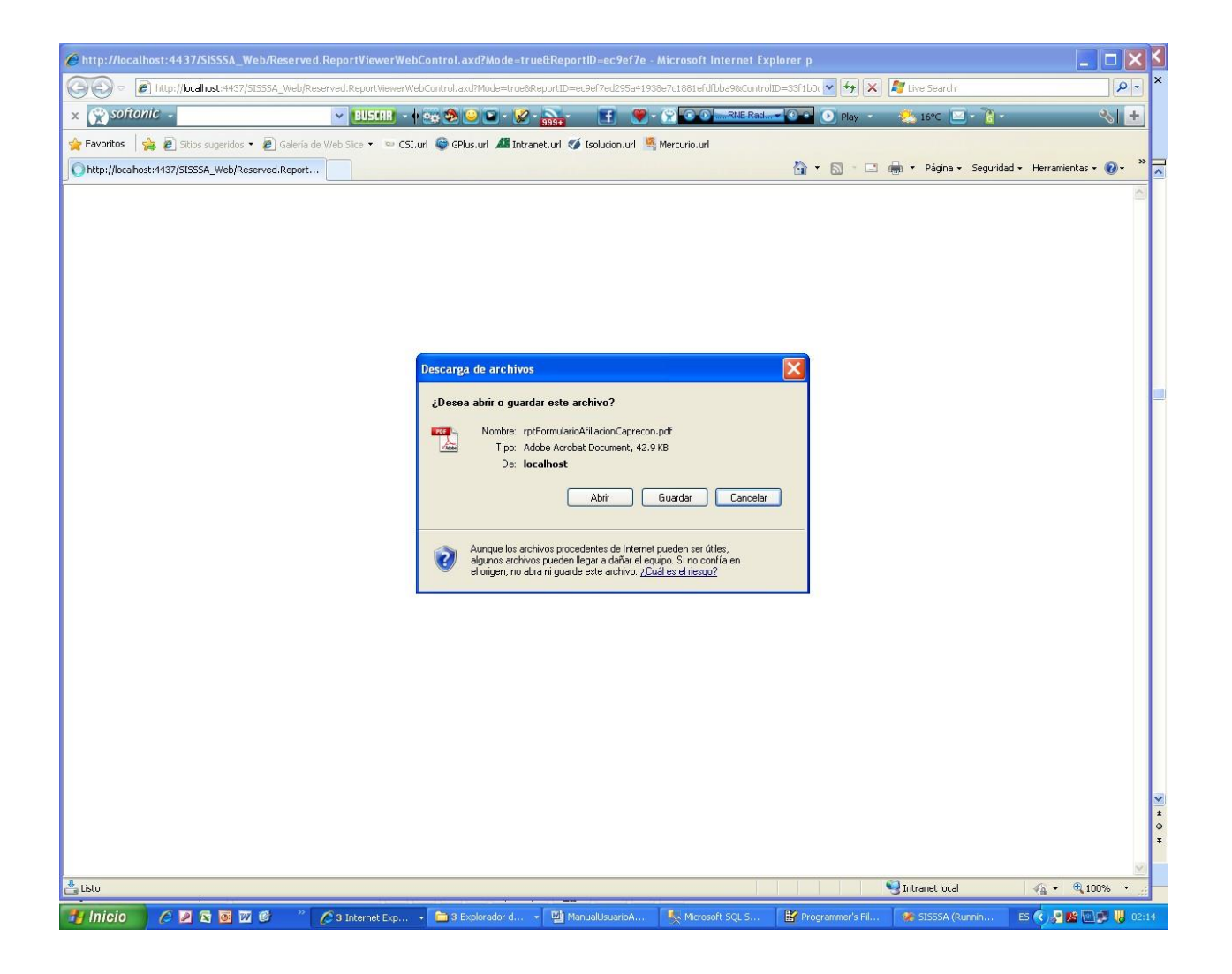

En esta pantalla le damos el botón de Si para continuar con la impresión

| 🏃 rptN                                                                                                    | uevoFormulario (1).pdf - Adobe                             | Acrobat Reader D | )C                      |                    |                  | _           | -           |          | -       |         |                 |             | -          |            |        |   |                                            |          |
|----------------------------------------------------------------------------------------------------|------------------------------------------------------------|------------------|-------------------------|--------------------|------------------|-------------|-------------|----------|---------|---------|-----------------|-------------|------------|------------|--------|---|--------------------------------------------|----------|
| Archive                                                                                                    | Archivo Edición Ver Ventana Ayuda                          |                  |                         |                    |                  |             |             |          |         |         |                 |             |            |            |        |   |                                            |          |
| Inici                                                                                                    | Inicia Herramientas rptNuevoFormulari_ × ⑦ Iniciar sestión |                  |                         |                    |                  |             |             |          |         |         |                 |             |            |            |        |   |                                            |          |
|                                                                                                    | 🖺 今 🖶 🖂 Q   ⑦ ④ 1 /2   🖡 🖑 〇 ④ 110% · 📙 🖁 🖉 🦃 🖉            |                  |                         |                    |                  |             |             |          |         |         |                 |             |            |            |        |   |                                            |          |
|                                                                                                    | 25.Tipo de documento d                                     | e iden           | 26.Numero de d          | ocumento de iden   |                  | 27.Sexo Fen | nenino      | 27.Sexo  | Maso    | ulino   |                 | 28          | .Fecha de  | Nacimiento | )      | ^ |                                            |          |
| B1                                                                                                    | ті                                                         |                  | 98092765318             |                    |                  | x           |             |          |         |         |                 | 27          | 09         | 1998       |        |   | 陰 Exportar archivo PDF                     | ~        |
| B2                                                                                                    |                                                            |                  |                         |                    |                  |             |             |          |         |         |                 |             |            |            |        |   |                                            |          |
| B3                                                                                                    |                                                            |                  |                         |                    |                  |             |             |          |         |         |                 |             |            |            |        |   | Crear archivo PDF                          | ~        |
| B4                                                                                                    |                                                            |                  |                         |                    |                  |             |             |          |         |         |                 |             |            | _          |        |   |                                            |          |
| B5                                                                                                    |                                                            |                  |                         |                    |                  |             |             |          |         |         |                 |             |            |            |        |   |                                            | <u> </u> |
| Dato                                                                                                    | s complementanos                                           |                  | 20 Etnia                |                    |                  | 04 Disease  | aidad Tina  | 1 6      |         |         | 04 Dissonasia   | lad Candi   | ián        |            |        |   |                                            |          |
| B1                                                                                                    | SOBRINO (A)                                                |                  | NEGRO, MUL<br>AFRODESCE | ATO, AFROCOLO      | MBIANO O         | 51.Discapa  | ciuau ripo  | - r      | N       | IVI     | 5 T.Discapacio  |             | 1011       |            | P      |   | Adobe Acrobat Pro DC                       | ®b       |
| B2                                                                                                    |                                                            |                  | NO APLICA X             | AFILIACIONES E     | N LÍNEA          |             |             |          |         |         |                 |             |            |            |        |   | imágenes en archivos PDF                   |          |
| B3                                                                                                    |                                                            |                  | NO APLICA X             | AFILIACIONES E     | N LÍNEA          |             |             |          |         |         |                 |             |            |            |        |   |                                            |          |
| B4                                                                                                    |                                                            |                  |                         |                    |                  |             |             |          |         |         |                 |             |            |            |        |   | Más información                            |          |
| B5                                                                                                    |                                                            |                  |                         |                    |                  |             |             |          |         |         |                 |             |            |            |        |   | inds information                           |          |
| 32.D                                                                                                    | atos de residencia                                         |                  |                         |                    |                  |             |             |          |         |         |                 |             |            |            |        |   |                                            |          |
|                                                                                                    | Municipio/Districto                                        | Zona Urbana      | Zona Rural              | Departamento       | Telefono Fijo    | /Celular    | 33.Valor d  | e la UPC | C del a | afiliad | lo adicional(a  | registrar   | oor la EPS | i)         |        |   | 😑 Comentar                                 |          |
| B1                                                                                                    | BELLO                                                      | X                | -                       | ANTIOQUIA          | 45646456         |             |             |          |         |         |                 |             |            |            |        | Þ |                                            |          |
| 82                                                                                                    |                                                            |                  |                         |                    |                  |             |             |          |         |         |                 |             |            |            |        |   | 😲 Combinar archivos                        | ~        |
| B4                                                                                                    |                                                            |                  |                         |                    |                  |             |             |          |         |         |                 |             |            |            | _      |   |                                            |          |
| B5                                                                                                    |                                                            |                  | +                       |                    |                  |             |             |          |         |         |                 |             |            |            |        |   | 🙇 Rellenar y firmar                        |          |
| Sele                                                                                                    | cción de la ips Primaria 34                                | Nombre de la i   | nstitución prest        | adora de servicios | de salud IPS     |             | ·           |          |         | Cod     | igo de la Ips(a | registrar p | or la IPS) |            |        |   |                                            |          |
| 0                                                                                                    | :                                                          |                  |                         |                    |                  |             |             |          |         |         |                 |             |            |            |        |   | 🚣 Enviar para firmar                       |          |
| в                                                                                                    |                                                            |                  |                         |                    |                  |             |             |          |         |         |                 |             |            |            |        |   |                                            |          |
| в                                                                                                    |                                                            |                  |                         |                    |                  |             |             |          |         |         |                 |             |            |            |        |   | Enviar y realizar un seguimi               | ento     |
| в                                                                                                    |                                                            |                  |                         |                    |                  |             |             |          |         |         |                 |             |            |            |        |   |                                            |          |
| V.DA                                                                                                    | TOS DE IDENTIFICACION                                      | DEL EMPLEAD      | OR Y OTROS AP           | ORNTES DE LAS      | ENTIDADES R      | ESPONBLES   | B DE LA AFI | LIACION  | 1 COC   | TIVA,   | INTITUCION      | A O DE OF   | FICIO      |            |        |   |                                            |          |
| 30.Nombre o razioni social 36.Tipo de documento de iden 37.Numero de documento de iden 38.Tipo de aportante o pagador pensiones |                                                            |                  |                         |                    |                  |             |             | es       |         |         |                 |             |            |            |        |   |                                            |          |
| CAJA DE COMPENSACION FAMILIAR<br>COMFENALCO ANTIOQUIA                                                                           |                                                            |                  |                         |                    |                  |             |             |          |         |         |                 |             |            |            |        |   |                                            |          |
| 39.U                                                                                                    | bicacion                                                   |                  |                         |                    |                  |             |             |          |         |         |                 |             |            |            |        |   | Almacene y comparta archivos en E<br>Cloud | ocument  |
| Direc                                                                                                    | cción                                                      |                  | Telefono                | Col                | rreo electronico |             |             | Mu       | nicipio | /Distr  | icto            |             | Depart     | amento     |        |   | Más información                            |          |
|                                                                                                    |                                                            |                  |                         |                    |                  |             |             |          |         |         |                 | ANTIO       | AIUG       |            |        | - | Mas mornacion                              |          |
|                                                                                                    |                                                            |                  |                         | 🛛 🏈 🍒              | 7 W              | 2           |             |          |         |         |                 | -           |            | ES         | 16 W I |   | 🔮 🖉 🚣 🛞 🤮 📀 🖇 🍽 🙄 🖣                        | 10:29    |

Generamos el certificado de afiliación, que debe ser uno para el usuario, y otro para la institución DLS. Este debe ser firmado por la persona que se responsabiliza de la afiliación.

**10**. Opción del menú **Registrar/Actualiza Afiliados** .Este proceso es similar al anterior, pero no es afiliar sino actualizar los datos ingresados en el momento de la afiliación.

| 🗲 🛞 🎯 http://localhost.1315/SISSSA_Web/AFILIACION/Paginas/Actuali 🔎 - C 🧭 Registrar actualizar afiliados 🗙 |                                 |
|----------------------------------------------------------------------------------------------------|---------------------------------|
| Archivo Edición Ver Favoritos Herramientas Ayuda                                                           |                                 |
| Sistema de Información<br>de Salud                                                                         | ^                               |
| MODULO DES" AFILIACIONES                                                                                   | USUARIO BELLO USUARIO DE PRUEBA |
| INICIO + REGISTRAR + CONSULTAS UTILIDADES + AYUDAS                                                         | SALIR                           |
| Registrar actualizar afiliados                                                                             |                                 |
|                                                                                                    |                                 |
| Consulta personal Tipo identificación ***Por favor seleccione***  Número identificación *                  |                                 |
| Buscar Cancelar Salir                                                                                      |                                 |
|                                                                                                    | ~                               |
|                                                                                                    | <b>€</b> 100% ▼                 |

Al seleccionar esta opción vemos la siguiente pantalla:

Se debe ingresar el tipo y numero de documento de la persona que le vamos hacer la actualización. Si los datos están correctos al darle el botón buscar ,vemos la siguiente pantalla:

Manual de Usuario

| Archivo Edición Ver Eavoritos Herrami | s/AFILIACION/Paginas/Actuali 🖉 🗸 🖒 🎉 Registrar actualizar afiliados 🗴 👘 🛧                                                                                 |  |  |  |  |  |  |
|---------------------------------------|----------------------------------------------------------------------------------------------------|--|--|--|--|--|--|
| MODULO DES" AFILIACIONES              | Sistema de Información<br>de Salud<br>REGISTRAR<br>CONSULTAS<br>UTILIDADES<br>ATUDAS<br>SALIR                                                             |  |  |  |  |  |  |
|                                       | Denistrar actualizar afiliados                                                                                                    |  |  |  |  |  |  |
|                                       |                                                                                                    |  |  |  |  |  |  |
| Consulta personal                     | Tipo identificación CERTIFICADO NACIDO VIVO                                                                                                    |  |  |  |  |  |  |
| Opciones Ficha Control Identificació  | n Primer nombre Segundo nombre Primer apellido Segundo apellido Dirección Nivel sisben EPS Municipio residencia Fecha nacimiento                          |  |  |  |  |  |  |
| 853 2 CN. 252525                      | PPPPPPPPPP         PPPPPPPPPPP         PPPPPPPPPPP         0         ALIANZA MEDELLÍN ANTIOQUIA EPS S.A.SSAVIA SALUD EPS         05088         06/10/2016 |  |  |  |  |  |  |
|                                       | Afiliado en regimen subsidiado                                                                                                    |  |  |  |  |  |  |
|                                       |                                                                                                    |  |  |  |  |  |  |
|                                       |                                                                                                    |  |  |  |  |  |  |
|                                       |                                                                                                    |  |  |  |  |  |  |
|                                       |                                                                                                    |  |  |  |  |  |  |
|                                       | €,100% •                                                                                                    |  |  |  |  |  |  |

No muestra el usuario que afiliamos con toda su información, luego le damos clip al botón actualizar afiliado y vemos la siguiente pantalla:

Manual de Usuario

| ri<br>C C C Registrar actualizar afiliados ×                         |                              |
|----------------------------------------------------------------------|------------------------------|
| Archivo Edición Ver Favoritos Herramientas Ayuda                     |                              |
| Sistema de Información<br>de Salud                                   | ^                            |
| MODULO DES" AFILIACIONES USU                                         | ARIO BELLO USUARIO DE PRUEBA |
| INICIO REGISTRAR CONSULTAS UTILIDADES AYUDAS                         | > SALIR                      |
| Registrar actualizar afiliados                                       |                              |
|                                                                      |                              |
|                                                                      |                              |
| I. Datos del tramite                                                 |                              |
| II. Datos basicos indentificaión del cotizante o cabeza de familia   |                              |
| <u>IV. Datos basico de los miembros del grupo familiar usuario 1</u> |                              |
| V. Datos de indentificacion del empleador y otros aportantes         |                              |
| IX. Anexos, X. Observaciones                                         |                              |
|                                                                      |                              |
| Actualizar Cancelar Salir                                            |                              |
|                                                                      | ~                            |
|                                                                      | € 100% ◄                     |

Seleccionamos la pestaña don queremos hacer la actualización que por lo general es el usuario que afiliamos y vemos la siguiente pantalla:

|                              |                                        | <u>I. Datos</u>            | del tramite                 |                  |     |  |  |  |
|------------------------------|----------------------------------------|----------------------------|-----------------------------|------------------|-----|--|--|--|
|                              | <u>II. D</u>                           | atos basicos indentificaió | n del cotizante o cabeza d  | <u>e familia</u> |     |  |  |  |
|                              | <u>IV.</u>                             | Datos basico de los miem   | bros del grupo familiar us  | <u>uario 1</u>   |     |  |  |  |
| Datos basico de ident        | ificación de los beneficiarios y de    | los afiliados adicionales  |                             |                  |     |  |  |  |
| Nivel sisben                 | 0 *                                    |                            |                             |                  |     |  |  |  |
| Tipo identificación          | CERTIFICADO NACIDO VIVO                | ▶ *                        | Número identificación 25252 |                  | *   |  |  |  |
| Primer nombre                | ерреререререререререререререререререре |                            | Segundo nombre PPPPPP       | РРРРР            |     |  |  |  |
| Primer apellido              | РРРРРРРРР *                            |                            | Segundo apellido PPPPPP     | рррррр           |     |  |  |  |
| Sexo                         | FEMENINO                               | ✓ *                        | Fecha nacimiento 2016/1     | 0/06             | *   |  |  |  |
| Datos complementari          | a                                      |                            |                             |                  |     |  |  |  |
| Parentesco                   | HIJO (A) DE CUALQUIER EDAD             | ▶ *                        | Etnia NO AP                 | LICA             | *   |  |  |  |
| Discapacidad tipo            | SIN TIPO DE DISCAPACIDAD               | ✓ *                        | Condición NO AP             | LICA             | *   |  |  |  |
| Datos de residencia          |                                        |                            |                             |                  |     |  |  |  |
| Departamento                 | ANTIOQUIA                              | v *                        | Región VALLE                | DE ABURRA        | *   |  |  |  |
| Municipio                    | BELLO                                  | × *                        | Zona URBAN                  | A                | × * |  |  |  |
| Telefono fijo y/o celular    | 0 *                                    |                            |                             |                  |     |  |  |  |
|                              | v                                      | Datos de indentificacion d | el empleador y otros apo    | tantes           |     |  |  |  |
|                              |                                        |                            |                             |                  |     |  |  |  |
| IX. Anexos, X. Observaciones |                                        |                            |                             |                  |     |  |  |  |
|                              |                                        |                            |                             |                  |     |  |  |  |

En esta pantalla está el registro que fue ingresado y que debe ser actualizado.

Le hacemos la corrección al registro, teniendo en cuenta que los campos que están bloqueados no se pueden modificar.

Una vez hacemos la respectiva corrección le damos clip en el botón de actualizar y vemos la siguiente pantalla:

| a tel teo mante dutt balla ball faith Matter Connucty Mag                     |                                                        |                                       |
|-------------------------------------------------------------------------------|--------------------------------------------------------|---------------------------------------|
| < 🛞 🧭 http://localhost:1315/SISSSA_Web/AFILIACION/Paginas/Actuali 🔎 - 🗙 🔿 Reg | strar actualizar afiliados 🗙                           | · · · · · · · · · · · · · · · · · · · |
| Archivo Edición Ver Favoritos Herramientas Ayuda                              |                                                        |                                       |
| <u>IV. Da</u>                                                                 | os basico de los miempros del grupo tamiliar usuario 1 |                                       |
| Datos basico de identificación de los beneficiarios y de los                  | afiliados adicionales                                  |                                       |
| Nivel sisben 0 *                                                              |                                                        |                                       |
| Tipo identificación CERTIFICADO NACIDO VIVO                                   | * Número identificación 252525                         | *                                     |
| Primer nombre PPPPPPPP *                                                      | Segundo nombre PPPPPPPPPP                              |                                       |
| Primer apellido PPPPPPPPP *                                                   | Segundo apellido PPPPPPPPPP                            |                                       |
| Sexo FEMENINO                                                                 | <ul> <li>Fecha nacimiento 2016/10/06</li> </ul>        | *                                     |
| Datos complementaria                                                          |                                                        |                                       |
| Parentesco HIJO (A) DE CUALQUIER EDAD                                         | * Etnia NO APLICA                                      | *                                     |
| Discapacidad tipo SIN TIPO DE DISCAPACIDAD                                    | * Condición NO APLICA                                  | × *                                   |
| Datos de residencia                                                           | Mensaje de página web                                  |                                       |
| Departamento                                                                  | pión VALLE DE ABURRA                                   | *                                     |
| Municipio                                                                     | Transacción exitosa                                    | *                                     |
| Telefono fijo y/o celular 0 *                                                 |                                                        |                                       |
| V. Dat                                                                        | os de indentifi                                        |                                       |
|                                                                               | Aceptar                                                |                                       |
|                                                                               |                                                        |                                       |
|                                                                               |                                                        |                                       |
|                                                                               |                                                        |                                       |
|                                                                               |                                                        |                                       |
| Actual                                                                        | zar Cancelar Salir                                     |                                       |
|                                                                               |                                                        |                                       |
|                                                                               |                                                        |                                       |
|                                                                               |                                                        |                                       |
|                                                                               |                                                        |                                       |
|                                                                               |                                                        | ~                                     |
|                                                                               |                                                        | € 100% ·                              |
| ady                                                                           |                                                        | Ln 1908 Col 13 Ch 13                  |

Le damos clip en el botón aceptar y vemos la siguiente pantalla:

| i Carl Carlost 1315/SISSA Web/AFILIACION/Panjnas/Actuali Q = C Carlost as turbinar affiliador X |                                 |
|-------------------------------------------------------------------------------------------------|---------------------------------|
| Archive Edición Ver Favoritos Herramientas Avuda                                                |                                 |
| Sistema de Información<br>de Salud                                                              | Â                               |
| MODULO DES* AFILIACIONES                                                                        | USUARIO BELLO USUARIO DE PRUEBA |
| INICIO REGISTRAR CONSULTAS UTILIDADES AYUD/                                                     | AS > SALIR                      |
| Degistrar actualizar afiliados                                                                  |                                 |
|                                                                                                 |                                 |
|                                                                                                 |                                 |
| <u>I. Datos del tramite</u>                                                                     |                                 |
| II. Datos basicos indentificaión del cotizante o cabeza de familia                              |                                 |
| IV. Datos básicos de los miembros del grupo familiar usuario 1                                  |                                 |
| V. Datos de indentificacion del empleador y otros aportantes                                    |                                 |
| IX. Anexos, X. Observaciones                                                                    |                                 |
|                                                                                                 |                                 |
|                                                                                                 |                                 |
|                                                                                                 |                                 |
| Imprimir Cancelar Salir                                                                         |                                 |
|                                                                                                 |                                 |
|                                                                                                 |                                 |
|                                                                                                 |                                 |
|                                                                                                 |                                 |
|                                                                                                 | ·                               |
| 20                                                                                              | e 100% 👻 🔐                      |

Le damos clip en el botón imprimir para generar el formulario de afiliación nuevamente con las correcciones que se realizaron. Se deben imprimir dos formulario uno para el usuario y el otro para la institución , que debe estar firmado por el usuario.

## 11. Opción del menú Registrar/Confirmar Cancelar Afiliación Afiliados.

Este proceso lo realiza la DLS, en el cual verifica la filiación y la confirma o la cancela según sea el caso. Vemos la siguiente pantalla.

| i | i<br>Confirmar ó cancelar afiliac ×                                                                                                    |                     |
|---|----------------------------------------------------------------------------------------------------|---------------------|
|   | Archivo Edición Ver Favoritos Herramientas Ayuda                                                                                                    |                     |
| A | MODULO DES" AFILIACIONES  REGISTRAR  CONSULTAS  UTILIDADES  ATUDAS  ATUDAS ATUDAS  ATUDAS ATUDAS ATUDA | USUARIO DE AUTORIZA |
| l |                                                                                                    |                     |
|   | Registrar confirmar ó cancelar afiliación                                                                                                    |                     |
|   | Criterios de busqueda<br>Tipo identificación ***Por favor seleccione*** v * Número identificación *                                                                                                    |                     |
|   | Buscar Cancelar Salir                                                                                                    |                     |
|   |                                                                                                    | 8 100%              |
| 3 |                                                                                                    | <b>e</b> 100%       |

Ingresamos el tipo y numero de documento del usuario que vamos a confirmar, es de anotar que se debe hacer uno a uno.

Cuando le damos buscar vemos la siguiente pantalla:

| Archiv | ) 🥔 http://local<br>vo Edición Ver | host:1315/SISSSA_V<br>Favoritos Herra     | Veb/AFILIACION/Pag<br>mientas Ayuda       | inas/Confir 🔎 🕶 (                      | t 🍯 Confirmar ó                         | cancelar afil | iac X                              | -                 |                                                            |                         | -                      | a subject of  |                     | □ ×<br>ħ ★ \$ |
|--------|------------------------------------|-------------------------------------------|-------------------------------------------|----------------------------------------|-----------------------------------------|---------------|------------------------------------|-------------------|------------------------------------------------------------|-------------------------|------------------------|---------------|---------------------|---------------|
|        |                                    |                                           | SCREDNIC<br>YMORTCOM<br>GORENACC          |                                        | Sistema                                 | de I<br>de Sa | nformacić<br>alud                  | on S              |                                                            |                         |                        |               |                     | ^             |
| MODE   | INICIO                             | CIONES                                    | REGIS                                     | TRAR                                   |                                         | CONS          | ULTAS                              |                   | UTILIDADES                                                 | - E                     | AYU                    | DAS •         | SALIR               | IURIZA        |
|        |                                    |                                           |                                           |                                        | R                                       | egistra       | r confirmar ó ca                   | ncelar            | afiliación                                                 |                         |                        |               |                     |               |
| _      |                                    | Criteri                                   | os de busqueda<br>Ti                      | po identificación                      | CERTIFICADO N<br>Buscar                 | IACIDO VI     | VO v *<br>Cancelar                 | Núm               | ero identificación 252525<br>Salir                         | 5                       | *                      |               |                     |               |
| Ficha  | a Identificación                   | Primer nombre                             | Segundo<br>nombre                         | Primer apellido                        | Segundo<br>apellido                     | Dirección     | PuntajeSisbenCabeza                | Nivel<br>sisben   | EPS                                                        | Municipio<br>afiliación | Fecha<br>nacimiento    | Observaciones | CodRegimenSeguridad | Social        |
| 853    | CN. 252525                         | GGGGGGGGGGG                               | GGGGGGGGGGGGG                             | GGGGGGGGGGG                            | GGGGGGGGGGGGGGGGGGGGGGGGGGGGGGGGGGGGGGG |               | 68.39                              | 0                 | ALIANZA MEDELLÍN<br>ANTIOQUIA EPS S.A.S<br>SAVIA SALUD EPS | BELLO                   | 05/10/2016<br>12:00:00 | FGBFDGDFGDGDF | 1                   |               |
|        | Motivo cance                       | elación<br>Si va a cancela<br>Motivo cano | ar la afiliación, di<br>celación ***Por t | ligencie el siguie<br>favor seleccione | ente campo, de lo<br>***<br>Co          | o contrario   | haga caso omiso de e<br>afiliación | ste men<br>Cancel | saje.<br>ar afiliación                                     |                         | *                      | 6             |                     |               |
|        |                                    |                                           |                                           |                                        |                                         |               |                                    |                   |                                                            |                         |                        |               | e,                  | 100% 👻        |

Vemos esta pantalla la opción de confirmar afiliación o cancelar afiliación

Una vez seleccionamos confirmar vemos esta pantalla.

| 🌈 Confirmar ó cancelar :       | afiliación - Micr                       | osoft Interi                                                  | net Explore    | provided by     | y Gobernación     | de Antioqu   | ria           |                   |              |                          |                           |                  | _ 8                  | ×  |
|--------------------------------|-----------------------------------------|---------------------------------------------------------------|----------------|-----------------|-------------------|--------------|---------------|-------------------|--------------|--------------------------|---------------------------|------------------|----------------------|----|
| 🗿 🗢 🔊 http://loca              | host:1315/SISSSA                        | _Web/AFILIAC                                                  | ION/Paginas/C  | onfirmarAnular/ | filiacion.aspx    |              |               |                   |              | <b>v</b> 🗟 +9            | 🔪 🍂 Live Sean             | ch               | 8                    | -  |
| × 😭 softonic 🗸                 |                                         | •                                                             | BUSCAR         | - 🕂 🚟 🧆 (       | 🥥 🖬 - 😿 - 🖥       | 99+ You      | f 💌 -         | (¥) • • •         | RNE Rad.     | 💽 💽 Play 🔹               | <mark>ebY</mark> 🕗 16°C 🖂 | - 诸 -            | ও।                   | +  |
| 🚖 Favoritos 🛛 🍰 🔊 Sitio        | s sugeridos 👻 🙋                         | Galería de Wel                                                | Slice • 👓      | :SI.url 🚭 GPli  | us.url 📠 Intranel | t.url 🍯 Isol | ucion.url 🦉   | Mercurio.url      |              |                          |                           |                  |                      |    |
| Confirmar ó cancelar afiliac   | ión                                     |                                                               |                |                 |                   |              |               |                   |              | 🙆 • 📾                    | 🖃 🍓 🔹 Págin               | na 👻 Seguridad 🕇 | - Herramientas + 🔞 - | »  |
| 1                              | <u> </u>                                | 6                                                             |                |                 |                   |              |               | el.               |              |                          |                           | M                |                      | ~  |
|                                | SECRETARIA<br>YPROTECCION<br>GOBERNACIO | SECCIONAL DE SALUD<br>SOCIAL DE ANTROQUÍA<br>DON DE ANTROQUÍA | Sist<br>-      | tema<br>C       | de Inf<br>le Salu | orm:<br>.d   | aciór         | 3                 |              | 5                        |                           |                  |                      |    |
| MODULO AFILIACIONE             | ES                                      | DECICI                                                        | DAD            |                 | CONCU             | TAC          |               |                   | IL IDADEC    |                          | USUARI                    | O BELLO USU      | ARIO DE AUTORIZA     |    |
| INICIO                         |                                         | REGIST                                                        | KAK            |                 | CONSOL            |              |               | 01                | ILIDADES     |                          | ATUDAS                    |                  | SALIK                |    |
|                                |                                         |                                                               |                | F               | legistrar c       | onfirma      | r ó cano      | elar afilia       | nción        |                          |                           |                  |                      |    |
|                                | c. Harden                               |                                                               |                |                 |                   |              |               |                   |              |                          |                           |                  |                      |    |
|                                | Criterios                               | ae busqu                                                      | eda<br>Ti      | po CÉDULA       | DE CIU            |              |               |                   | 420536       | 5                        | *                         |                  |                      |    |
|                                |                                         |                                                               | identificaci   | ón              | mensa             | ije de pagi  | na web        |                   |              |                          | -                         |                  |                      |    |
|                                |                                         |                                                               |                | Buscar          | ?                 | ) Está seg   | uro que desea | confirmar la afil | ación?       |                          |                           |                  |                      |    |
|                                |                                         |                                                               |                |                 | _                 | Ace          | otar Ca       | incelar           |              |                          |                           |                  |                      |    |
| Ficha Identificación           | Primer 5                                | Segundo                                                       | Primer         | Segundo         | Dirección         | Puntaje      | Nivel         | EPS               | Municipio    | Fecha                    | Observaciones             | CodRegimer       | SeguridadSocial      |    |
| 27 CC 21420526                 | nombre                                  | nombre                                                        | apellido       | apellido        | CL 20F F 81A      | 50.22        | sisben        | CAPRECOM          | afiliación   | nacimiento<br>26/12/1961 | TERTER                    | Councegnine      | 1                    |    |
| 27 CC. 21420536                | RUSALDA                                 |                                                               | RUIZ           | ARANGO          | 208 IN 103        | 50.52        | 2             | E.P.S             | BELLO        | 12:00:00                 | TERTER                    |                  | 1                    |    |
| Motivo cance                   | lación                                  |                                                               |                |                 |                   |              |               |                   |              |                          |                           |                  |                      |    |
| Si                             | va a cancelar                           | la afiliació                                                  | n, diligenci   | e el siguient   | e campo, de       | lo contrar   | io haga ca    | so omiso de       | este mensaj  | е.                       |                           |                  |                      |    |
|                                | Motivo                                  | ***Por f                                                      | avor selec     | cione***        |                   |              |               |                   |              |                          |                           | *                |                      |    |
|                                | canceleter                              |                                                               |                |                 |                   |              |               |                   |              |                          |                           |                  |                      |    |
|                                |                                         |                                                               |                |                 | Confirmar af      | iliación     | Can           | celar afilia      | ión          |                          |                           |                  |                      |    |
|                                |                                         |                                                               |                |                 |                   |              |               |                   |              |                          |                           |                  |                      |    |
|                                |                                         |                                                               |                |                 |                   |              |               |                   |              |                          |                           |                  |                      |    |
|                                |                                         |                                                               |                |                 |                   |              |               |                   |              |                          |                           |                  |                      | -  |
| ConfirmarAnularAfiliacion.aspx |                                         |                                                               |                |                 |                   |              |               |                   |              |                          | 🗐 Intranet lo             | ical             | 🖓 • 🔍 100%           | •  |
| Hanicio C 🛛                    |                                         | » 6                                                           | Coofirmar ó ca | ne 🛅 5          | Explorador de     | - Re Mici    | osoft SOL Ser | 🛛 🐲 5155          | SA (Running) | ManualUsu                | arioAfili 🕅 Pro           | arammer's File   | ES 🛛 🔇 🛤 05          | 21 |

En esta pantalla le damos el botón de Aceptar o Cancelar según sea el caso. Esto seria si estamos confirmando la afiliación.

Si por el contrario la vamos a cancelar la afiliación, debemos seleccionar del combo la opción por la cual hacemos la cancelación de la afiliación y le damos aceptar.

## 12. Opción del menú Consultas/Afiliados por Departamento, Región y Municipio.

En esta pantalla consultamos, los usuarios que se han afiliado y confirmado por municipio, región y departamento.

Le damos clip en esta opción y vemos la siguiente pantalla:

| 🗲 🛞 🍘 http://localhost.1315/SISSA_Web/AFILIACION/Paginas/Consul 🔎 🕈 🖉 Consultas afiliados por dep × | th ★ @                         |
|----------------------------------------------------------------------------------------------------|--------------------------------|
| Archivo Edición Ver Favoritos Herramientas Ayuda                                                    |                                |
| Sistema de Información<br>de Salud                                                                  | Ŷ                              |
| MODULO DES" AFILIACIONES                                                                            | ARIO BELLO USUARIO DE AUTORIZA |
| INICIO REGISTRAR CONSULTAS UTILIDADES AYUDAS                                                        | > SALIR                        |
| Consultas afiliados por departamento, región y municipio                                            |                                |
|                                                                                                    |                                |
| Filtros busqueda                                                                                    |                                |
| Departamento *                                                                                      |                                |
| Región ****Por favor seleccione****                                                                 |                                |
| Municipio ****Por favor seleccione****                                                              |                                |
| Fecha inicial                                                                                       |                                |
| Fecha final                                                                                         |                                |
|                                                                                                    |                                |
| Buscar Cancelar Salir                                                                               |                                |
|                                                                                                    |                                |
|                                                                                                    |                                |
|                                                                                                    |                                |
|                                                                                                    | € 100% <b>▼</b>                |

En esta pantalla ingresamos una fecha Inicial y una fecha Final en la cual queremos hacer la consulta de los afiliados que fueron confirmados y también podemos hacer el filtro por Municipio, Región, Departamento.

Cuando digitamos los filtros y le damos clip al botón buscar vemos la siguiente pantalla:

|                                                 | the country the                                        |                                   |          |
|-------------------------------------------------|--------------------------------------------------------|-----------------------------------|----------|
| Http://localhost:1315/SISSA_Web/AFILIACION      | J/Paginas/Consul 𝔎 ▾ ♥ 🥔 Consultas afiliados por dep × | THE ALTER OF THE PAST OF THE PAST | în ★ 🕸   |
| Archivo Edición Ver Favoritos Herramientas Ayud | la                                                     |                                   |          |
|                                                 | Consultas afiliados por den                            | partamento, región y municipio    | ^        |
|                                                 |                                                        |                                   |          |
|                                                 |                                                        |                                   |          |
| Fill                                            | tros busqueda                                          |                                   |          |
|                                                 | Departamento ANTIOQUIA                                 | ✓                                 |          |
|                                                 |                                                        |                                   |          |
|                                                 | Región                                                 | ¥                                 |          |
|                                                 | Municipio                                              | ~                                 |          |
|                                                 | · *                                                    |                                   |          |
|                                                 | Fecha final 2016/10/12                                 |                                   |          |
|                                                 |                                                        |                                   |          |
|                                                 | Buscar Ca                                              | ncelar Salir                      |          |
|                                                 |                                                        |                                   |          |
|                                                 | Afiliados po                                           | r departamento                    |          |
|                                                 | Total afiliad                                          | os departamento                   |          |
|                                                 |                                                        | 3                                 |          |
|                                                 |                                                        |                                   |          |
|                                                 | Afiliados                                              | s por región                      |          |
|                                                 | Amiduo                                                 |                                   |          |
|                                                 | Región T                                               | otal afiliados por región         |          |
|                                                 | VALLE DE ABURRA                                        | 3                                 |          |
|                                                 |                                                        |                                   |          |
|                                                 | Afiliados                                              | por municipio                     |          |
|                                                 | Municipio Total a                                      | afiliados por municipio           |          |
|                                                 | BELLO                                                  | 3                                 | ~        |
|                                                 |                                                        |                                   | € 100% - |
| 1                                               |                                                        | 1075                              |          |

13. Opción del menú Consultas/Afiliados confirmados y sin confirmar. En esta pantalla hacemos la consulta de los registros que ya están

confirmados y los que están sin confirmar.

Seleccionamos esta opción y vemos la siguiente pantalla:

| Archivo Edición Ver Favoritos Herramientas Ayuda                          |                       |
|---------------------------------------------------------------------------|-----------------------|
| Sistema de Información<br>de Salud                                        | ^                     |
| MODULO DES* AFILIACIONES                                                  | O USUARIO DE AUTORIZA |
| INICIO REGISTRAR CONSULTAS UTILIDADES AYUDAS                              | SALIR                 |
| Consultas afiliados confirmados y sin confirmar                           |                       |
| Departamento     Total       CONFIRMADOS     3       SIN CONFIRMAR     4  |                       |
| Consultas afiliados por región                                            |                       |
| RegiónEstadoTotalVALLE DE ABURRACONFIRMADOS3VALLE DE ABURRASIN CONFIRMAR4 |                       |
| Consultas afiliados por municipio                                         |                       |
| MunicipioEstadoTotalBELLOCONFIRMADOS3BELLOSIN CONFIRMAR4                  |                       |
| Cancelar Salir                                                            | ~                     |
|                                                                           | @ 100% 🔻              |

## 14. Opción del menú Consultas/Afiliados por EPS confirmados y sin confirmar.

En esta pantalla hacemos la consulta de los registros que ya están confirmados pero con el filtro de la EPS.

Seleccionamos esta opción y vemos la siguiente pantalla:

| Http://localhost:1315/SISSSA_Web      | /AFILIACLION/Paginas/Consul P → C G Consultas usuarios por Eps ×                                                                                                    | - □ ×<br>↑ ★ ‡              |
|---------------------------------------|----------------------------------------------------------------------------------------------------|-----------------------------|
| Archivo Edición Ver Favoritos Herrami | inters       Ayuda         Sistema de Información<br>de Salud       Información<br>de Salud         Información<br>de Salud       Información<br>de Salud         Información<br>de Salud | SUARIO DE AUTORIZA<br>SALIR |
|                                       | Buscar Cancelar Salir                                                                                                    | ÷ 1007 -                    |

Se debe ingresar una fecha inicial y una fecha final en la cual queremos hacer la consulta y luego le damos el botón busacar y vemos la siguiente pantalla:

| Archivo Edición V | calhost:1315/SISSSA<br>er Favoritos Her | _Web/AFILIA | ACION/Pa                      | iginas/Consul 🔎 | ▼ C 遵 Consul    | as usuarios por Eps                        | ×             |                | -                | 2.5  | £     |       | . 1  | 5.000           |              | - □ ×<br>↑ ★ ₩    |
|-------------------|-----------------------------------------|-------------|-------------------------------|-----------------|-----------------|--------------------------------------------|---------------|----------------|------------------|------|-------|-------|------|-----------------|--------------|-------------------|
| MODULO DES" AFII  |                                         |             | SECRETA<br>YPHOTE:<br>GORETAN |                 | Sisten          | na de In<br>de Sal                         | formac<br>ud  | ión            |                  |      |       |       |      |                 | RIO BELLO US | VARIO DE AUTORIZA |
|                   |                                         |             |                               |                 | Consu           | ltas usuarios                              | s por Eps co  | nfirmados y s  | sin confirmar    |      |       |       |      |                 |              |                   |
|                   |                                         |             |                               | Busqueda        | Fe              | cha inicial 2016/11<br>iecha final 2016/11 | D/01<br>D/12  | 13) *<br>      |                  |      |       |       |      |                 |              |                   |
|                   |                                         |             |                               |                 |                 | Buscar                                     | Cancel        | ar             | Salir            | ]    |       |       |      |                 |              |                   |
|                   | Estado afliado                          | CodEAS      | Fipo doc                      | Número          | Primer apellido | Segundo apellido                           | Primer nombre | Segundo nombre | Fecha nacimiento | Sexo | Depto | Munic | Zona | Fecha afiliacón | Nivel sisben |                   |
|                   | CONFIRMADO                              | EPSS40      | CN                            | 2525            | DG              | GDG                                        | DGDG          | DGFD           | 12/10/2016       | м    | 05    | 088   | U    | 12/10/2016      | 0            |                   |
|                   | SIN CONFIRMAR                           | EPSS40      | CN                            | 2626            | GDFG            | DGDG                                       | GDFGDF        | DGD            | 12/10/2016       | М    | 05    | 088   | U    | 12/10/2016      | 0            |                   |
|                   | CONFIRMADO                              | EPSS40      | CN                            | 2525            | DG              | GDG                                        | DGDG          | DGFD           | 12/10/2016       | М    | 05    | 088   | U    | 12/10/2016      | 0            |                   |
|                   | SIN CONFIRMAR                           | EPSS40      | CN                            | 2626            | GDFG            | DGDG                                       | GDFGDF        | DGD            | 12/10/2016       | М    | 05    | 088   | U    | 12/10/2016      | 0            |                   |
|                   | SIN CONFIRMAR                           | EPSS40      | CN                            | 252525          | GGGGGGGGGGG     | GGGGGGGGGGGG                               | GGGGGGGGGGG   | GGGGGGGGGGGGG  | 05/10/2016       | F    | 05    | 088   | U    | 12/10/2016      | 0            |                   |
|                   | CONFIRMADO                              | EPSS40      | CN                            | 2342342         | DFG             | DGD                                        | FDGDFG        | DFG            | 12/10/2016       | F    | 05    | 088   | R    | 12/10/2016      | 0            |                   |
|                   | SIN CONFIRMAR                           | EPSS40      | TI                            | 94120824486     | ALVAREZ         | QUINTERO                                   | JUAN          | CAMILO         | 16/10/2012       | М    | 05    | 088   | U    | 12/10/2016      | 8            |                   |
|                   |                                         |             |                               |                 |                 | Expo                                       | ortar         | Cancelar       |                  |      |       |       |      |                 |              | ~                 |
|                   |                                         |             |                               |                 |                 |                                            |               |                |                  |      |       |       |      |                 |              | € 100% -          |
|                   |                                         | _           | _                             |                 |                 |                                            |               |                |                  | _    | _     | _     | _    |                 |              | 41                |

Si el usuario desea , esta información puede ser exportada a Excel haciendo clip en el botón de exportar.

15. Opción del menú Opción del menú Utilidades/Exportar Maestro de Afiliados.

En esta pantalla hacemos la exportación de los registros que ya están confirmados, para ser enviados a las eps-s y posteriormente al fosyga, también para ser agregados a la bese de datos que tiene el municipio, con los afiliados al régimen subsidiado, que están con base de datos de sismaster. Se deben incorporar al consolidado.

| 🖉 Exportar archivo maestro de afiliados - Microsoft Internet Explorer provided by Gobernación de Antioquia                      |                                                     |
|----------------------------------------------------------------------------------------------------|-----------------------------------------------------|
| E http://localhost.1315/SISSSA_Web/AFILIACION/Paginas/ExportarArchivoMaestroAfiliacion.aspx                                     | 💌 🗟 😽 🗶 🧗 Live Search                               |
| 🗴 👷 softonic - 🔹 💽 😒 😵 🕑 🖬 - 😥 - 🎇 - 🎆 📳 💽 - 😭 🖉 - 😭 🖉 - 😭                                                                      | 💽 🖬 💽 Play 🔹 📥 16°C 💷 - 🏹 - 🛛 🔧 🛨                   |
| 🙀 Favoritos 🙀 🔊 Sitios sugeridos 👻 🔊 Galería de Web Silce 🔹 👓 CSLuri 🚳 GPlus.uri 🎜 Intranet.uri 🚿 Isolucion.uri 🖉 Mercurio.uri  |                                                     |
| C Exportar archivo maestro de afiliados                                                                                         | 🏠 🔹 🔝 👘 📼 Página 🗸 Seguridad 🗸 Herramientas 🛛 🔞 🗸 💙 |
| Sistema de Información<br>de Salud                                                                                              | EUGARIO BELLO USUARIO DE AUTORIZA                   |
| INICIO   REGISTRAR   CONSULTAS   UTILIDADES                                                                                     | AYUDAS SALIR                                        |
| Utilidades exportar archivo maestro de afiliado                                                                                 | 5                                                   |
| Busqueda Eps-s<br>Seleccione Eps-s ****Por favor seleccione*** * *<br>Fecha inicial *<br>Fecha final *<br>Buscar Cancelar Salir |                                                     |
| Lizo                                                                                                    | S Intranet local                                    |
| LISU                                                                                                    |                                                     |

Se bebe seleccionar la eps-s que se quiere exportar y la fecha inicial y la fecha inicial para la exportación, el sistema verifica si hay usuarios afiliados en estas fecha de la respectiva EPS-S y nos genera un archivo plano con el formato que corresponde a la resolución 1344 de 2012.

Una vez seleccionamos la eps-s y en las respectivas fechas nos muestra la siguiente pantalla.

| 🖉 Exportar archivo maestro de afiliados - Microsoft Internet Explorer provid               | ded by Gobernación de Antioquia                                                                                            |                                                             | ×                    |
|--------------------------------------------------------------------------------------------|----------------------------------------------------------------------------------------------------|-------------------------------------------------------------|----------------------|
| 🚱 🗢 🖉 http://siinformacap.dssa.gov.co:8093/AFILIACION/Paginas/ExportarArchivo              | oMaestroAfiliacion.aspx                                                                                                    | 💌 🗃 😽 🗶 🦉 Live Search                                       | P×                   |
| 🗴 💬 softonic , 👘 😵 🔕 👔                                                                     | 😉 💌 - 🐼 - 🚿 [1190] - 👑 💽 Iniciar sesión 🤎 - 📯 💽                                                                            | 💽 🔜 🐨 💽 Play 🔹 🎂 16°C 🛛 🔸                                   | +                    |
| 🚖 Favoritos 🛛 🍰 🗃 Sitios sugeridos 🔹 🔊 Galería de Web Sice 🔹                               |                                                                                                    |                                                             |                      |
| Exportar archivo maestro de afiliados                                                      |                                                                                                    | 🯠 🔹 🔝 👘 🐨 Página + Seguridad + Herramientas + 🚷 +           | » ^                  |
| Sistema<br>Concerte Anticationes                                                           | de Información<br>de Salud                                                                                                 | USUARIO EELLO USUARIO DE PRUEBA                             | <                    |
| INICIO REGISTRAR                                                                           | CONSULTAS UTILIDADES                                                                                                    | AYUDAS SALIR                                                |                      |
| Utilid                                                                                     | lades exportar archivo maestro de afiliados                                                                                |                                                             |                      |
| Busqueda Eps-s<br>Selo<br>Bu<br>EAS Tapo doc Número Primer Apellido Segundo Apellido Prime | eccione Eps-s CCF ANTIOQUIA COMFAMA 💌 * sscar Cancelar Salir r Nombe Segundo Nombes Fecha ancimiento Sexo Depto Manic Zona | Fecha afiliacón  Tipo población  NivelSisben  Tipo subsidio |                      |
| CCF002 RC 29006382 SALDARRIAGA VERGARA CA                                                  | ARLOS ANDRES 14/04/1999 M 03 088 R Exportar Cancelar                                                                       | 13/04/2012 5 1 ST                                           |                      |
|                                                                                            |                                                                                                    |                                                             |                      |
|                                                                                            |                                                                                                    |                                                             | \$<br>\$<br>\$<br>\$ |
| Listo                                                                                      |                                                                                                    | 🕒 Internet 🦓 - 🔍 90% -                                      |                      |
| 🛃 Inicio 🔗 🖉 🗟 👿 🔨 🐃 🖬 Simbolo del sistem 💼 3 E                                            | Explorador de + 🌈 jopez342002 - Ya 🌈 Exportar archivo                                                                      | 📴 ManualUsuarioRe 💺 Microsoft SQL Ser ES 🍕 闄 🐉              | 03:18                |

Le damos el botón de exportar y el sistema nos genera un archivo plano con la estructura del maestro 134 que puede ser importada por la esp-s y en la aplicación de SisMaster.

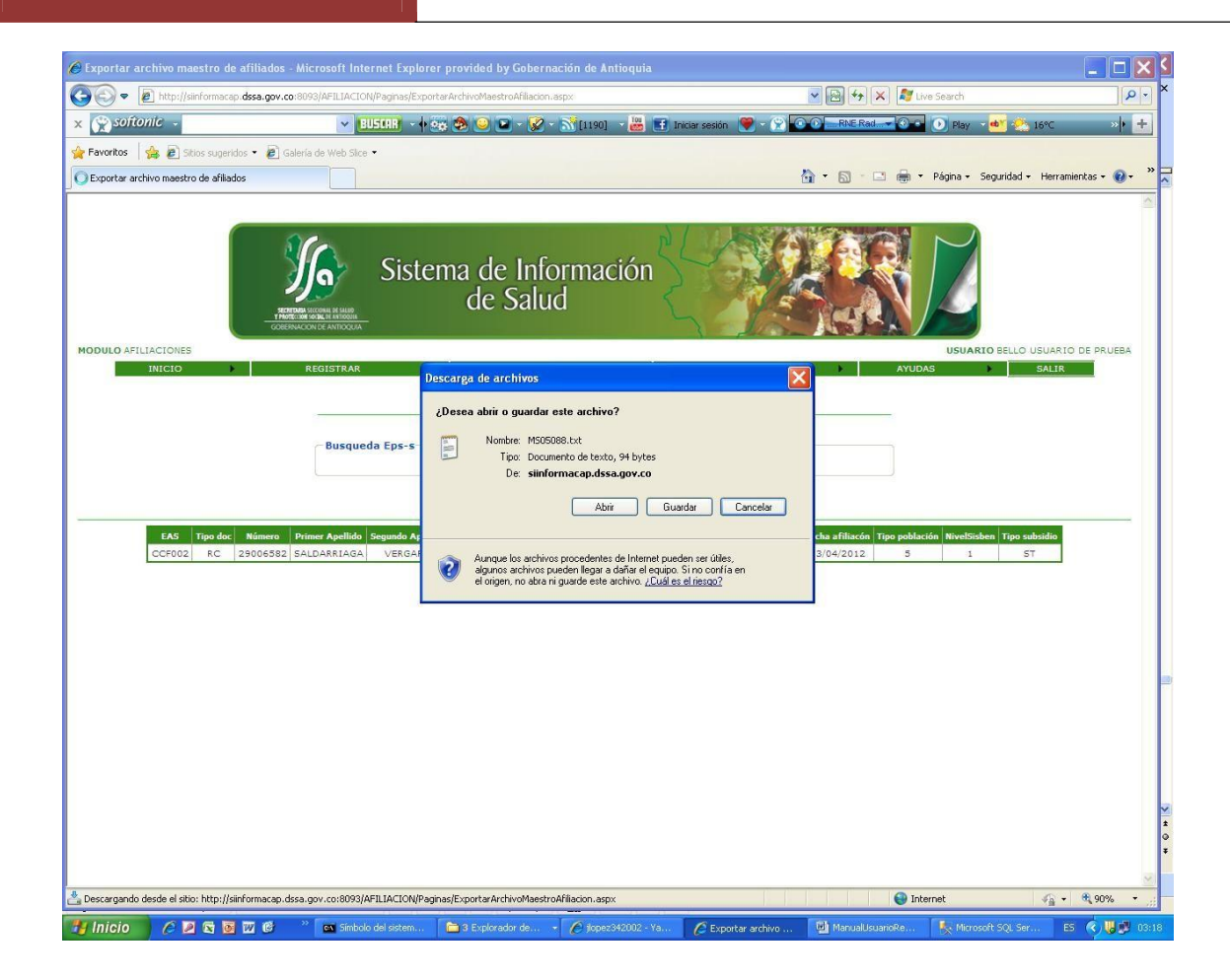

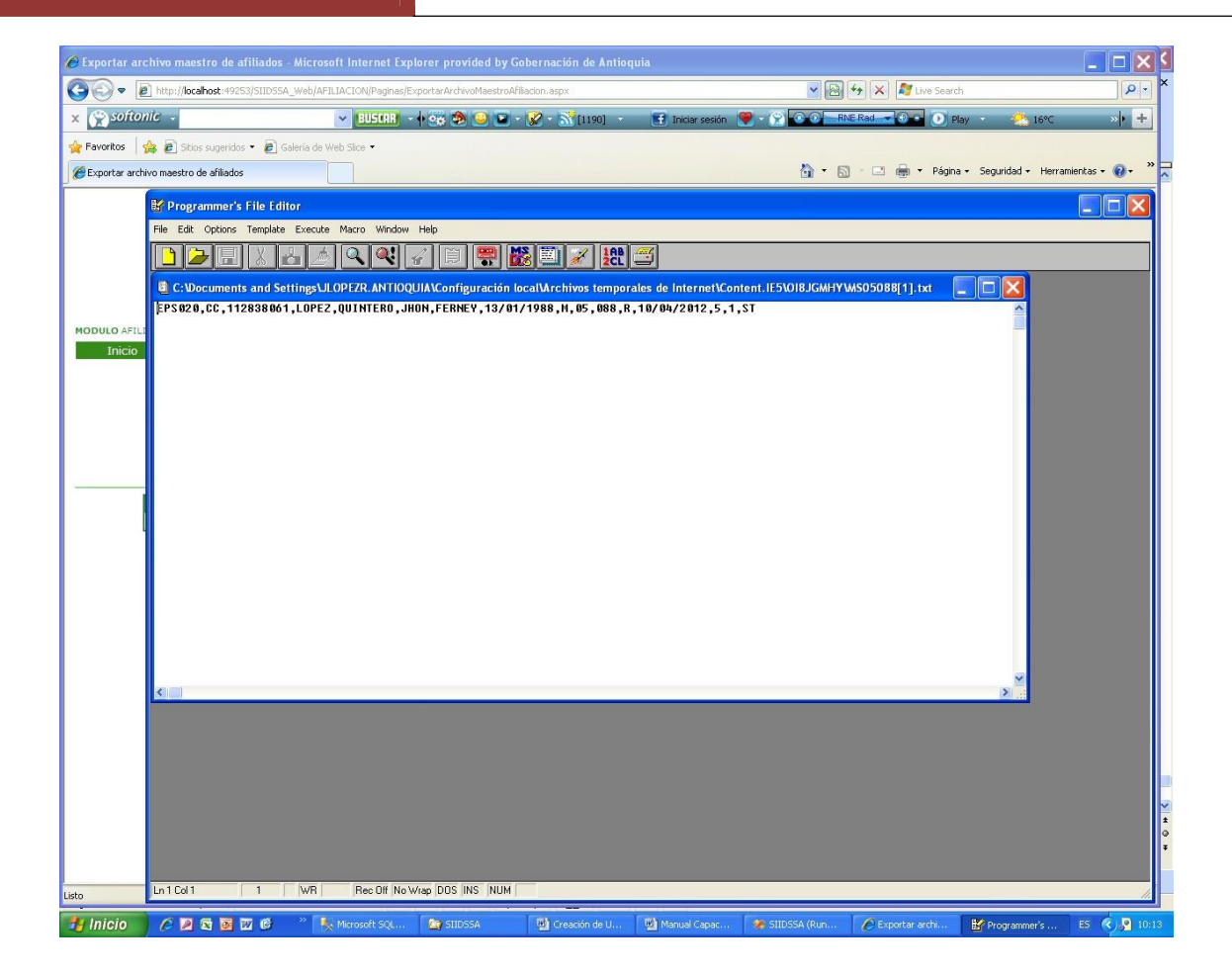

8. En esta pantalla hacemos la exportación de los registros que por alguna razón deben ser modificados en el aplicativo del sisben, y reportados a planeación para su respectivo cambio. El cambio lo debe hacer planeación municipal. Se debe seleccionar una fecha inicial y una fecha final para generar la respectiva exportación. Este proceso se puede repetir cuantas veces el funcionario lo quiera hacer.

| C Exportar archi     | ivo sisben - Mic    | rosoft Interr                                        | net Expl                                  | lorer provided   | by Goberna         | ación de Ar    | ntioquia        |            |               |                 |         |              |                           |             |                  |           | F 🗙         |
|----------------------|---------------------|------------------------------------------------------|-------------------------------------------|------------------|--------------------|----------------|-----------------|------------|---------------|-----------------|---------|--------------|---------------------------|-------------|------------------|-----------|-------------|
| <b>OO</b> • <b>E</b> | http://localhost:13 | 5/SISSSA_Web                                         | /AFILIAC                                  | ION/Paginas/Expo | rtarArchivoSisb    | pen.aspx       |                 |            |               |                 |         | <b>N</b> 🔁 🕨 | 😽 🗙 ಶ Liv                 | e Search    |                  |           | <b>P</b> •  |
| × 😤 softonic         |                     |                                                      |                                           | BUSCAR) -        | • 🥶 🕸 일            | 🔊 -            | - 999+          | You F      | <b>9</b> - (5 |                 | Rad 🔫 🕥 | 🖬 💽 Play 🔹   | - <mark>ebY</mark> 🕗 16°C | 🖂 • 👔       | -                |           | <b>%∣ +</b> |
| 🚖 Favoritos 🛛 🍰      | 🔊 Sitios sugeride   | os 👻 🙋 Galer                                         | ía de Wel                                 | o Slice 🔹 👓 CSI  | url 🚳 GPlus.       | uri 🔏 Intra    | anet.url 🍼      | j Isolucio | in.url 🦉 Me   | rcurio.url      |         |              |                           |             |                  |           |             |
| 🏀 Exportar archivo   | sisben              |                                                      |                                           |                  |                    |                |                 |            |               |                 |         | 6 · 6        | - 🖻 🖶 •                   | Página + Se | eguridad 👻 Herra | mientas + | @• »        |
| MODULO AFILI         | IACIONES            | SCREPHAN SCORE<br>PROTECTAL SCORE<br>PROTECTAL SCORE | AL DE SALUID<br>DI ANTROQUIA<br>ANTROQUIA | Siste<br>-       | ema c<br>de        | de In<br>e Sal | nfori<br>lud    | nao        | ción          |                 |         |              | USU                       | JARIO BELL  |                  | E AUTO    | RIZA        |
|                      | INICIO              |                                                      |                                           | REG              | SISTRAR            |                | - <b>&gt;</b> - |            |               | CONSULTAS       |         |              |                           | UTILIDA     | DES              |           |             |
|                      |                     |                                                      |                                           |                  |                    |                |                 |            |               | Utilidades      | export  | tar archiv   | vo sisben                 |             |                  |           |             |
|                      |                     | -                                                    |                                           |                  | Parametr           | os busqu       | ieda            |            |               |                 |         |              |                           |             |                  |           |             |
|                      |                     |                                                      |                                           |                  | Turumeu            | os busqu       | cuu             |            | Fecha         | inicial 2012/06 | /29     | 12 *         |                           |             |                  |           |             |
|                      |                     |                                                      |                                           |                  |                    |                |                 |            | Fech          | a final 2012/06 | /30     | 12 *         | e.                        |             |                  |           |             |
|                      |                     |                                                      |                                           |                  |                    |                |                 |            | Buscar        |                 | Can     | celar        |                           | Salir       |                  |           |             |
| Consecutivo          | Departamento        | Municipio                                            | Ficha                                     | Zona Barrio      | Direccion          | Telefono       | Hogar           | Orden      | Primer        | Segundo         | Primer  | Segundo      | CodTipoParen              | tesco Tipo  | Número           | Sexo (    | CodTip      |
| 165234               | 05                  | 05088                                                | 28                                        | U PARIS          | CL 20FF            | 0              | 1               | 3          | MARIN         | GIRALDO         | CARLOS  | MARIO        | 3                         | cc          | 1128391855       | м         |             |
| 165234               | 05                  | 05088                                                | 28                                        | U PARIS          | CL 20FF<br>81A 122 | 0              | 1               | 3          | MARINNN       | GIRALDOOOO      | CARLOS  | MARIO        | 3                         | сс          | 1128391855       | м         |             |
|                      |                     |                                                      |                                           |                  |                    |                |                 |            | 1             | Exportar        |         |              | Cancela                   | r           |                  |           |             |
|                      |                     |                                                      |                                           |                  |                    |                |                 |            |               |                 |         |              |                           |             |                  |           |             |

| 🖉 Exportar  | archivo sisbe       | n - Micros           | oft Int            | terne   | t Explo                                         | rer provided                     | by Gobernación de Antioquía                                                               |            |                |              |             |              | _                              |                          |
|-------------|---------------------|----------------------|--------------------|---------|-------------------------------------------------|----------------------------------|-------------------------------------------------------------------------------------------|------------|----------------|--------------|-------------|--------------|--------------------------------|--------------------------|
| <b>GO</b> • | http://siinfo       | ormacap. <b>ds</b> s | a.gov.c            | o:8090  | 8/AFILIA                                        | CION/Paginas/E                   | xportarArchivoSisben.aspx                                                                 | <b>×</b> E | • + × 4        | 7 Live       | Search      |              |                                | P -                      |
| × 😭 sofi    | tonic -             |                      |                    |         | ~                                               | BUSCAR                           | 🔶 🥸 🥥 💽 = 😵 - 💦 [1190] - 👑 💽 Iniciar sesión 🖤 -                                           | - 🕱 🖸 🖸 🗖  | RNE Rad 😽      |              | 🕑 Play 🔹    | <b>•</b> " 솘 | 16°C                           | »• +                     |
| 🚖 Favoritos | 😭 🙆 Sitios          | sugeridos •          | • 🔊 G              | ialería | de Web :                                        | Slice •                          |                                                                                           |            |                |              |             |              |                                |                          |
| Conectanc   | lo                  |                      |                    |         |                                                 |                                  |                                                                                           | · 6        | <u>a</u> · ⊡ # | 9 <b>-</b> 1 | °ágina + Se | guridad +    | Herramientas ·                 | • @• "                   |
| MODULO AF   | TLIACIONES          |                      | SED<br>THO<br>GOBE | IJ      | CONIE DE SALE<br>CRUE DE SALE<br>CRUE DE ANTROQ | Sist                             | ema de Información<br>de Salud                                                            |            |                |              | USUARIC     | BELLO U      | SUARIO DE PI                   | RUEBA                    |
|             | INICIO              | ×                    |                    | F       | LEGISTR                                         | tar                              | Descarga de archivos                                                                      |            |                | AYU          | DAS         | *            | SALIR                          | •                        |
|             |                     | 10                   |                    |         |                                                 |                                  | ¿Desea abrir o guardar este archivo?                                                      | _          |                |              |             | -            |                                |                          |
| Consecutivo | Departamento        | Municipio            | Ficha 2            | Zona    | Barrio                                          | Direccion Tele                   | Nombre: ExporteDatos.xls<br>Tipo: Hoja de cálculo de Microsoft Office Excel 97-2003, 2.07 | кв Тіра    | Número         | Sexo         | Discapacida | d Puntaje    | Fecha<br>Nacimiento            | Fecha<br>Encues          |
| 38          | 05                  | 05088                | 11                 | R       | PARIS                                           | CL 20F<br>F 81A<br>214I N<br>103 | Abrir Guardar Cance                                                                       | RC         | 1022143817     | м            | o           | 35.74        | 17/12/2004<br>12:00:00<br>a.m. | Sep 1:<br>2009<br>12:00P |
| 38          | 05                  | 05088                | 11                 | R       | PARIS                                           | CL 20F<br>F 81A<br>214I N<br>103 | Aunque los archivos procedentes de Internet pueden ser útiles,                            | RC         | 1022143817     | м            | 0           | 35.74        | 17/12/2004<br>12:00:00<br>a.m. | Sep 1:<br>2009<br>12:00P |
| ¢           |                     |                      |                    |         |                                                 |                                  | el origen, no abra ni guardo este archivo. <u>¿Cuál es el rieszao</u> ?                   |            |                |              |             |              |                                | ~                        |
| bescargand  | o desde el sitio: H | http://siinfor       | macap.d            | issa.g  | ov.co:80                                        | 93/AFILIACION/                   | Paginas/ExportarArchivoSisben.aspx                                                        | F F F F    |                | Interr       | vet         |              | <i>v</i> ⊆ + €,90              | J% -                     |
| -           |                     | -                    | 100                | 32      |                                                 |                                  | Teacher Internet                                                                          | n          | 6.             | 4            | 10 000      |              |                                | -                        |

| Microsoft Excel                                                                                                    | _ = × ×                       |
|----------------------------------------------------------------------------------------------------|-------------------------------|
| Inicio Insertar Diseño de página Fórmulas Datos Revisar Vista                                                                                                    | ×                             |
| Pegar     Image: Second second s                        | har Buscary<br>ar seleccionar |
| pronapartes " ruente " Aineación " numero " estilos cenoas nu                                                                                                    | Sufficar                      |
| Microsoft Office Excel                                                                                                    |                               |
|                                                                                                    | • ii. (+)                     |
| 2 2 40 € 3 40 € 3 40 | *                             |
| Digujar 👔   Agoriennas + 🔪 🔪 🖂 🖓 🖓 🍓 🖉 🧶 + 🧕 + 二 🚃 🛱 🖓 🖉                                                                                                    |                               |
| Pág. 26 Sec. 1 26/29 A 2.5 cm Lin. 1 Col. 2 GRB MCA EXT SOB Español (Es 🔐                                                                                                    |                               |

Para este proceso de explotar para el sisben, el sistema genera un archivo en Excel, el cual debe ser guardado, porque el sistema solo lo genera una sola vez y si por alguna razón se le pierde a planeación poderlo enviar todas la veces que se necesario.

| 9     |          | 19 ~ (11     | a 🗋               | ∓<br>Diseñ | o de r | adina      |       | Fórmi  | ulas    | Da               | stos          | Rei   | ńsar            | Vi             | Expo   | rteDat   | os[1].xl               | s - Mic        | rosoft           | Excel    |                 |                         |                         |                  |        |         |        |        |        |         |                         | -                           |                                | ×          | <<br>× |
|-------|----------|--------------|-------------------|------------|--------|------------|-------|--------|---------|------------------|---------------|-------|-----------------|----------------|--------|----------|------------------------|----------------|------------------|----------|-----------------|-------------------------|-------------------------|------------------|--------|---------|--------|--------|--------|---------|-------------------------|-----------------------------|--------------------------------|------------|--------|
| Pe    | egar o   | Calit        | ori<br>K <u>S</u> | * 11<br>*) | -]     | A .<br>- A | × (   | = ;    |         | •<br>•<br>•<br>• |               | Ción  | justar<br>ombin | texto<br>ary c | entrar | -<br>- € | eneral<br>i + %<br>Núi | 000 (*<br>nero | •<br>00 ≠00<br>⊡ | Forn     | nato<br>ional • | Dar fo<br>como<br>Estil | ormato<br>tabla *<br>os | Estilos<br>celda | de I   | nsertar | Elimit | nar Fo | ormato | Σ<br>2  | Orden<br>y filtra<br>Mc | ar Bu<br>r selec<br>dificar | Kan y<br>Iscar y<br>Iscionar * |            |        |
|       | A        | 1            | • (               | 6          | Jx     | E          | E     | 1      |         | 6                |               |       | 4               | 1              |        | T        | K                      |                | 1                |          | M               |                         | N                       |                  | 0      |         | D      | 0      |        | 0       | c                       | т                           |                                | *          | Ē      |
| 1     | ~        |              | ,                 | C          |        | 1.2        | 1.1   |        |         | 0                |               |       |                 | 4              | -      |          | ĸ                      |                | -                |          | 141             |                         | 14                      |                  | 0      |         |        | ų      |        |         | 5                       |                             | 1                              | Ē          |        |
| 2     | Consecut | tivo Departa | amento            | Municipi   | e Fich | a Zona     | Barri |        | Di      | reccion          | n)<br>U N 103 | Tele  | fono            | Hogar<br>1     | Order  | Prime    | r Apellic              | o Segun        | do Apell         | ido Prim | ier Norr        | nbre Se                 | egundo I                | Vombre           | Parent | esco Ti | po 10  | Númer  | o Se   | xo Disc | apacidad                | Puntaj                      | e Fe                           | cha<br>200 |        |
| 4     |          | 38           | 5                 | 508        | 8 1    | 1 R        | PARIS | S CL : | 20F F 8 | 1A 214           | 4I N 103      | 3 273 | 2487            | 1              | 2      | A SALDA  | RRIAGA                 | VERGA          | RAAAAA           | JHOJ     | AN              | ES                      | TEBAN                   |                  |        | 3 RC    | 10     | 22143  | 817 M  |         | 0                       | 35.7                        | 4 17/12/                       | 200        |        |
| 5     |          |              |                   |            |        |            |       |        |         |                  |               |       |                 |                |        |          |                        |                |                  |          |                 |                         |                         |                  |        |         |        |        |        |         |                         |                             |                                |            |        |
| 7     |          |              |                   |            |        |            |       |        |         |                  |               |       |                 |                |        |          |                        |                |                  |          |                 |                         |                         |                  |        |         |        |        |        |         |                         |                             |                                |            |        |
| 8     |          |              |                   |            |        |            |       |        |         |                  |               |       |                 |                |        |          |                        |                |                  |          |                 |                         |                         |                  |        |         |        |        |        |         |                         |                             |                                |            |        |
| 9     |          |              |                   |            |        |            |       |        |         |                  |               |       |                 |                |        |          |                        |                |                  |          |                 |                         |                         |                  |        |         |        |        |        |         |                         |                             |                                |            |        |
| 10    |          |              |                   |            |        |            |       |        |         |                  |               |       |                 |                |        |          |                        |                |                  |          |                 |                         |                         |                  |        |         |        |        |        |         |                         |                             |                                |            |        |
| 12    |          |              |                   |            |        |            |       |        |         |                  |               |       |                 |                |        |          |                        |                |                  |          |                 |                         |                         |                  |        |         |        |        |        |         |                         |                             |                                |            |        |
| 13    |          |              |                   |            |        |            |       |        |         |                  |               |       |                 |                |        |          |                        |                |                  |          |                 |                         |                         |                  |        |         |        |        |        |         |                         |                             |                                |            |        |
| 14    |          |              |                   |            |        |            |       |        |         |                  |               |       |                 |                |        |          |                        |                |                  |          |                 |                         |                         |                  |        |         |        |        |        |         |                         |                             |                                |            |        |
| 16    |          |              |                   |            |        |            |       |        |         |                  |               |       |                 |                |        |          |                        |                |                  |          |                 |                         |                         |                  |        |         |        |        |        |         |                         |                             |                                | =          |        |
| 17    |          |              |                   |            |        |            |       |        |         |                  |               |       |                 |                |        |          |                        |                |                  |          |                 |                         |                         |                  |        |         |        |        |        |         |                         |                             |                                |            |        |
| 18    |          |              |                   |            |        |            |       |        |         |                  |               |       |                 |                |        |          |                        |                |                  |          |                 |                         |                         |                  |        |         |        |        |        |         |                         |                             |                                |            |        |
| 20    |          |              |                   |            |        |            |       |        |         |                  |               |       |                 |                |        |          |                        |                |                  |          |                 |                         |                         |                  |        |         |        |        |        |         |                         |                             |                                |            |        |
| 21    |          |              |                   |            |        |            |       |        |         |                  |               |       |                 |                |        |          |                        |                |                  |          |                 |                         |                         |                  |        |         |        |        |        |         |                         |                             |                                |            |        |
| 22    |          |              |                   |            |        |            |       |        |         |                  |               |       |                 |                |        |          |                        |                |                  |          |                 |                         |                         |                  |        |         |        |        |        |         |                         |                             |                                |            |        |
| 23    |          |              |                   |            |        |            |       |        |         |                  |               |       |                 |                |        |          |                        |                |                  |          |                 |                         |                         |                  |        |         |        |        |        |         |                         |                             |                                |            |        |
| 25    |          |              |                   |            |        |            |       |        |         |                  |               |       |                 |                |        |          |                        |                |                  |          |                 |                         |                         |                  |        |         |        |        |        |         |                         |                             |                                |            |        |
| 26    |          |              |                   |            |        |            |       |        |         |                  |               |       |                 |                |        |          |                        |                |                  |          |                 |                         |                         |                  |        |         |        |        |        |         |                         |                             |                                |            |        |
| 27    |          |              |                   |            |        |            |       |        |         |                  |               |       |                 |                |        |          |                        |                |                  |          |                 |                         |                         |                  |        |         |        |        |        |         |                         |                             |                                |            |        |
| 28    |          |              |                   |            |        |            |       |        |         |                  |               |       |                 |                |        |          |                        |                |                  |          |                 |                         |                         |                  |        |         |        |        |        |         |                         |                             |                                |            |        |
| 30    |          |              |                   |            |        |            |       |        |         |                  |               |       |                 |                |        |          |                        |                |                  |          |                 |                         |                         |                  |        |         |        |        |        |         |                         |                             |                                |            |        |
| 31    |          |              |                   |            |        |            |       |        |         |                  |               |       |                 |                |        |          |                        |                |                  |          |                 |                         |                         |                  |        |         |        |        |        |         |                         |                             |                                | -          |        |
| 32    |          |              |                   |            |        |            |       |        |         |                  |               |       |                 |                |        |          |                        |                |                  |          |                 |                         |                         |                  |        |         |        |        |        |         |                         |                             |                                |            |        |
| 24    |          |              |                   | 100        |        | _          | _     | _      | _       | _                | _             | _     | _               | _              | _      | _        |                        |                |                  | R        |                 |                         |                         |                  |        |         |        |        |        |         |                         |                             |                                |            |        |
| Listo | PRLE     | cxporteDa    | 105 1             | -tə        |        |            |       |        |         |                  |               |       |                 |                |        |          |                        |                |                  |          |                 |                         |                         |                  |        | - 11    |        | ⊞ C    | 1 11   | 100%    | Θ                       | Ū                           | (                              | ÷          | ¥<br>± |
|       |          |              | _                 |            | -      | -          | -     | _      | -       | -                | _             | -     | -               | -              | -      |          |                        |                |                  |          |                 |                         |                         |                  | _      |         | - 10   |        |        |         |                         |                             |                                |            | 0      |
|       |          |              |                   |            |        |            |       |        |         |                  |               |       |                 |                |        |          |                        |                |                  |          |                 |                         |                         |                  |        |         |        |        |        |         |                         |                             |                                | 5          | 1      |
| <     |          |              | _                 |            | _      | _          | _     | _      | _       | _                | _             |       | _               | _              | _      | _        | 111                    |                |                  |          | _               | 7                       |                         |                  |        |         |        |        |        | _       | 1                       | n 1 -                       |                                | 2          |        |
| Listo | -        |              |                   |            |        |            |       | _      |         | -                | _             | -     | -               |                |        |          |                        | _              | _                | _        | _               |                         |                         |                  |        | (       | 🕑 Inte | ernet  | _      | _       | 4                       | 9 • ·                       | <b>n</b> 90%                   | ٠.         | £,     |

9. En esta pantalla hacemos la consulta y la exportación de los registros que por alguna razón su afiliación fue cancelada

| 🖉 Utilidades afiliaciones canceladas - Microso | ft Internet Explorer provided by Gobernación de Antioquia             |                                          |                                             |
|------------------------------------------------|-----------------------------------------------------------------------|------------------------------------------|---------------------------------------------|
|                                                | FILIACION/Paginas/ConsultaUsuariosCancelados.aspx                     | 🔽 🔂 🛃 🗙                                  | Live Search                                 |
| 🗙 😭 softonic 🗸                                 |                                                                       | 😰 💽 RNE Rad                              | 🌭 16°C 🔟 - 🍞 - 🛛 🕙 🛨                        |
| 🚖 Favoritos 🛛 🚔 🔊 Sitios sugeridos 🔹 🖉 Galería | de Web Slice 🔹 👓 CSI.url 🎯 GPlus.url 🚜 Intranet.url 🍯 Isolucion.url 🛒 | Mercurio.url                             |                                             |
| 🖉 Utilidades afiliaciones canceladas           |                                                                       | 🙆 * 🗟 · 🗆                                | 🖶 🔹 Página 🔹 Seguridad 👻 Herramientas 👻 😧 👻 |
|                                                | Sistema de Informaciór<br>de Salud                                    |                                          | USUARIO EELLO USUARIO DE AUTORIZA           |
|                                                | EGISTRAR > CONSULTAS >                                                | UTILIDADES                               | AYUDAS 🕨 SALIR                              |
|                                                | Utilidades afiliaciones c                                             | anceladas                                |                                             |
|                                                | othidades annaciones c                                                | anceiadas                                |                                             |
|                                                | Parametros busqueda<br>Fecha inicial                                  | 172 ×                                    |                                             |
|                                                | Fecha final                                                           | 12 *                                     |                                             |
|                                                |                                                                       |                                          | h                                           |
|                                                | Buscar Cancelar                                                       | Salir                                    |                                             |
|                                                |                                                                       |                                          |                                             |
| Listo                                          |                                                                       |                                          | Sintranet local                             |
| 🥑 Inicio 🛛 🧔 🗖 🖬 🖉 🙆 👋                         | 🖉 2 Internet Expl 🕞 😭 Affliacion En Linea 🛛 🐲 SISSSA (Running         | 🧏 Microsoft SQL Se 🛛 🛃 Programmer's File | . 📳 ManualUsuarioAfi ES 🔇 🖓 💭 🐫 09:24       |

**10.** Por último en esta pantalla se realizara la verificación de derechos de los usuarios vinculados puros, el procedimiento de consulta es similar al que actualmente se hace en la página web. Validación de derechos. Nos muestra si la persona consultada es vinculada y la atención corre por cuenta del departamento.

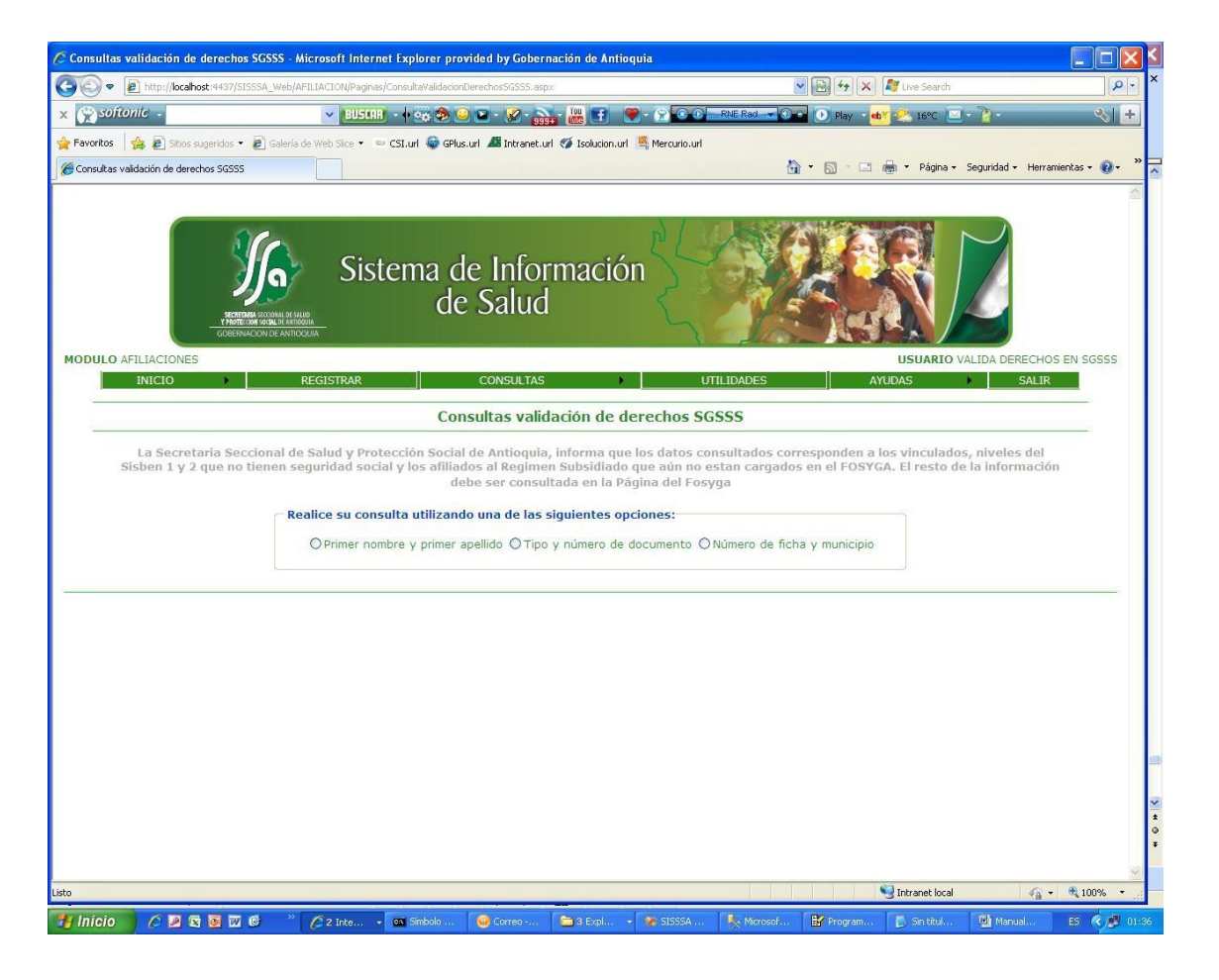

Se puede consultar por Tipo y Numero de Documento, Por Nombres y apellidos teniendo en cuenta que mínimo se debe consultar con el primer nombre y el primer apellido y también se consulta por ficha y municipio.

Si seleccionamos la consulta por nombres y apellidos nos muestra la siguiente pantalla.

| 🧷 Consultas validación de d    | lerechos SGSSS - N                                | licrosoft Inter | net Explorer pro      | vided by Gober   | nación de Antioc    | juia                         |                   |            |                 |                   |                 | K     |
|--------------------------------|---------------------------------------------------|-----------------|-----------------------|------------------|---------------------|------------------------------|-------------------|------------|-----------------|-------------------|-----------------|-------|
| 🕥 🗢 🖉 http://localhos          | t:4437/SISSSA_Web/A                               | FILIACION/Pagin | as/ConsultaValidacion | Derechos5GSSS.as | 9X                  |                              |                   | v 🖻 49 🗴   | 🛛 💐 Live Search |                   | P -             | ×     |
| × 😭 softonic -                 |                                                   | ✓ BU50          | 🖪 - 🛉 🚟 🚳 🤇           |                  |                     | - 😤 💿 🕅                      | RNE Rad           | 🖬 🕖 Play 🔹 | eby 🕗 16°C 🖂    | · 诸 ·             | ≪ +             |       |
| 🙀 Favoritos 🛛 🚖 🔊 Sitios su    | geridos 🔹 🙋 Galería (                             | de Web Sice 🔹   | 👓 CSI.url<br>🎯 GPlus  | .uri 📠 Intranet. | url 🍯 Isolucion.url | 🂐 Mercurio.url               |                   |            |                 |                   |                 | 1     |
| Consultas validación de derech | os SGSSS                                          |                 |                       |                  |                     |                              | 6                 | • 📾 • 🖻    | 🖷 🔻 Página 🕶    | Seguridad 🕶 Herra | mientas 🛛 🔞 🗸 💙 | ~     |
|                                |                                                   |                 |                       |                  |                     |                              |                   |            |                 |                   | ~               |       |
| MODULO AFILIACIONES            | PERFERENCE SCOREN DE ANTO                         | Sis<br>Dua      | tema d<br>de          | e Info<br>Saluc  | rmació<br>I         | nz                           |                   |            | USUARIO VA      |                   | IS EN SGSSS     |       |
| INICIO                         |                                                   | REGISTRAR       |                       | CONSULTAS        | ×                   | U                            | TILIDADES         |            | AYUDAS          | SALIR             |                 | L     |
|                                |                                                   |                 | Con                   | sultas vali      | lación de de        | erechos S(                   | ISSS              |            |                 |                   |                 | L     |
| ∼ Consultar usuar              | <b>io por</b><br>Primer nombre<br>Primer anellido |                 | de                    | be ser consu     | ltada en la Pa      | gina del Fos<br>Segu<br>Segu | yga<br>ndo nombre |            |                 |                   |                 |       |
|                                |                                                   |                 | Buscar                |                  | Cancelar            |                              | Salir             |            |                 |                   |                 | L     |
|                                |                                                   |                 | Buscar                |                  | Cancelar            |                              | Sair              |            |                 |                   |                 | L     |
|                                |                                                   |                 |                       |                  |                     |                              |                   |            |                 |                   | ×               | × 0 × |
| Listo                          |                                                   |                 |                       |                  |                     |                              |                   |            | Sintranet local | 4 A               | • 🔍 100% •      |       |
| 🛃 Inicio 🛛 🧔 🖾                 | 🐱 🖾 🕑 👘 👘                                         | 🖉 2 Inte        | - Ca Simbolo          | Gerreo           | 🚔 3 Expl 🔸          | 🐲 SISSSA                     | Microsof          | Program.   | . 🚺 Sin titul   | 🛃 Manual          | ES 🔇 🔊 01:      | 39    |

Debemos ingresar como mínimo el primer nombre y el primer apellido para que la consulta funcione.

Si seleccionamos la consulta por tipo y numero de documento nos muestra la siguiente pantalla.

| Consultas validación de derechos SGSSS - Micro       | soft Internet Explorer provided by (                                            | Gobernación de Antioquia                         |                                                                |                              |                                                                                                  |
|------------------------------------------------------|---------------------------------------------------------------------------------|--------------------------------------------------|----------------------------------------------------------------|------------------------------|--------------------------------------------------------------------------------------------------|
| COO - E http://localhost:4437/5ISSSA_Web/AFILIA      | CION/Paginas/ConsultaValidacionDerechos5G                                       | SSS.aspx                                         |                                                                | 🛿 😽 🗶 🦧 Live Search          | × - 9                                                                                            |
| × 😭 softonic -                                       | - 🖬 🔍 🗣 🐨 🕹 🕒 - 😵                                                               | 2 - 🚠 🔠 🔳 🖉 - 🖄                                  | O D RNE Rad - O -                                              | 🕽 Play 🔹 🐽 16°C 🔟 - 🍞        | · 🛛 🕹 🛨                                                                                          |
| 🔆 Favoritos 🛛 🍰 🔊 Sitios sugeridos 🔹 🔊 Galería de Wi | eb Sice 🔹 📼 CSI.uri 🚭 GPlus.uri 📠 Int                                           | ranet.uri 🧭 Isolucion.uri 💐 Me                   | rcurio.url                                                     |                              |                                                                                                  |
| Consultas validación de derechos SGSSS               |                                                                                 |                                                  | <u>۵</u> .                                                     | 🔝 - 🖃 🖶 - Página - Segur     | dad + Herramientas + 🔞 + 🎽 🔼                                                                     |
|                                                      | Sistema de In<br>de Sal                                                         | formación<br>ud                                  | UTILIDADES                                                     |                              | LDERECHOS EN SGSSS                                                                               |
|                                                      |                                                                                 |                                                  |                                                                |                              |                                                                                                  |
|                                                      | Consultas                                                                       | validación de derec                              | nos 56555                                                      |                              |                                                                                                  |
| Consultar usuario por<br>Tipo identificación         | tdad social y ios afiliados al ke<br>debe ser c<br>*Por favor seleccione*** ♥ * | gimen Subsidiado que a<br>onsultada en la Página | un no estan cargados en<br>del Fosyga<br>Número identificación | el FOSYGA. El resto de la Ir | formación                                                                                        |
| ~                                                    | Buscar                                                                          | Cancelar                                         | Salir                                                          |                              |                                                                                                  |
|                                                      |                                                                                 |                                                  |                                                                |                              | 2<br>2<br>3<br>3<br>3<br>3<br>3<br>3<br>3<br>3<br>3<br>3<br>3<br>3<br>3<br>3<br>3<br>3<br>3<br>3 |
|                                                      |                                                                                 |                                                  |                                                                | Sintranet local              | 🖓 • 🔍 100% • 🛒                                                                                   |
| 🔠 Inicio 💫 🍋 🖻 🖬 🗰 🥙 🤌                               | 2 Inte 💿 Simbolo 😡 Corre                                                        | eo 🛅 3 Expl 🔹 🐲 S                                | ISSSA 🍢 Microsof 🖺                                             | Program 🚺 Sin titul 👹        | Manual ES 🌾 🥵 01:49                                                                              |

Debemos ingresar el tipo y numero de documento para que la consulta funcione.

Si seleccionamos la consulta por ficha y municipio nos muestra la siguiente pantalla.

| 🖉 Consultas validación de derechos SGSSS - Microsoft Internet Explorer provided by Gobernación de Antioquia                                                                                   |                          |
|----------------------------------------------------------------------------------------------------|--------------------------|
| 🚱 💿 💌 🖻 http://licalhost:#437/SISSSA_Web/AFILIACION/Pagines/ConsultaValidacionDerechos56555.aspx                                                                                              | × - ۹                    |
| x 👷 soitonic - 🔹 🔹 🔹 + 😻 🏟 🔍 🔍 + 💱 - 🏬 🕮 🖬 🖤 - 🖄 🐼 💿 - 💽 - 👔 -                                                                                                    | N <b>+</b>               |
| 👷 Favoritos 🛭 🎪 🖻 Stics superiols 🔹 🔊 Galeria de Web Silce 🔹 👓 CSLuri 🚳 GPlus uri 🌌 Intranet uri 🚿 Isolucion. uri 🚳 Mercurio. uri                                                             |                          |
| 🍘 🕫 🖸 👘 🕈 Página + Seguridad                                                                                                    | • Herramientas • 🕢 • 🔭 🔽 |
|                                                                                                    | <u></u>                  |
| Sistema de Información<br>de Salud                                                                                                    | RECHOS EN SGSSS          |
| INICIO FREGISTRAR CONSULTAS UTILIDADES AVUDAS                                                                                                    | SALIR                    |
| Consultas validación de derechos SGSSS                                                                                                    |                          |
| La Secretaria Seccional de Salud y Protección Social de Antioquia, informa que los datos consultados corresponden a los vinculados, nivele                                                    | es del                   |
| Sisben 1 y 2 que no tienen seguridad social y los afiliados al Regimen Subsidiado que aún no estan cargados en el FOSYGA. El resto de la infor<br>debe ser consultada en la Página del Fosyga | mación                   |
|                                                                                                    |                          |
| Consultar usuario por                                                                                                    |                          |
| Ficha * Municipio ***Por favor seleccione*** *                                                                                                    |                          |
| Buscar Cancelar Salir                                                                                                    |                          |
|                                                                                                    | 1<br>1<br>0<br>1         |
| Listo                                                                                                    | 🖓 • 🔍 100% • 🛒           |
| 🛃 Inicio 🖉 🖉 🗑 🖾 🥙 🥙 🧭 2 Inte 📾 Sinbolo 🞯 Correo 😂 8 Expl 🎭 SISSSA 🧏 Microsof 🔡 Program 🚺 Sin Mul 👹 Mar                                                                                       | ual ES 🔇 🥵 01:52         |

Debemos ingresar el número de la ficha y el municipio para que la consulta funcione.

Una vez ingresamos a cualquiera de las opciones de consulta y ingresamos los datos para consulta vemos la siguiente pantalla.

| > - [                                                              | http://localhost:131                                                                                                    | 5/SISSSA_Web/A                                                                                | FILIACION/Paginas/(                                                                        | ConsultaValidacionDe                                                       | erechos5G555.asp                                                                                                    | IX                                                                                                    |                                                                                 |                                                        |                                                                                                    | 😽 🗙 灯 Live                                                                    | Search                                                                                                    | ]                                                                         | ۶              |
|--------------------------------------------------------------------|----------------------------------------------------------------------------------------------------|-----------------------------------------------------------------------------------------------|--------------------------------------------------------------------------------------------|----------------------------------------------------------------------------|----------------------------------------------------------------------------------------------------|----------------------------------------------------------------------------------------------------|---------------------------------------------------------------------------------|--------------------------------------------------------|----------------------------------------------------------------------------------------------------|-------------------------------------------------------------------------------|----------------------------------------------------------------------------------------------------|---------------------------------------------------------------------------|----------------|
| softo                                                              | nic -                                                                                                    |                                                                                               | <ul> <li>EUSTER</li> </ul>                                                                 | - 🕂 🚟 🧐 🤐                                                                  | 🖸 • 🔀 • 🔜                                                                                                    |                                                                                                    | )- 🕱 🖸 🤇                                                                        | RNE                                                    | Rad                                                                                                    | Play 🔹 🥌 1                                                                    | 6°C 🔟 - 诸 -                                                                                                    | ې                                                                         |                |
| oritos                                                             | 🚖 🔊 Sitios sugerido                                                                                                    | os 🔹 🙋 Galería d                                                                              | de Web Slice 🔹 📟                                                                           | CSI.url 🞯 GPlus.u                                                          | rl 🔏 Intranet.u                                                                                                    | rl 🍯 Isolucion.url                                                                                                    | 🂐 Mercurio.u                                                                    | rl                                                     |                                                                                                    |                                                                               |                                                                                                    |                                                                           |                |
| nsultas va                                                         | alidación de derechos SG                                                                                                    | 555                                                                                           |                                                                                            |                                                                            |                                                                                                    |                                                                                                    |                                                                                 |                                                        | 🙆 • (                                                                                                  |                                                                               | Página 👻 Seguridad 👻 H                                                                                                    | lerramientas 👻 🌘                                                          | ) <del>-</del> |
|                                                                    | <br>                                                                                                    |                                                                                               | Sist                                                                                       | ema de<br>de                                                               | e Infor<br>Salud                                                                                                    | maciór                                                                                                    | r S                                                                             |                                                        |                                                                                                    |                                                                               |                                                                                                    |                                                                           |                |
| ULO A                                                              | FILIACIONES                                                                                                    |                                                                                               | REGISTRAR                                                                                  |                                                                            | CONSULTAS                                                                                                    | •                                                                                                    | 0                                                                               | UTILIDA                                                | DES                                                                                                    | USL<br>AYUDAS                                                                 | IARIO VALIDA DEREG                                                                                                    | CHOS EN SGSS                                                              | S              |
| _                                                                  |                                                                                                    |                                                                                               |                                                                                            | Cons                                                                       | ultas valid                                                                                                    | lación de de                                                                                                    | rechos                                                                          | GSSS                                                   |                                                                                                    |                                                                               |                                                                                                    |                                                                           |                |
| Si                                                                 | La Secretaria S<br>isben 1 y 2 que I                                                                                                    | Seccional de<br>no tienen se                                                                  | Salud y Prote<br>guridad socia                                                             | ección Social d<br>I y los afiliado<br>deb                                 | le Antioquia<br>os al Regime<br>e ser consul                                                                                       | , informa que<br>n Subsidiado o<br>Itada en la Pág                                                                                                    | los datos<br>que aún no<br>gina del Fo                                          | consult<br>o estan<br>osyga                            | ados correspo<br>cargados en e                                                                         | onden a los vin<br>el FOSYGA. El r                                            | culados, niveles d<br>esto de la informa                                                                                       | el<br>ción                                                                |                |
| Si<br>Con:                                                         | La Secretaria 5<br>isben 1 y 2 que f<br>sultar usuario po<br>Ficha 2042                                                                                | Seccional de<br>no tienen se<br>or<br>2                                                       | Salud y Prote<br>guridad socia                                                             | ección Social c<br>I y los afiliado<br>deb                                 | de Antioquia<br>os al Regime<br>e ser consul<br>Municip                                                                            | , informa que<br>n Subsidiado o<br>Itada en la Pág<br>io BELLO                                                                                             | los datos<br>que aún no<br>gina del Fo                                          | consult<br>o estan<br>osyga                            | ados correspo<br>cargados en e                                                                         | onden a los vin<br>al FOSYGA. El r<br>*                                       | culados, niveles d<br>esto de la informa                                                                                       | el<br>ción                                                                |                |
| Si<br>Con:                                                         | La Secretaria S<br>isben 1 y 2 que r<br>sultar usuario po<br>Ficha 2042                                                                                | Seccional de<br>no tienen se<br>or<br>2                                                       | Salud y Prote<br>guridad socia                                                             | ección Social d<br>I y los afiliado<br>deb<br>Buscar                       | le Antioquia<br>os al Regime<br>e ser consul<br>Municip                                                                            | i, informa que<br>n Subsidiado o<br>Itada en la Pág<br>io BELLO<br>Cancelar                                                                                | los datos<br>que aún no<br>gina del Fo                                          | consult<br>estan<br>osyga                              | ados correspo<br>cargados en o<br>v<br>Salir                                                           | enden a los vin<br>al FOSYGA. El r<br>*                                       | culados, niveles d<br>esto de la informa                                                                                       | el<br>cción                                                               |                |
| Si<br>Con:                                                         | La Secretaria S<br>isben 1 y 2 que i<br>sultar usuario po<br>Ficha 2042<br>or Identificación                                                           | Seccional de<br>no tienen se<br>or<br>2<br>Primer<br>nombre                                   | Salud y Prote<br>guridad socia<br>*<br>Segundo<br>nombre                                   | Ección Social o<br>l y los afiliado<br>deb<br>Buscar<br>Primer<br>apellido | de Antioquia<br>is al Regime<br>e ser consul<br>Municip<br>Segundo<br>apellido                                                     | , informa que<br>in Subsidiado d<br>Itada en la Pág<br>io BELLO<br>Cancelar<br>Fecha<br>nacimiento                                                         | los datos<br>que aún no<br>gina del Fo<br>Nivel<br>Sisben                       | consult<br>o estan<br>osyga<br>syga<br>s               | ados correspo<br>cargados en o<br>salir<br>Municipio<br>residencia                                     | enden a los vin<br>al FOSYGA. El r<br>*<br>Régimen<br>población               | culados, niveles d<br>esto de la informa<br>Asegurador                                                                         | el<br>ción<br>Fecha<br>encuesta                                           |                |
| Con:                                                               | La Secretaria S<br>isben 1 y 2 que<br>sultar usuario pr<br>Ficha 2042<br>r Identificación<br>CC. 66986080                                              | Seccional de<br>no tienen se<br>or<br>2<br>Primer<br>nombre<br>DEISY                          | Salud y Prote<br>guridad socia<br>*<br>Segundo<br>nombre<br>ALEXANDRA                      | Buscar Primer apellido AGUIRRE                                             | le Antioquia<br>is al Regime<br>e ser consul<br>Municip<br>Segundo<br>apellido<br>TORO                                             | , informa que<br>in Subsidiado d<br>iltada en la Pág<br>io BELLO<br>Cancelar<br>Fecha<br>nacimiento<br>16/03/1976                                          | los datos<br>que aún no<br>gina del Forno<br>Nivel<br>Nivel 1                   | consult<br>estan<br>syga<br>syga<br>s<br>Ficha<br>2042 | ados correspo<br>cargados en o<br>salir<br>Muntcipio<br>residencia<br>BELLO                            | nden a los vin<br>al FOSYGA. El r<br>*<br>Régimen<br>población<br>VINCULADO   | culados, niveles d<br>esto de la informa<br>Asegurador<br>SISBEN<br>METODOLOGIA III                                            | el<br>ción<br>Fecha<br>encuesta<br>26/11/2009                             |                |
| Con:                                                               | La Secretaria S<br>isben 1 y 2 que<br>Ficha 2042<br>r Identificación<br>CC. 66986080<br>CC.<br>1019077953                                              | Seccional de<br>no tienen se<br>or<br>2<br>Primer<br>nombre<br>DEISY<br>VIVIANA               | Salud y Prote<br>guridad socia<br>*<br>Segundo<br>nombre<br>ALEXANDRA<br>MARCELA           | Euscar<br>Buscar<br>Primer<br>apellido<br>Aguirre<br>ALVAREZ               | de Antioquía<br>os al Regime<br>e ser consul<br>Municip<br>Segundo<br>apellido<br>TORO<br>SOTO                                     | , informa que i<br>n Subsidiado o<br>ltada en la Pág<br>io BELLO<br>Cancelar<br>Fecha<br>nacimiento<br>16/03/1976<br>30/12/1992                            | los datos<br>jue aún no<br>jina del Fo<br>Nivel<br>Sisben<br>NIVEL 1<br>NIVEL 1 | Ficha<br>2042<br>2042                                  | ados correspo<br>cargados en o<br>salir<br>Municipio<br>residencia<br>BELLO<br>BELLO                   | Régimen población     VINCULADO                                               | Asegurador<br>SISBEN<br>METODOLOGIA III<br>SISBEN<br>METODOLOGIA III                                                           | el<br>ción<br>Fecha<br>encuesta<br>26/11/2009<br>26/11/2009               |                |
| Con:                                                               | La Secretaria S<br>isben 1 y 2 que<br>Ficha 2042<br>r Identificación<br>CC. 66986080<br>CC.<br>1019077953<br>TI. 100056731                             | Primer<br>no tienen se<br>or<br>2<br>Primer<br>nombre<br>DEISY<br>VIVIANA<br>JUAN             | Salud y Prote<br>eguridad socia<br>*<br>Segundo<br>nombre<br>ALEXANDRA<br>MARCELA<br>PABLO | Buscar<br>Primer<br>apellido<br>Aguirre<br>Alvarez<br>Gutierrez            | de Antioquía<br>los al Regime<br>e ser consul<br>Municip<br>Segundo<br>apellido<br>TORO<br>SOTO<br>TORO                            | i, informa que<br>in Subsidiado o<br>Itada en la Pág<br>io BELLO<br>Cancelar<br>Fecha<br>nacimiento<br>16/03/1976<br>30/12/1992<br>05/03/2002              | Nivel<br>Nivel<br>Sisben<br>NIVEL 1<br>NIVEL 1                                  | Ficha<br>2042<br>2042<br>2042                          | ados correspo<br>cargados en o<br>salir<br>Municipio<br>residencia<br>BELLO<br>BELLO<br>BELLO          | Régimen     población     VINCULADO     VINCULADO                             | Asegurador<br>SISBEN<br>METODOLOGIA III<br>SISBEN<br>METODOLOGIA III                                                           | el<br>ción<br>Fecha<br>encuesta<br>26/11/2009<br>26/11/2009<br>26/11/2009 |                |
| Consecciona                                                        | La Secretaria S<br>isben 1 y 2 que<br>Ficha 2042<br>Identificación<br>CC. 66986080<br>CC. 66986080<br>CC. 1019077953<br>TI. 100056731<br>TI. 100056731 | Primer<br>no tienen se<br>or<br>2<br>Primer<br>nombre<br>DEISY<br>VIVIANA<br>JUAN<br>YEFERSON | Salud y Prote<br>guridad socia<br>*<br>Segundo<br>nombre<br>ALEXANDRA<br>MARCELA<br>PABLO  | Buscar Primer apellido Aguirre ALVAREZ GUTIERREZ GUTIERREZ                 | de Antioquía<br>os al Regime<br>e ser consul<br>Municip<br>Segundo<br>apellido<br>TORO<br>SOTO<br>TORO<br>TORO                     | , informa que in Subsidiado o Itada en la Pág<br>io BELLO<br>Cancelar<br>Fecha nacimiento<br>16/03/1976<br>30/12/1992<br>05/03/2002<br>10/02/2002          | Nivel<br>Nivel<br>Sisben<br>NIVEL 1<br>NIVEL 1<br>NIVEL 1                       | Ficha<br>2042<br>2042<br>2042<br>2042                  | Ados correspo<br>cargados en o<br>Salir<br>Municipio<br>Residencia<br>BELLO<br>BELLO<br>BELLO<br>BELLO | Régimen<br>población<br>VINCULADO<br>VINCULADO<br>VINCULADO                   | Asegurador<br>SISBEN<br>METODOLOGIA III<br>SISBEN<br>METODOLOGIA III<br>SISBEN<br>METODOLOGIA III<br>SISBEN<br>METODOLOGIA III | el<br>ción<br>Fecha<br>encuesta<br>26/11/2009<br>26/11/2009<br>26/11/2009 |                |
| si<br>cons<br>cons<br>cons<br>cons<br>cons<br>cons<br>cons<br>cons | La Secretaria S<br>isben 1 y 2 que<br>Ficha 2042<br>r Identificación<br>CC. 66986080<br>CC.<br>1019077953<br>TI. 100056731<br>TI. 1000567354           | Primer<br>no tienen se<br>or<br>2<br>DEISY<br>VIVIANA<br>JUAN<br>YEFERSON                     | Salud y Prote<br>eguridad socia<br>*<br>Segundo<br>nombre<br>ALEXANDRA<br>MARCELA<br>PABLO | Buscar Primer apellido Aguirare Alvarez Gutierrez                          | de Antioquia<br>os al Regime<br>e ser consul<br>Municip<br>Segundo<br>apellido<br>TORO<br>SOTO<br>TORO<br>TORO<br>TORO<br>Imprimir | n informa que<br>in Subsidiado o<br>Itada en la Pág<br>io BELLO<br>Cancelar<br>Fecha<br>nacimiento<br>16/03/1976<br>30/12/1992<br>05/03/2002<br>10/02/2002 | Nivel<br>Sisben<br>NIVEL 1<br>NIVEL 1<br>NIVEL 1<br>NIVEL 1<br>NIVEL 1          | syga                                                   | ados correspo<br>cargados en o<br>salir<br>Município<br>residencia<br>BELLO<br>BELLO<br>BELLO<br>BELLO | Régimen     VINCULADO     VINCULADO     VINCULADO     VINCULADO     VINCULADO | Asegurador<br>SISBEN<br>METODOLOGIA III<br>SISBEN<br>METODOLOGIA III<br>SISBEN<br>METODOLOGIA III<br>SISBEN<br>METODOLOGIA III | el<br>ción<br>Fecha<br>encuesta<br>26/11/2009<br>26/11/2009<br>26/11/2009 |                |

Debemos seleccionar la persona que saldrá impresa en el formato.

Una vez le damos el botón de imprimir vemos lo siguiente.

| 🔁 rptFo  | ormular      | ioVlalidacionDerechos[1].pdf - Adobe Re                     | ader       |               |                      |                     |                                        |                      |  |  |  |  |
|----------|--------------|-------------------------------------------------------------|------------|---------------|----------------------|---------------------|----------------------------------------|----------------------|--|--|--|--|
| Archivo  | Edición      | Ver Documento Herramientas Ventana Ayuc                     | a          |               |                      |                     |                                        |                      |  |  |  |  |
| 8        | <b>ا - (</b> |                                                             | 19% -      | Buscar        | -                    |                     |                                        |                      |  |  |  |  |
| •        |              | VA                                                          | SEC        | RETARIA       | SECCIONAL DE<br>AN   | SALUD Y PRO         | DTECCIÓN SOCIAL DE                     |                      |  |  |  |  |
|          |              | 22                                                          | со         | NSULTA P      | ARA LA VALIDA        | CIÓN DE DER         | ECHOS EN EL SGSSS                      |                      |  |  |  |  |
|          |              | Y PROTECCIÓN SOCIAL DE ANTIOQUI<br>GOBERNACIÓN DE ANTIOQUIA | A          |               |                      |                     |                                        |                      |  |  |  |  |
|          |              | Consula de Validación de I                                  | Derechos   |               |                      | Fecha d             | le Impreción : 5/17/2012<br>4:40:15 PM |                      |  |  |  |  |
|          |              | Datos del Paciente                                          |            |               |                      |                     |                                        |                      |  |  |  |  |
|          |              | Primer Nombre                                               | Segundo    | Nombre        | Primer Apelli        | do s                | Segundo Apellido                       |                      |  |  |  |  |
|          |              | DEISY                                                       | ALEXAN     | DRA           | AGUIRRE              | 13                  | TORO                                   |                      |  |  |  |  |
|          |              | Tipo de Documento                                           | Nro. Docu  | imento        | Ficha                | ľ                   | Municipio                              |                      |  |  |  |  |
|          |              | CÉDULA DE CIUDADANÍA                                        | 66986080   |               | 2042                 |                     | BELLO                                  |                      |  |  |  |  |
|          |              | Sitio de Encuesta                                           | Ficha      | Nivel         | Tipo Población       | Fecha Ficha         | Asegurador                             | ]                    |  |  |  |  |
|          |              | BELLO                                                       | 2042       | NIVEL 1       | VINCULADO            | 26/11/2009          | SISBEN METODOLOGIA                     |                      |  |  |  |  |
|          |              |                                                             |            |               |                      |                     |                                        |                      |  |  |  |  |
| <b>S</b> |              |                                                             |            |               |                      | _                   |                                        |                      |  |  |  |  |
| Ø        |              | S.S.S.A.: Est                                               | a informac | ion es para u | so exclusivo de la l | ntitución Prestac   | iora de Salud                          |                      |  |  |  |  |
| 📲 Ini    | icio         |                                                             | el maneio  | de esta qued  | a baio la responsat  | oilidad de la mism  | 18<br>Manual Isuari 💦 🖓 unt Formula    | rio ES 🛠 🔊 🔂 📕 Davas |  |  |  |  |
|          | ICIO         |                                                             | :342002    | consultas val | Arillación En        | it SQ 🦋 SISSSA (Run | 🕎 ManualUsuari 🎵 rptFormula            | rio ES 🔇 🖉 🖉 🐻       |  |  |  |  |